# PainChek Portal Guide

## **Table of Contents**

| Overview                                                      | 4        |
|---------------------------------------------------------------|----------|
| Introduction                                                  | 4        |
| PainChek <sup>®</sup> Adult System Components                 | 4        |
| PainChek <sup>®</sup> App Intended Purpose                    | 4        |
| PainChek <sup>®</sup> App Intended Users                      | 4        |
| PainChek <sup>®</sup> App Intended Patient Population         | 4        |
| PainChek <sup>®</sup> Portal URL                              | 4        |
| Supported Devices                                             | . 5      |
| Viewing your PainChek <sup>®</sup> Account                    | . 5      |
| Account Registration                                          |          |
| Viewing a PainChek <sup>®</sup> Account                       | 5        |
| PainChek <sup>®</sup> Account Settings                        | 0        |
| Warnings and Cautions                                         | 0        |
| Namings and Caddons                                           | 0        |
| Device Management                                             | 0        |
|                                                               | 0        |
|                                                               | 0        |
|                                                               | 0        |
| Glossary                                                      | /        |
|                                                               | 9        |
| Signing In to PainChek <sup>®</sup>                           | 9        |
| How to Sign In Using a PainChek <sup>®</sup> Activation Email | 9        |
| How to Sign In Using a Username and Company ID                | 11       |
| How to Sign In Using Single Sign-On (SSO)                     | 12       |
| PainChek Home Page                                            | 13       |
| Managing Your User Profile                                    | 14       |
| Editing Your Profile Settings                                 | 14       |
| Adding/Updating Your Profile Picture                          | 16       |
| Changing Your Password                                        | 17       |
| Forgot Your password?                                         | 19       |
| Signing Out                                                   | 21       |
| Security                                                      | 22       |
| Accessing the Security Page                                   | 22       |
| Roles                                                         | 23       |
| Default Roles                                                 | 23       |
| Creating Custom Roles                                         | 23       |
| Permissions                                                   | 26       |
| Password Policy                                               | 29       |
| Managing Facilities                                           | 31       |
| Creating a new Facility                                       | 31       |
| Editing a Facility                                            | 32       |
| Viewing a Facility                                            | 33       |
| Active Facilities                                             | 34       |
| Managing Liser Access From the Facility View                  | 35       |
| Viewing the Users Who Have Access to a Eacility               | 35       |
| Granting Access to a User                                     | 36       |
| Boyoking Access to a User                                     | 37       |
| Archive and Bestere Eacilities                                | 27       |
| Archiving Eacilities                                          | 31<br>27 |
| Aluliving Facilities                                          | 31<br>20 |
| Residing Facilities                                           | 30<br>20 |
| Ivialiayiliy USEIS                                            | 39<br>20 |
| Creating a New User                                           | 39       |
| Creating a New User Using Email                               | 39       |
| Create a User Using a Username and Company ID                 | 41       |

| I          | Editing a User                                          | 42 |
|------------|---------------------------------------------------------|----|
| Ŋ          | Viewing an Active User                                  | 43 |
|            | Active Users                                            | 44 |
|            | Viewing a User                                          | 45 |
|            | Resetting a User's Password                             | 45 |
|            | Resetting a User's Password                             | 45 |
| I          | Managing Facility Access From the User View             | 46 |
|            | Viewing the Facilities Available to a User              | 47 |
|            | Granting Access to a Facility                           | 47 |
|            | Revoking Access to a Facility                           | 48 |
|            | Full Site Access                                        | 48 |
| I          | Deactivate and Restore Users                            | 49 |
|            | Deactivating Users                                      | 50 |
|            | Restoring Users                                         | 50 |
| I          | Managing App Installations                              | 51 |
|            | Viewing App Installations                               | 51 |
|            | Blocking an Installation                                | 52 |
|            | Unblocking an Installation                              | 52 |
| I          | Exporting Users to CSV                                  | 53 |
| Mana       | ging Residents                                          | 56 |
| (          | Creating a New Resident                                 | 56 |
| 1          | Adding/Updating a Resident Profile Picture              | 58 |
| ١<br>١     | Viewing a Resident                                      | 60 |
|            | Viewing Additional Resident Details                     | 62 |
| 1          | Archive and Restore Residents                           | 62 |
|            | Restoring a Resident                                    | 64 |
| I          | Managing a "Training" Resident                          | 65 |
| Pain A     | Assessments                                             | 67 |
| 1          | Viewing Assessments                                     | 67 |
|            | Filtering Assessments                                   | 67 |
|            | Assessments Conducted by a User                         | 68 |
| I          | Printing an Assessment                                  | 69 |
| I          | Exporting Assessments to CSV                            | 71 |
| Repor      | rting and Analytics                                     | 73 |
| 1          | Analytics                                               | 73 |
| I          | Reporting                                               | 74 |
|            | Accessing the Report Page                               | 74 |
|            | Creating a Report                                       | 74 |
|            | Adding and Removing Recipients from a Report            | 76 |
|            | Viewing a Report's History                              | 79 |
|            | Downloading a Report From the Portal                    | 79 |
| <b>-</b> · | Deactivating a Report                                   | 80 |
| Iroub      | leshooting Guide                                        | 81 |
|            | Data Entered in the App is Not Updated in the Portal    | 81 |
|            | Can't Remember My Password                              | 81 |
| (          | Clicking on the Activation Email Brings up a Blank Page | 81 |
| Docur      | пепт нізтогу                                            | 82 |

## Overview

#### Introduction

PainChek<sup>®</sup> Adult is intended to be used by medical doctors, registered nurses, licensed practical and vocational nurses, certified nursing assistants and physiotherapist and occupational therapists to assess pain in people (also known as Residents) with moderate to severe dementia in nursing homes.

#### PainChek<sup>®</sup> Adult System Components

PainChek<sup>®</sup> Adult is a Pain Assessment software system which is comprised of the following components:

- PainChek<sup>®</sup> App
- PainChek<sup>®</sup> Portal
- PainChek<sup>®</sup> Application Programming Interface (API)
- PainChek<sup>®</sup> Database

The **PainChek®** App is a mobile application that uses facial recognition and analysis technology to detect facial features indicative of the presence of pain and then combines these data with non-facial pain features to confirm the presence and intensity of pain. The PainChek<sup>®</sup> App is downloaded from the Apple App Store or the Google Play Store and it is generally used in much the same way as any other App.

The **PainChek® Portal** is a secure website that allows you to manage your Resident data, PainChek<sup>®</sup> License, Facilities, Users, installations and edit your PainChek<sup>®</sup> profile settings. See the "PainChek<sup>®</sup> Portal User Guide" for the instructions on how to use the PainChek<sup>®</sup> Portal.

The **PainChek® API** provides the means for the PainChek<sup>®</sup> App and PainChek<sup>®</sup> Portal to access the PainChek<sup>®</sup> Database in a secure, authenticated and controlled manner. It is also possible to grant third parties access to the API to enable PainChek<sup>®</sup> to be integrated with other systems (e.g. a client's electronic patient care management system).

The **PainChek<sup>®</sup> Database** stores all of the PainChek<sup>®</sup> data (e.g. Users, Residents and Assessment details).

#### PainChek<sup>®</sup> App Intended Purpose

PainChek<sup>®</sup> is an observational pain Assessment tool used to assist in the Assessment of pain in people who cannot verbalise their pain.

#### PainChek<sup>®</sup> App Intended Users

PainChek<sup>®</sup> is intended for use by medical doctors, registered nurses, licensed practical and vocational nurses, certified nursing assistants and physiotherapist and occupational therapists

#### PainChek<sup>®</sup> App Intended Patient Population

PainChek<sup>®</sup> is indicated for use to assess pain in Residents with moderate-to-severe dementia in nursing homes.

#### PainChek<sup>®</sup> Portal URL

The PainChek<sup>®</sup> Portal is a cloud-hosted Web Application. It can be accessed via the following links:

Asia Pacific URL: https://prod.ap.painchek.com/cloud-portal/

European URL: https://prod.eu.painchek.com/cloud-portal/

North American URL: https://prod.na.painchek.com/cloud-portal/

Access is globally available 24/7 to any person with an internet connection and a PainChek<sup>®</sup> login account.

## **Supported Devices**

The following Internet browsers are supported:

- Google Chrome (version 59.0 or later)
- Mozilla Firefox (version 54.0 or later)
- Safari (version 12.0 or later)
- Microsoft Edge (version 42.0 or later)

The following operating systems are supported:

- 1. Windows (7 or later)
- 2. Macintosh (OS X Mavericks 10.9 or later)

## Viewing your PainChek<sup>®</sup> Account

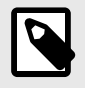

#### NOTE

Your User access level may be restricted from performing this function. Please see User Roles for more information

Your PainChek<sup>®</sup> Account is also referred to as your PainChek<sup>®</sup> License within the PainChek<sup>®</sup> Portal.

#### **Account Registration**

To register for a PainChek<sup>®</sup> Account you can contact the PainChek Sales team.

Once your request has been accepted, a member of the PainChek Support team will create a Pain-Chek<sup>®</sup> Account for you and send you a confirmation email.

#### Viewing a PainChek<sup>®</sup> Account

To view your Account details, click on the **License** button in the PainChek<sup>®</sup> Portal. If any of this information needs to be updated, please contact PainChek Support.

| ← DASHBOARD          | LICENSE SETTINGS    |                       |                       |                      |
|----------------------|---------------------|-----------------------|-----------------------|----------------------|
| Scott Robertson      |                     |                       |                       |                      |
|                      | LICENSE PLAN        | ADDRESS               | ACCOUNT M             | ANAGER               |
| active               | Enterprise          | 401/35 Lime Street, S | Sydney David Alls     | opp                  |
| NUMBER               | LICENSE LABELS      | DISPLAY MODE          | DEFAULT SIT           | E                    |
| 000000               | Resident /Residents | Standard              | Aged Care             | e Home               |
| LICENSE HOLDER       | Facility/Facilities |                       |                       |                      |
| ORGANISATION         | LICENSE MODULES     |                       |                       |                      |
| PainChek Screenshots |                     |                       |                       |                      |
| TYPE                 | ÷                   | B                     | •                     |                      |
| enterprise           | QUICK SIGN IN       | SAVE LATER            | LIMIT ACCESS BY SITES | SHARED CARE          |
| START DATE           | ENABLED             | ENABLED               | ENABLED               | ENABLED - ENTERPRISE |
| 07/07/2018           |                     |                       |                       |                      |
| EXPIRY DATE          |                     |                       |                       |                      |
| On-going             | ••)                 |                       |                       |                      |
| ACTIONS              | NRS ASSESSMENTS     |                       |                       |                      |
| / =                  | ENABLED             |                       |                       |                      |

## PainChek<sup>®</sup> Account Settings

It is possible for a PainChek Support to change Account Settings that impact the labelling and available functionalities of the PainChek<sup>®</sup> Portal.

These PainChek<sup>®</sup> settings can be turned on or off:

- Site Segregation restrict the Facilities Users have access to.
- Resident Sharing share a Resident with a third party.

When settings are switched off, the PainChek<sup>®</sup> Portal will remove the options that are not enabled.

Contact the PainChek Support Team to customise your PainChek® Account.

## Warnings and Cautions

#### **Device Management**

Devices running the PainChek<sup>®</sup> Portal should be used, charged, maintained and disposed of according to the standard instructions provided its manufacturer.

#### Installing and Updating the PainChek<sup>®</sup> Portal

The PainChek® Portal is automatically kept up-to-date. You will always be accessing the latest version.

No special configuration or installation is required to access the PainChek® Portal.

#### **User Competence**

All users must thoroughly read and comprehend this User Guide.

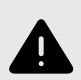

#### WARNING

If any aspect of this user guide is unclear or you have any questions about the use or suitability of the PainChek<sup>®</sup> Portal, seek assistance from the PainChek Support team before using the application by emailing support@painchek.com or by accessing the support portal at support.painchek.com.

## Legal and Regulatory Information

PainChek<sup>®</sup> Adult is a regulated medical device requiring pre-market clearance under the Federal Food, Drug & Cosmetic Act. The device is currently under clinical investigation and has not been cleared or approved by the FDA for safety and effectiveness.

| Item                                | Symbol | Details                     |
|-------------------------------------|--------|-----------------------------|
| Manufacturer and Australian Sponsor |        | PainChek Ltd                |
|                                     |        | Suite 401, 35 Lime Street   |
|                                     |        | Sydney NSW 2000             |
|                                     |        | AUSTRALIA                   |
| Device Identifier                   | REF    | PainChek <sup>®</sup> Adult |
| Year of manufacture                 | $\sim$ | 2023                        |

| Item          | Symbol | Details                                                                                                    |
|---------------|--------|----------------------------------------------------------------------------------------------------|
| Serial Number | SN     | Refer to the product version number displayed in $\textsc{PainChek}^{\circledast}$ App or the $\textsc{PainChek}^{\circledast}$ Portal |

## Glossary

| Term                                       | Description                                                                                                    |
|--------------------------------------------|----------------------------------------------------------------------------------------------------|
| Note                                       | Informational note. The information marked with this icon is complementary to the information displayed on the page.                                                                                                    |
| Warning                                    | Warning note. The information marked with this icon is crucial to understanding the content on this page.                                                                                                    |
| Account                                    | An account provides access to the PainChek <sup>®</sup> App for an organisation. This may also be referred to as a PainChek <sup>®</sup> License within the PainChek <sup>®</sup> Portal.                                                                                                   |
| Account Settings                           | Account Settings change the available functionalities of the PainChek <sup>®</sup> App. An Account Set-<br>ting can be applied on a User level (eg. Create a Resident, View Comments) or an Account<br>level (eg. Site Segregation, Quick Sign In, Labeling).                               |
| Activity Domain                            | The Activity Domain has 4 features. Resisting Care, Prolonged Resting, Altered Sleep Cycle and Altered Routines.                                                                                                    |
| Administrator                              | A person who has access to all of the functionality available in the PainChek <sup>®</sup> App and PainChek <sup>®</sup> Portal, including full user and resident management.                                                                                                    |
| Apple App Store                            | Used to download and install apps on iOS devices.                                                                                                    |
| Assessment                                 | The PainChek <sup>®</sup> Pain Assessment, a component of PainChek <sup>®</sup> Adult.                                                                                                    |
| Behaviour Domain                           | The Behaviour Domain has 7 features. They are: Introvert, Verbally Offensive, Aggressive, Fear or Extreme Dislike of Touch/People, Inappropriate Behaviour, Confused and Distressed.                                                                                                    |
| Body Domain                                | The Body Domain has 6 features. They are: Profuse Sweating, Pale/Flushed (Red Faced),<br>Feverish/Cold, Rapid Breathing, Painful Injuries and Painful Medical Conditions.                                                                                                    |
| Device                                     | A supported Apple or Android phone, tablet or similar device running the PainChek <sup>®</sup> App.                                                                                                    |
| Domain                                     | One of 6 subsets of the 42 pain related features which are assessed using the PainChek <sup>®</sup> App. The 6 domains are: "The Face", "The Voice", "The Movement", "The Behaviour", "The Activity", "The Body". The domains are evaluated in the order they are listed here.              |
| External ID                                | An external ID is an ID that is used by external systems to link PainChek data to an external system (like a Clinical System).                                                                                                    |
| External Integrated Clinical<br>System     | A third-party system that exchanges data with the PainChek <sup>®</sup> System. This typically involves Resident data being sent to the PainChek <sup>®</sup> System and Assessment data being sent from the PainChek <sup>®</sup> System.                                                  |
| Face Domain                                | The Face Domain has 9 features. They are: Brow Lowering (AU4), Cheek Raising (AU6),<br>Tightening of Eyelids (AU7), Wrinkling of Nose (AU9), Raising of Upper Lip (AU10), Pulling<br>at Corner Lip (AU12), Horizontal Mouth Stretch (AU20), Parting Lip (AU25) and Closing Eyes<br>(AU43).  |
| Facility                                   | Nursing home.                                                                                                    |
| Feature                                    | A term given to a visible or audible pain related behaviour, symptom or condition which is included in PainChek <sup>®</sup> pain assessment tool.                                                                                                    |
| Google Play Store                          | Used to download and install apps on Android devices.                                                                                                    |
| Manual Facial Analysis                     | Assessment of a resident where the trained PainChek <sup>®</sup> user observes which of the 9 features in "The Face" domain" are present or absent and manually documents them using an in-app digital checklist.                                                                           |
| Movement Domain                            | The Movement Domain has 7 features. They are: Altered or Random Leg/Arm Movement,<br>Restlessness, Freezing, Guarding/Touching Body Part, Moving Away, Abnormal Sitting/Stand-<br>ing/Walking and Pacing/Wandering.                                                                         |
| Numerical Rating Scale (NRS)<br>Assessment | Uni-dimensional Pain Assessment scale, where Residents self-report their pain on a scale of 0 to 10, where 0 equals no pain and 10 equals worst pain imaginable.                                                                                                    |
| Pain Level                                 | The 4 possible pain level ratings output by the Assessment. These are 'No Pain', 'Mild Pain', 'Moderate Pain', and 'Severe Pain'. These are mapped to the Pain Score.                                                                                                    |
| Pain Score                                 | Numerical score mapped to Pain Levels.                                                                                                    |
| PainChek <sup>®</sup> Adult                | A system intended to assess pain in residents with moderate to severe dementia living in<br>nursing homes. The major components of the system are the PainChek <sup>®</sup> App, the PainChek <sup>®</sup><br>Portal, the PainChek <sup>®</sup> API and the PainChek <sup>®</sup> Database. |

| Term                             | Description                                                                                                    |
|----------------------------------|----------------------------------------------------------------------------------------------------|
| PainChek <sup>®</sup> API        | The PainChek <sup>®</sup> API (Application Programming Interface) provides the means for the Pain-<br>Chek <sup>®</sup> App and PainChek <sup>®</sup> Portal to access the PainChek <sup>®</sup> Database in a secure, authentica-<br>ted and controlled manner. It is also possible to grant third parties access to the API to enable<br>PainChek <sup>®</sup> to be integrated with an External Integrated Clinical System. |
| PainChek <sup>®</sup> App        | An iOS or Android App that runs on a device that enables a user to perform pain assessments and other PainChek® Adult functions. The app is also referred to as the PainChek® Adult App and was formally known as the PainChek® Mobile App.                                                                                                    |
| PainChek <sup>®</sup> Assessment | Multidimensional, observational Pain Assessment tool, consisting of 6 Domains and 42 fea-<br>tures. The Pain Score represents the number of pain features displayed by the person being<br>assessed, and ranges from 0 to 42.                                                                                                    |
| PainChek <sup>®</sup> Database   | The technical infrastructure which stores and manages the PainChek® System data.                                                                                                    |
| PainChek <sup>®</sup> Portal     | A website that allows a user to perform administration functions of the PainChek® System. The PainChek® Portal can be accessed using any modern web browser. The PainChek® Portal was formerly known as Web Admin Portal or WAP.                                                                                                    |
| PainChek <sup>®</sup> System     | See PainChek <sup>®</sup> Adult.                                                                                                    |
| Quick Sign In                    | Quick Sign In allows you to sign into the PainChek <sup>®</sup> App using just a 4 digit PIN. It also allows you to sign in to the PainChek <sup>®</sup> App while offline.                                                                                                    |
| Regular Sign In                  | Signing in with your username and password. You will need to be online to do a Regular Sign In.                                                                                                    |
| Resident                         | A resident of a nursing home, on whom the PainChek <sup>®</sup> App may be used on to conduct a pain assessment.                                                                                                    |
| User                             | A person using the PainChek <sup>®</sup> App and PainChek <sup>®</sup> Portal to conduct pain assessments and manage residents. Users have limited access to the functionality available in the PainChek <sup>®</sup> App and PainChek <sup>®</sup> Portal.                                                                                                    |
| Video Facial Analysis            | Assessment of a resident where the PainChek <sup>®</sup> app automatically evaluates which of the 9 features in "The Face" domain" are present or absent using the in-app facial recognition and analysis functionality.                                                                                                    |
| Voice Domain                     | The Voice Domain has 9 features. They are: Noisy Pain Sounds, Requesting Help Frequently, Groaning, Moaning, Crying, Screaming, Loud Talk, Howling and Sighing.                                                                                                    |

## Accessing the PainChek<sup>®</sup> Portal

## Signing In to PainChek<sup>®</sup>

How to Sign In Using a PainChek<sup>®</sup> Activation Email

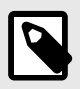

#### NOTE

Your User access level may be restricted from performing this function. Please see User Roles for more information.

Once your PainChek<sup>®</sup> User Account has been created you will receive an activation email. Click on **ACTIVATE YOUR ACCOUNT** to be taken to the activation page where you can set up your password.

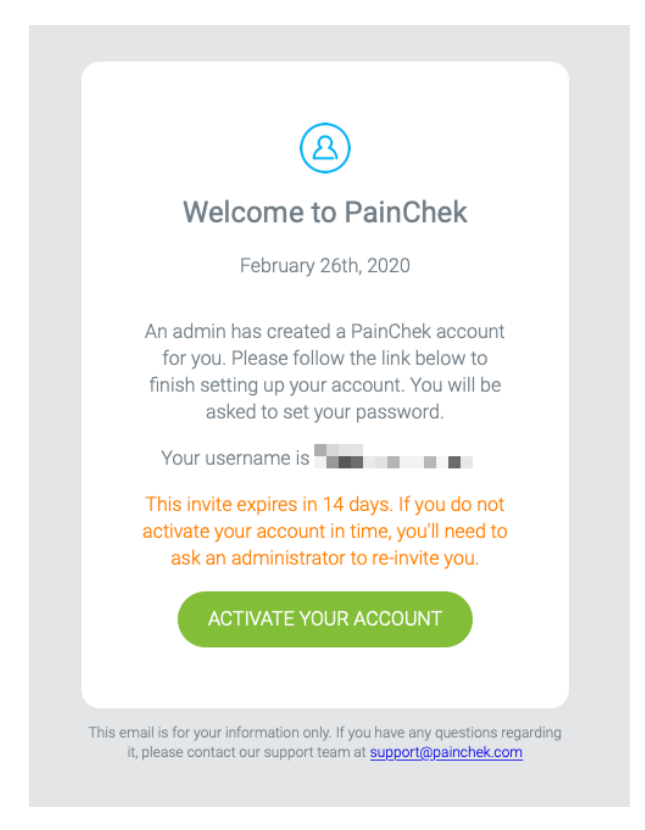

Once you have activated your User Account, you enter the email address you used to register in the **Username** field and click on **NEXT**.

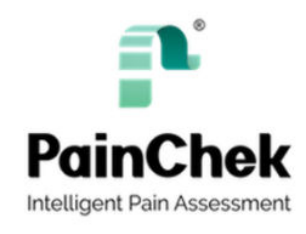

Sign In

| -Username —    |                     |                     |                  |
|----------------|---------------------|---------------------|------------------|
| () If you are  | unsure of your pass | word, you will be a | able to reset it |
| after entering | your username       |                     |                  |

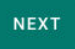

In the next screen, enter your password and click on SIGN IN.

| PainChek<br>Intelligent Pain Assessment |         |
|-----------------------------------------|---------|
| Sign In                                 |         |
| <pre></pre>                             |         |
| Password                                | 2       |
| Keep me signed in                       |         |
| FORGOT PASSWORD?                        | SIGN IN |

Once you have entered your email and password correctly, you will be signed into the PainChek<sup>®</sup> Portal.

For security reasons, you are automatically signed out after 30 minutes of inactivity. You can, however, select the **Keep me signed in** option on the sign-in form to remain signed in indefinitely.

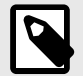

#### NOTE

For security reasons, your PainChek<sup>®</sup> User Account will be locked after three successive incorrect entries of your username and password (this may not apply to Single Sign On). If your User Account has been locked it will be automatically unlocked after 20 minutes.

If you need this unlocked earlier, please contact a PainChek<sup>®</sup> Administrator for your organisation or contact the PainChek Support team.

#### How to Sign In Using a Username and Company ID

If you have been provided with a username, company ID and password to sign in, enter your username@companyID in the **Username** field and click on **NEXT**.

For example, if a username is "jsmith" and a company ID is "painchek", the complete entry would be "jsmith@painchek".

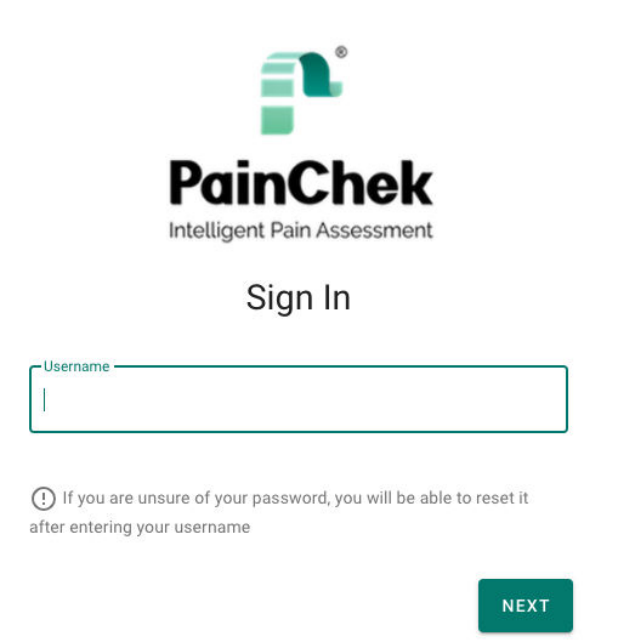

In the next screen, enter the password that was provided to you by your PainChek<sup>®</sup> Administrator and click **SIGN IN**:

| PainChek<br>Intelligent Pain Assessment |        |
|-----------------------------------------|--------|
| Sign In                                 |        |
|                                         |        |
|                                         |        |
| ☐ Keep me signed in                     |        |
| FORGOT PASSWORD?                        | SIGN I |

Once you have entered your email and password correctly, you will be signed into the PainChek<sup>®</sup> Portal and see the Signing Out [21].

For security reasons, you are automatically signed out after 30 minutes of inactivity. You can, however, select the **Keep me signed in** option on the sign-in form to remain signed in indefinitely.

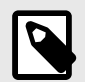

#### NOTE

For security reasons, your PainChek<sup>®</sup> User Account will be locked after three successive incorrect entries of your username and password (this may not apply to Single Sign On). If your User Account has been locked it will be automatically unlocked after 20 minutes.

If you need this unlocked earlier, please contact a PainChek<sup>®</sup> Administrator for your organisation or contact the PainChek Support team.

#### How to Sign In Using Single Sign-On (SSO)

If your organization has an SSO solution in place (that lets you use one set of credentials to sign into multiple systems, including PainChek<sup>®</sup>), you must use the credentials provided by your organization to sign-in to the PainChek<sup>®</sup> Portal. The PainChek<sup>®</sup> Portal will recognise that your organization domain (example, @painchek.com) has set up SSO and will redirect you to the appropriate SSO platform for you to sign in:

|            | PainChek<br>Intelligent Pain Assessment                   |
|------------|-----------------------------------------------------------|
|            | Sign In                                                   |
| Email addr | ess                                                       |
| _          |                                                           |
|            | are unsure of your password, you will be able to reset it |

|    | onelogin                       |
|----|--------------------------------|
| ֥  | Connecting to PainChek UAT     |
| Us | ername<br>Remember my username |
|    | Continue                       |
|    | Forgot Password                |

Sign in using your SSO username and password to access the  $\mathsf{PainChek}^{\texttt{®}}$  Portal.

### PainChek Home Page

Once you have successfully signed in to the PainChek Portal, you will be taken to the PainChek Portal **Home Page**:

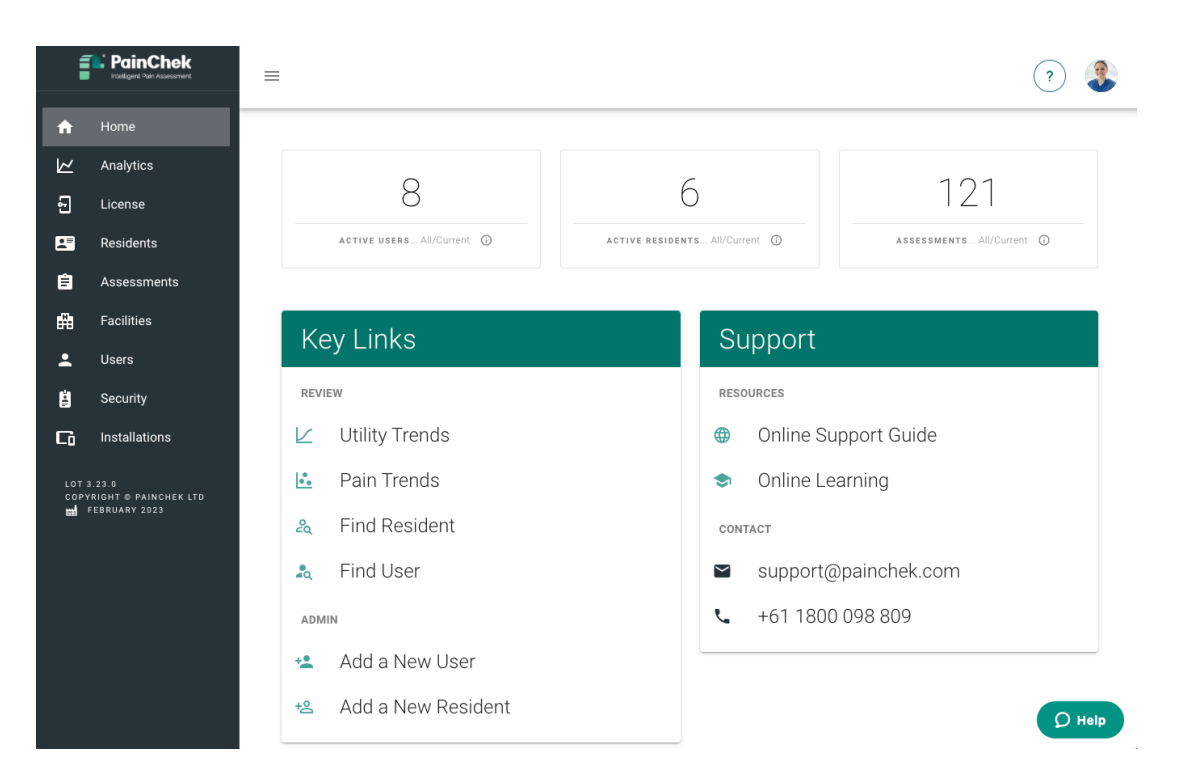

The Home Page has basic Analytic (more detailed Analytics can be found in Analytics [73]), quick links for our support and training websites as well as key links to common functions of the PainChek Portal.

## Managing Your User Profile

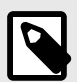

#### NOTE

Your User access level may be restricted from performing this function. Please see User Roles for more information

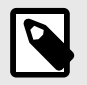

#### NOTE

Your User Profile contains the details of your User Account, and is relevant to both the  $PainChek^{\ensuremath{\mathbb{R}}}$  App and the  $PainChek^{\ensuremath{\mathbb{R}}}$  Portal.

#### **Editing Your Profile Settings**

You can update and edit your User Profile settings by clicking on your profile picture (or initials, if you don't have a profile picture set) and selecting **MY PROFILE**:

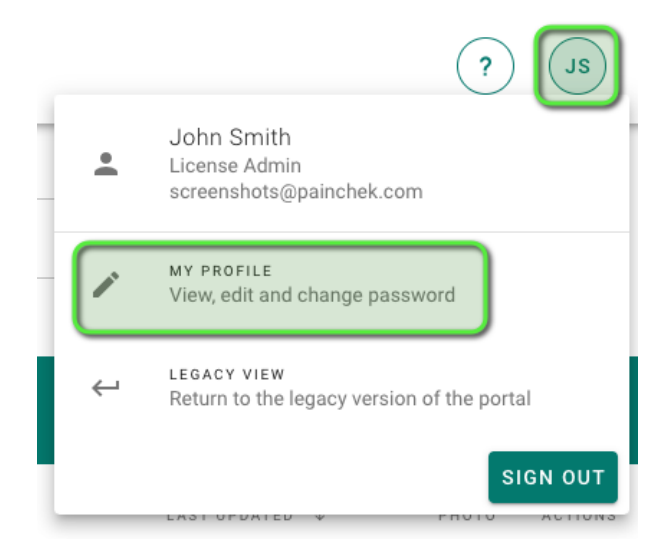

Then Edit Profile icon in the Actions Menu:

| MY PROFILE               |
|--------------------------|
| 8                        |
| John Smith               |
| EMAIL                    |
| screenshots@painchek.com |
| ROLE                     |
| License admin            |
| JOB TITLE                |
| Consultant               |
| ACTIONS                  |
| •                        |

You can update your personal information such as **First Name**, **Last Name**, **Email Address**, **Job Title**, **Telephone Number** and **Password**.

Your User Profile details and settings will be synchronised with the PainChek<sup>®</sup> App the next time your mobile device is connected to the internet.

| EDITING PROFILE                     |                   |    |
|-------------------------------------|-------------------|----|
| USER INFORMATION                    |                   |    |
| First name *<br>John                | Last name * Smith |    |
| Email *<br>screenshots@painchek.com | Phone number      |    |
| Job title<br>Consultant             |                   |    |
| DISCARD CHANGES                     | SA                | VE |

Click on **SAVE** to update the information.

#### Adding/Updating Your Profile Picture

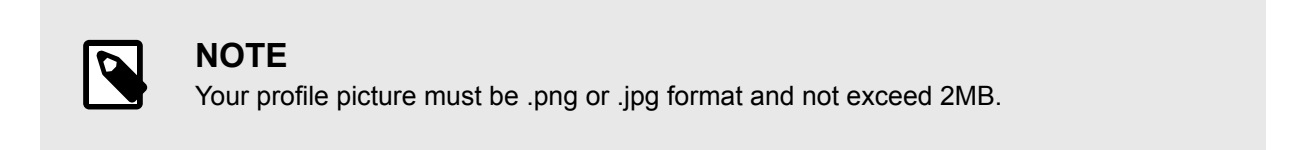

To add or update a profile picture go to MY PROFILE:

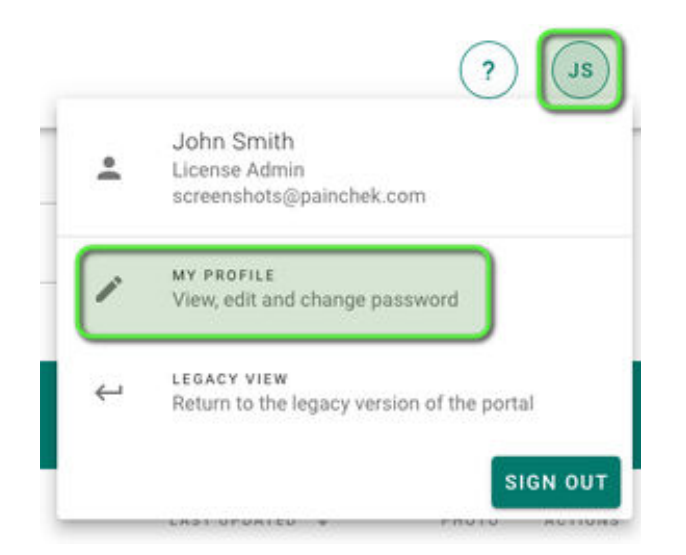

Hover over your existing profile picture and a **Camera Icon** will be displayed:

| MY PROFILE                             |
|----------------------------------------|
|                                        |
| John Smith                             |
| EMAIL                                  |
| screenshots@painchek.com               |
| ROLE                                   |
| License admin                          |
| FACILITIES                             |
| This user has access to all facilities |
| JOB TITLE                              |
| Consultant                             |
| ACTIONS                                |
| O                                      |
|                                        |

The option to **UPLOAD PROFILE IMAGE** or **UPDATE PROFILE IMAGE** if you have an existing profile picture set will be displayed:

| MY PROFILE               |
|--------------------------|
|                          |
| Jo                       |
|                          |
| EMAIL                    |
| screenshots@painchek.com |
|                          |
| ROLE                     |
| License admin            |

#### **Changing Your Password**

You can change your password by clicking on your profile picture (or initials, if you don't have a profile picture set) and selecting **MY PROFILE** in the **Actions Menu**.

Select the Lock Icon in the Actions Menu:

| MY PROFILE               |
|--------------------------|
|                          |
| John Smith               |
| EMAIL                    |
| screenshots@painchek.com |
| ROLE                     |
| License admin            |
| JOB TITLE                |
| Consultant               |
| ACTIONS                  |
| 1                        |

Enter your old password and your new password twice and select **SAVE**:

| EDITING PASSWORD |   |                        |      |
|------------------|---|------------------------|------|
| UPDATE PASSWORD  |   |                        |      |
| Old password *   | Ø |                        |      |
| New password *   | Ø | Confirm new password * | Ø    |
| DISCARD CHANGES  |   |                        | SAVE |

## Forgot Your password?

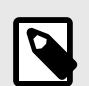

#### NOTE

These instructions only apply if you are using an email address to sign in to PainChek<sup>®</sup> (which is the most common way to sign in to PainChek<sup>®</sup>). If your organisation uses Single Sign On (SSO) or uses a User Name and Company ID to sign into PainChek<sup>®</sup>, you will need to use the password reset process your organisation has set up for you.

If you have forgotten your password, enter your email address on the sign in screen and press NEXT:

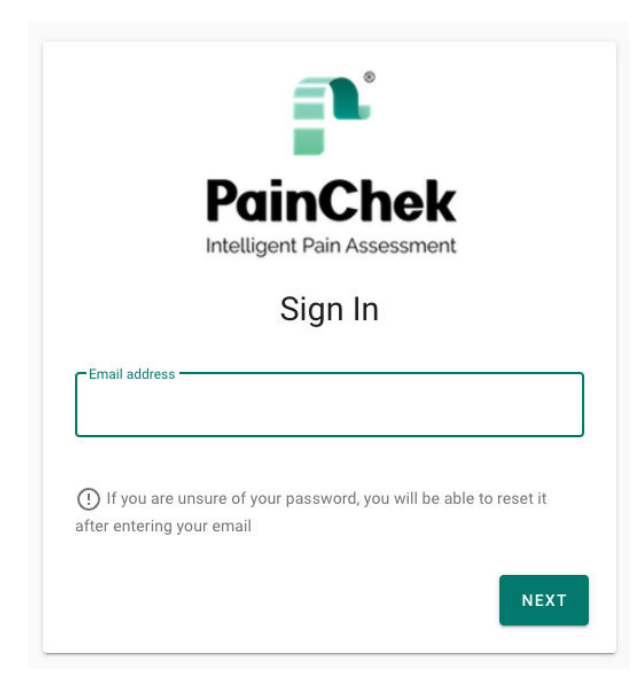

You will be redirected to a page where you can enter your password. Click on FORGOT PASSWORD?:

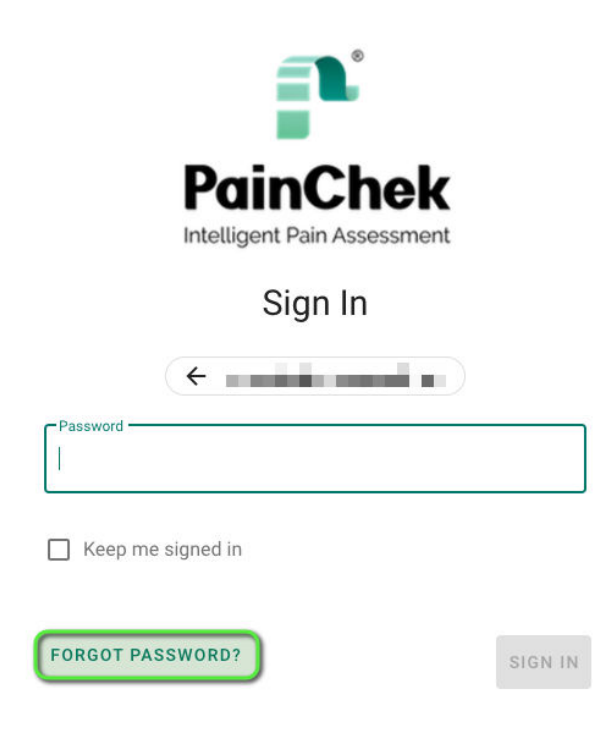

The system will automatically enter in your email address. Click on SUBMIT:

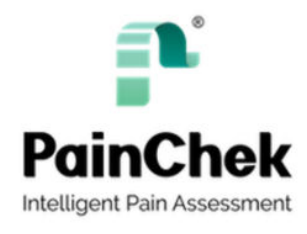

**Reset Password** 

Forgotten your password? Enter your email address below, and we'll email instructions for setting a new one.

You will receive a password reset email. Click on the link to set a new password.

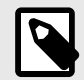

#### NOTE

If you receive a password reset email and you suspect that your account has been compromised, please contact the PainChek Support team.

## **Signing Out**

You can manually sign out from the PainChek<sup>®</sup> Portal by clicking on your profile picture (or initials if you don't have a profile picture set) in the upper right-hand corner, and then the **SIGN OUT** button.

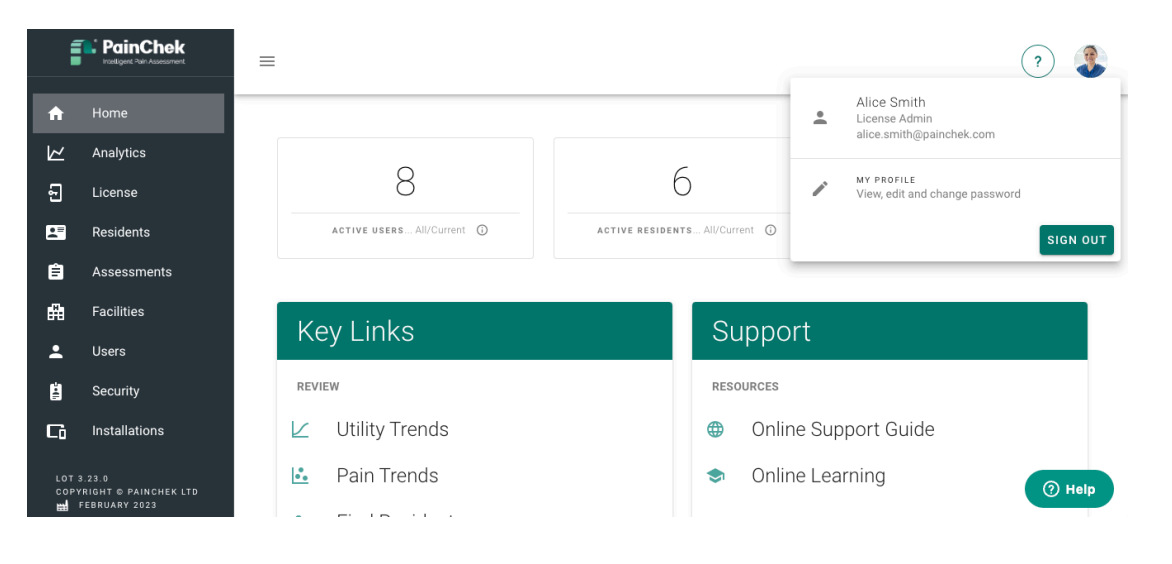

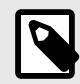

#### NOTE

If you are using Single Sign On (SSO) to sign into PainChek<sup>®</sup>, you will need to ensure that you are signed out of your SSO platform in order to end the session.

## Security

### Accessing the Security Page

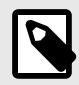

#### NOTE

To access the Security page in the Portal, your PainChek<sup>®</sup> role (see Roles [23]) must have the "role" permission (see Permissions [26]) set to "Read Only". If you wish to make changes to the Security settings, your role must have the "role" permission set to "Full".

Please speak with your PainChek<sup>®</sup> License Administrator or an appropriate person at your organisation if you require access to the security page.

The Security page is available on the PainChek<sup>®</sup> Portal in the left-hand side navigation bar:

| i        | PainChek      |
|----------|---------------|
|          |               |
| A        | Home          |
| k        | Analytics     |
| £        | License       |
| 2        | Residents     |
| Ê        | Assessments   |
| Ħ        | Facilities    |
| <u>.</u> | Users         |
| Ë        | Security      |
| Cì       | Installations |

Click on Security and the page will display with 3 tabs: Permissions [26], Roles [23] and Password Policy [29].

## Roles

#### **Default Roles**

By default, PainChek offers three roles available for use:

| Role               | Default PainChek® Portal Permissions and Restrictions                                                                                                    | Default PainChek® App Permis-<br>sions and Restrictions |
|--------------------|----------------------------------------------------------------------------------------------------|---------------------------------------------------------|
| License Ad-<br>min | Can create and manage all Users and Residents and has full access to the $PainChek^{\texttt{®}}$ Portal.                                                           | No restrictions.                                        |
| Admin              | Can create and manage Users with equal or lower priority roles and has full access to the PainChek <sup>®</sup> Portal for sites they have been granted access to. | No restrictions on sites they have access to.           |
| User               | Cannot sign in to the PainChek <sup>®</sup> Portal.                                                                                                    | Can create assessments, but cannot update Residents.    |

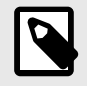

#### NOTE

License Administrators have the authority to modify role restrictions, and it's also possible to create custom roles.

PainChek Support is available to assist with modifying existing roles or creating new ones. However, such requests must originate from the email address of a License Administrator user.

#### **Creating Custom Roles**

Custom roles can be created to meet the specific security needs of your organisation, tailoring users' permissions to your requirements.

After Accessing the Security Page [22], click on Roles:

| 1  |               | =                         |                            | ? (AS)   |
|----|---------------|---------------------------|----------------------------|----------|
| ÷  | Home          |                           |                            |          |
| k  | Analytics     | Sta                       | rt typing to search        |          |
| Ð  | License       |                           |                            | $\frown$ |
|    | Residents     | 🚑 PERMISSIONS 🔔 ROLES 🤁 I |                            | (+)      |
| ê  | Assessments   | DESCRIPTION               | MANAGED ROLES              | ACTIONS  |
| Ĥ  | Facilities    | Admin                     | User, Admin                | •        |
| ÷  | Users         | License Admin             | User, Admin, License Admin | -        |
| Ë  | Security      | User                      | User                       | -        |
| Cò | Installations |                           |                            |          |
|    |               |                           | YOU'VE VIEWED 3 OF 3 ROLES |          |

Click on the + icon to create a new Role:

| i    | PainChek  Inteligent Pain Assessment | =                       |                            | ? (AS)   |
|------|--------------------------------------|-------------------------|----------------------------|----------|
| A    | Home                                 |                         |                            |          |
| ĸ    | Analytics                            | St                      | art typing to search       |          |
| 9    | License                              |                         |                            |          |
| 8    | Residents                            | 🝰 PERMISSIONS 💄 ROLES 🤨 |                            | (+)      |
| Ê    | Assessments                          | DESCRIPTION             | MANAGED ROLES              | ACTIONS  |
| fft  | Facilities                           | Admin                   | User, Admin                | <b>.</b> |
| *    | Users                                | License Admin           | User, Admin, License Admin | •        |
| - II | Security                             | User                    | User                       | •        |
| G    | Installations                        | 133.000                 |                            |          |
|      |                                      |                         | YOU'VE VIEWED 3 OF 3 ROLES |          |

A prompt will be displayed asking you to select a Role to clone. Please select the role that closely matches the specifications of the new role you wish to create (in this example, we'll select User):

|      | () LOOKS LIKE YOU NEED TO DECIDE |   |
|------|----------------------------------|---|
|      | Select an existing role to clone |   |
| Role |                                  |   |
| User |                                  | - |

The newly created role will initially have the description "Copy of User". Please rename it to a more appropriate name based on the permissions you will be setting.

In this example we will be creating a clone of the User role with the Permission "portal\_access" set to Full, so I will be naming the Role "User Role with Portal Access":

|            | PainChek<br>Intelligent Pain Assessment | = |                                          |                                       |                             | ? (AS |
|------------|-----------------------------------------|---|------------------------------------------|---------------------------------------|-----------------------------|-------|
| A          | Home                                    |   |                                          |                                       |                             |       |
| k          | Analytics                               |   | CREATING A NEW ROLE                      |                                       |                             |       |
| 5          | License                                 |   | ROLE DETAILS                             |                                       |                             |       |
|            | Residents                               |   | Description *                            |                                       |                             |       |
| Ê          | Assessments                             |   | User Role with Portal Access             |                                       |                             |       |
| <b>₽</b> ₽ | Facilities                              |   | PERMISSIONS                              |                                       |                             |       |
| •          | Users                                   |   |                                          |                                       |                             |       |
| Ľ          | Security                                |   | Ê                                        | ç                                     | Cù                          |       |
| Cò         | Installations                           |   | ASSESSMENT<br>Can a user view and create | COMMENT<br>Can a user view and create | DEVICE<br>Can a user manage |       |
|            |                                         |   |                                          |                                       |                             |       |

Make the necessary adjustments to the permissions for the role. You can find the full list of permissions that can be modified here [26].

Since in this example we'd like the users assigned to this Role to sign in to the Portal, we have changed the portal\_access permission to Full:

| Í  | PainChek      | =              |                 |                |                   |  |
|----|---------------|----------------|-----------------|----------------|-------------------|--|
| A  | Home          | Enabled        | integra         | ations         | e v               |  |
| k  | Analytics     |                | None            | •              |                   |  |
| 5  | License       |                |                 |                |                   |  |
| 2  | Residents     |                |                 |                |                   |  |
| Ê  | Assessments   | PASSWORD       | PATI            | ENT            | PORTAL ACCESS     |  |
| 角  | Facilities    | Can a user upd | late Can a user | r view and Can | a user access the |  |
| •  | Users         | passwords      | manage          | patients F     | PainChek portal   |  |
| Ë  | Security      | Self           | - Read Only     | ₹ Full         | ·                 |  |
| Cò | Installations |                |                 |                |                   |  |
|    |               |                |                 |                |                   |  |

At the bottom of this page, you'll find the User Management field. If the Custom Role you are creating has the "user" permission set to Read Only or Full, check the boxes for the types of roles that the users assigned to that role will be able to administer.

|                  | PainChek Intelligent Pain Assessment | Ξ                                                                                                    | ? AS   |
|------------------|--------------------------------------|----------------------------------------------------------------------------------------------------|--------|
| ♠                | Home                                 | USER MANAGEMENT                                                                                          |        |
| k                | Analytics                            | Users assigned this role (User Role with Portal Access) will be able to create and manage users with the |        |
| 5                | License                              | following selected roles:                                                                                |        |
| 23               | Residents                            | User Role with Portal Access                                                                             |        |
| Ê                | Assessments                          | Admin                                                                                                    |        |
| <b>₽</b>         | Facilities                           | License Admin                                                                                            |        |
| *                | Users                                | User                                                                                                    |        |
| Ë                | Security                             |                                                                                                    |        |
| Cò               | Installations                        | ADDITIONAL CONFIG                                                                                        |        |
| LOT 3.3<br>COPYR | 11.0<br>IGHT © PAINCHEK LTD          | SSO Alias                                                                                                |        |
| (01) 09          | RIL 2024<br>360350000046<br>6        |                                                                                                    |        |
| (8012)           | 3.31.0                               | DISCARD CHANGES                                                                                          | ⑦ Help |

Click on Save to save the new role.

Now that a new role has been created, we must give any other appropriate roles the ability to manage users. In this example we will edit the License Admin role to allow User Management for the User with Portal Access role.

PainChek ? (AS) ≡ A Home Start typing to search.. Analytics License ROLES OPASSWORD POLICY -Ê DESCRIPTION MANAGED ROLES ACTIONS Admin User, Admin, User Role with Portal Access -License Admin User, Admin, License Admin -÷. User / EDIT Use ( CLONE User Role with Portal Access 🚫 DELETE YOU'VE VIEWED 4 OF 4 ROLES (01) 09360350000046 ⑦ Help

Click on the Actions button and then Edit:

Tick the new Role and click on Save:

| i                | BainChek                                                                | = (? (AS)                                                                                                    |
|------------------|-------------------------------------------------------------------------|----------------------------------------------------------------------------------------------------|
|                  | Homo                                                                    |                                                                                                    |
| п                | Home                                                                    | Users assigned this role (License Admin) will be able to create and manage users with the following selected roles: |
| 2                | Analytics                                                               | Admin                                                                                                    |
| £                | License                                                                 |                                                                                                    |
| 2                | Residents                                                               | License Aamin                                                                                                    |
| ê                | Assessments                                                             | Viser                                                                                                    |
| 饆                | Facilities                                                              | User Role with Portal Access                                                                                        |
| :                | Users                                                                   |                                                                                                    |
| ä                | Security                                                                | ADDITIONAL CONFIG                                                                                                   |
| Cì               | Installations                                                           | SSO Alias                                                                                                    |
| LOT 3.3<br>COPYR | 31.0<br>IGHT © PAINCHEK LTD<br>IRIL 2024<br>360350000046<br>6<br>3.31.0 | DISCARD CHANGES                                                                                                    |

License Admin users can now edit existing users or create new users with the "Users with Portal Access" role.

#### **Permissions**

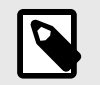

#### NOTE

License Administrators have the authority to modify role restrictions, and it's also possible to create custom roles.

PainChek Support is available to assist with modifying existing roles or creating new ones.

However, such requests must originate from the email address of a License Administrator user.

You have the flexibility to adjust role permissions for functions on the App and Portal.

To access the Permissions section, start by Accessing the Security Page [22].

Make sure you are in the Permissions tab:

| A  | Home          |             |                       |                                   |
|----|---------------|-------------|-----------------------|-----------------------------------|
| k  | Analytics     |             |                       | Start typing to search            |
| Ð  | Licenses      |             |                       |                                   |
| 2  | Residents     | PERMISSIONS | 2 ROLES               | PASSWORD POLICY                   |
| ê  | Assessments   | CODE        | DESCRIPTION           |                                   |
| Ħ  | Facilities    | assessment  | Can a user view and   | create assessments                |
| •  | Users         | comment     | Can a user view and   | create comments                   |
| -  | Security      | device      | Can a user manage ir  | nstallation/devices               |
| Cì | Installations | evport      | Can a user export roo | corde (a.g. a cey of accasementa) |
|    |               | export      | Can a user export rec | Lorus (e.g. a cov or assessments) |

Find the Permission you would like to update. Click on the Actions button and click on Update Permission:

| A                  | Home                       | integration   | Can a user view and update webhooks and integrations                     | none      | full     | none          | •   |
|--------------------|----------------------------|---------------|--------------------------------------------------------------------------|-----------|----------|---------------|-----|
| k                  | Analytics                  | license       | Can a user view and manage their license                                 | none      | full     | none          | •   |
| £                  | Licenses                   | password      | Can a user update passwords                                              | self      | self     | self          | •   |
|                    | Residents                  | patient       | Can a user view and manage patients                                      | full      | full     | read_only     | •   |
| Ê                  | Assessments                | portal_access | Can a user access the PainChek portal                                    | full      | full     | none          | •   |
| Ħ                  | Facilities                 | profile       | Can a user view and manage their profile                                 | full      | full 🚺 U | PDATE PERMISS | ION |
| *                  | Users                      | relief        | Can a user view and create reliefs (medication and therapy records)      | none      | none     | none          | •   |
| Ľ.                 | Security                   | reporting     | Can the user view and schedule reports                                   | read_only | full     | none          | •   |
| Cò                 | Installations              | role          | Can a user view and manage roles and permissions                         | none      | full     | none          | •   |
| LOT 3.3<br>COPYRI  | 1.0<br>IGHT © PAINCHEK LTD | save_later    | Can a user start an assessment, but complete it at a later point in time | enabled   | enabled  | enabled       | •   |
| (01) 09<br>(21) 10 | 360350000046<br>6          | share         | Can a user view and manage resident shares                               | none      | none     | none          |     |
| (8012)             | 3.31.0                     | site          | Can a user view and manage sites                                         | full      | full     | read only     | eip |

Make the change and click on Yes, Update It:

#### ① LOOKS LIKE YOU NEED TO DECIDE

Updating the portal\_access permission

| Full          | - |
|---------------|---|
| License Admin |   |
| Full          | • |
| User          |   |
| None          | * |

This is a list of all the available permissions and what they do:

| Code             | Description                         | Options                                                      |  |  |  |
|------------------|-------------------------------------|--------------------------------------------------------------|--|--|--|
| assessment       | Can a user view and create as-      | None: Can't view Assessments.                                |  |  |  |
|                  | 3635116113.                         | Read Only: Can view Assessments.                             |  |  |  |
|                  |                                     | Full: Can view and create Assessments.                       |  |  |  |
| comment          | Can a user view and create com-     | None: Can't view Comments.                                   |  |  |  |
|                  | ments.                              | Read Only: Can view Comments.                                |  |  |  |
|                  |                                     | Full: Can view and create Comments.                          |  |  |  |
| device           | Can a user manage installation      | None: Can't view Installations.                              |  |  |  |
|                  | been installed.                     | Read Only: Can view Installations.                           |  |  |  |
|                  |                                     | Full: Can view and manage Installations.                     |  |  |  |
| export           | Can a user export records (e.g. a   | None: Can't export data to CSV.                              |  |  |  |
|                  | csv of assessments).                | Full: Can export data to CSV.                                |  |  |  |
| external_id      | Can a user view and update Ex-      | None: Can't view External IDs.                               |  |  |  |
|                  | lemai ids.                          | Read Only: Can view External IDs.                            |  |  |  |
|                  |                                     | Full: Can view and manage External IDs.                      |  |  |  |
| full_site_access | Can a user be granted full site ac- | Not Allowed: User type can't be granted access to all sites. |  |  |  |
|                  | cess.                               | Optional: User type can be granted access to all sites.      |  |  |  |
|                  |                                     | Mandatory: User type must have access to all sites.          |  |  |  |
| install          | Can a user install PainChek on a    | Disabled: User can't set up a new device.                    |  |  |  |
|                  | new device.                         | Enabled: User can set up a new device.                       |  |  |  |

4

#### PainChek Portal Guide

| Code          | Description                                                          | Options                                                                                                    |  |  |  |
|---------------|----------------------------------------------------------------------|----------------------------------------------------------------------------------------------------|--|--|--|
| integration   | Can a user view and update web-                                      | None: Can't view Integrations.                                                                                    |  |  |  |
|               | hooks and integrations.                                              | Read Only: Can view Integrations.                                                                                 |  |  |  |
|               |                                                                      | Full: Can view and manage External IDs.                                                                           |  |  |  |
| license       | Can a user view and manage their                                     | None: Can't view license information.                                                                             |  |  |  |
|               | license.                                                             | Read Only: Can view license information.                                                                          |  |  |  |
|               |                                                                      | Full: Can view and manage license information.                                                                    |  |  |  |
| password      | Can a user update passwords.                                         | Self: Can only change their own password.                                                                         |  |  |  |
|               |                                                                      | Others: Can change their own password as well as other user pass-<br>words (this applies only to TenantID Users). |  |  |  |
| patient       | Can a user view and manage pa-                                       | None: Can't view patients/resident/consumer/person.                                                               |  |  |  |
|               | tients/resident/consumer/person.                                     | Read Only: Can view patients/resident/consumer/person.                                                            |  |  |  |
|               |                                                                      | Full: Can view and create patients/resident/consumer/person.                                                      |  |  |  |
| portal_access | Can a user access the PainChek                                       | None: Can't sign in to the Portal website.                                                                        |  |  |  |
|               | Portal.                                                              | Full: Can sign in to the Portal website.                                                                          |  |  |  |
| profile       | Can a user view and manage their                                     | Read Only: Can only view their profile.                                                                           |  |  |  |
|               | profile.                                                             | Full: Can view and update their profile.                                                                          |  |  |  |
| relief        | Can a user view and create reliefs (medication and therapy records). | None: Can't view Pain Relief records.                                                                             |  |  |  |
|               |                                                                      | Read Only: Can view Pain Relief records.                                                                          |  |  |  |
|               |                                                                      | Full: Can view and create Pain Relief records.                                                                    |  |  |  |
| reporting     | Can the user view and schedule                                       | None: Can't view Reports.                                                                                         |  |  |  |
|               | reports.                                                             | Read Only: Can view Reports.                                                                                      |  |  |  |
|               |                                                                      | Full: Can view and manage Reports.                                                                                |  |  |  |
| role          | Can a user view and manage                                           | None: Can't view the Security settings.                                                                           |  |  |  |
|               | roles and permissions.                                               | Read Only: Can view the Security settings.                                                                        |  |  |  |
|               |                                                                      | Full: Can view and manage Security settings.                                                                      |  |  |  |
| save_later    | Can a user start an assessment,                                      | Disabled: Can't use the Save Later function for Assessments.                                                      |  |  |  |
|               | but complete it at a later point in time.                            | Enabled: Can use the Save Later function for Assessments.                                                         |  |  |  |
| share         | Can a user view and manage resi-                                     | None: Can't view Shared Residents.                                                                                |  |  |  |
|               | dent shares.                                                         | Read Only: Can view Shared Residents.                                                                             |  |  |  |
|               |                                                                      | Full: Can view and manage Shared Residents.                                                                       |  |  |  |
| site          | Can a user view and man-                                             | None: Can't view sites/facilities/locations/institutions.                                                         |  |  |  |
|               | age sites/facilities/locations/institu-<br>tions.                    | Read Only: Can view sites/facilities/locations/institutions.                                                      |  |  |  |
|               |                                                                      | Full: Can view and manage sites/facilities/locations/institutions.                                                |  |  |  |
| user          | Can a user create and manage                                         | None: Can't view Users.                                                                                           |  |  |  |
|               |                                                                      | Read Only: Can view Users.                                                                                        |  |  |  |
|               |                                                                      | Full: Can view and manage Users.                                                                                  |  |  |  |

## **Password Policy**

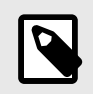

#### NOTE

Clients do not have the capability to update the Password Policy. To request changes, please send an email to support@painchek.com.

### Below is the default Password Policy along with a description of what each setting does.

| Setting                                      | Default<br>Value | Description                                                                                                    |
|----------------------------------------------|------------------|----------------------------------------------------------------------------------------------------|
| Minimum Overall Length of the Pass-<br>word  | 8                | The minimum number of characters required for a password to be valid.                                                                                                    |
| Minimum Number of Categories                 | 2                | The minimum number of character categories required for the password to be considered valid. The categories are: Lowercase Characters, Uppercase Characters, Digits and Special Characters. |
| Minimum Number of Alphabetic Char-<br>acters | 0                | Minimum number of characters that must be Alphabetic Characters.                                                                                                    |
| Minimum Number of Digits                     | 0                | Minimum number of characters that must be Digits.                                                                                                    |
| Minimum Number of Lowercase Char-<br>acters  | 0                | Minimum number of characters that must be Lowercase Characters.                                                                                                    |
| Minimum Number of Uppercase Char-<br>acters  | 0                | Minimum number of characters that must be Uppercase Characters.                                                                                                    |
| Minimum Number of Special Charac-<br>ters    | 0                | Minimum number of special characters (~!@#\$%^&*()_+{\":;'[])                                                                                                    |
| Number of Previous Passwords to<br>Store     | 1                | The number of previous passwords that cannot be reused.                                                                                                    |

## **Managing Facilities**

## **Creating a new Facility**

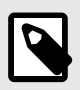

#### NOTE

Your User access level may be restricted from performing this function. Please see User Roles for more information

To create a new facility, first go to the Facilities page by clicking on the Facilities button.

Next, click on the + icon on the right of the screen:

|               | PainChek                                         | =                          |                  |                      |                   |       |                    | ?              |
|---------------|--------------------------------------------------|----------------------------|------------------|----------------------|-------------------|-------|--------------------|----------------|
|               |                                                  |                            |                  |                      |                   |       |                    |                |
| <b>n</b>      | Home                                             |                            |                  |                      |                   |       |                    |                |
| k             | Analytics                                        |                            | Start typing     | to search            |                   |       |                    |                |
| 5             | License                                          |                            |                  |                      |                   |       |                    |                |
|               | Residents                                        |                            | _                |                      |                   |       |                    | $\sim \square$ |
| Ê             | Assessments                                      | ACTIVE FACILITIES          | ARCHIVED FACILIT |                      |                   |       |                    | (\_+) (+)      |
| Ħ             | Facilities                                       | NAME 🛧                     | FACILITY TYPE    | NUMBER OF BEDS       | CITY              | STATE | LAST UPDATED       | ACTIONS        |
| :             | Users                                            | Aged Care Home             | Care home        | 11                   | Forrestville      | NSW   | 04/04/2021 6:10 PM | -              |
|               | Security                                         | Another Aged Care Home     | Care home        |                      | Sydney            |       | 04/04/2021 6:10 PM | Ŧ              |
| Cì            | Installations                                    | A Third Aged Care Facility | Care home        |                      | Melbourne         |       | 04/04/2021 6:10 PM | -              |
| LOT :<br>COPI | 3.23.0<br>YRIGHT © PAINCHEK LTD<br>FEBRUARY 2023 |                            |                  | <b>AOD.AE AIEMED</b> | 3 OF 3 FACILITIES |       |                    | (?) Help       |

You will be asked to enter the following details: Name, Street address, Zip Code, City, State, Country, Type, Number of Beds, Telephone number, email address.

| CREATING A NEW FACILITY |                            |
|-------------------------|----------------------------|
| FACILITY INFORMATION    |                            |
| Facility name *         |                            |
| Type of facility *      | ✓ Number of beds           |
| CONTACT INFORMATION     |                            |
| Street address          |                            |
| Postcode                | City                       |
| State                   | Country * Australia        |
| Contact phone number    | Contact email address      |
| DISCARD CHANGES         | SAVE SAVE & CREATE ANOTHER |

To successfully create a new Facility, you need to complete all mandatory fields (denoted with an asterisk) and click on the **SAVE** button at the bottom of the page.

The new facility will then appear in your Active Facilities list.

## **Editing a Facility**

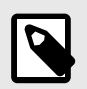

#### NOTE

Your User access level may be restricted from performing this function. Please see User Roles for more information

Facilities can be updated on the Facilities Page. To access the **EDIT** option go to the **Facilities** page and click on the action button (the ▼ symbol in the **ACTIONS** column). This will bring up the **EDIT** option.

| Í | PainChek                                        | ≡                          |                                       |        |                |                     |       |                    | ?                     |
|---|-------------------------------------------------|----------------------------|---------------------------------------|--------|----------------|---------------------|-------|--------------------|-----------------------|
| A | Home                                            |                            |                                       |        |                |                     |       |                    |                       |
|   | Analytics                                       |                            | Start typing to search                |        |                |                     |       |                    |                       |
| 5 | License                                         |                            |                                       |        |                |                     |       |                    |                       |
|   | Residents                                       |                            | _                                     |        |                |                     |       |                    | $\bigcirc$ $\bigcirc$ |
| Ê | Assessments                                     | ACTIVE FACILITIES          | ACTIVE FACILITIES ARCHIVED FACILITIES |        |                |                     |       |                    | ( <b>\</b> ,) (+)     |
| ÷ | Facilities                                      | NAME 🛧                     | FACILIT                               | Y TYPE | NUMBER OF BEDS | CITY                | STATE | LAST UPDATED       | ACTIONS               |
| : | Users                                           | Aged Care Home             | Care h                                | ome    | 11             | Forrestville        | NSW   | 04/04/2021 6:10 PM |                       |
|   | Security                                        | Another Aged Care Home     | Care h                                | ome    |                | Sydney              |       | 04/04/2021 6:10    | / EDIT                |
| G | Installations                                   | A Third Aged Care Facility | Care h                                | ome    |                | Melbourne           |       | 04/04/2021 6:10    | ARCHIVE               |
|   | 3.23.0<br>RIGHT © PAINCHEK LTD<br>FEBRUARY 2023 |                            |                                       |        | AON.AE AIEME   | D 3 OF 3 FACILITIES |       |                    | D Help                |

Once you have made all the required changes you need to click on **SAVE** for the Facility details to be updated.

| ĺ            | PainChek                                         | =                                    |                                                                                    | ?                                                                                                    |
|--------------|--------------------------------------------------|--------------------------------------|------------------------------------------------------------------------------------|----------------------------------------------------------------------------------------------------|
| A            | Home                                             | ← BACK TO FACILITIES LIST            | EDITING UNDEFINED UNDEFINED                                                        |                                                                                                    |
| Ľ            | Analytics                                        | Aged Care Home                       |                                                                                    |                                                                                                    |
| 윈            | License                                          | Active                               | FACILITY INFORMATION                                                               |                                                                                                    |
|              | Residents                                        | FACILITY TYPE<br>Care home           | Facility name *<br>Aged Care Home                                                  |                                                                                                    |
| Ê            | Assessments                                      | NUMBER OF BEDS                       |                                                                                    |                                                                                                    |
| ₽ <b>₽</b>   | Facilities                                       | 11<br>street address                 | Type of facility *<br>Care home                                                    | Number of beds                                                                                        |
| •            | Users                                            | 11 Bond Street                       |                                                                                    |                                                                                                    |
|              | Security                                         | Forrestville                         | CONTACT INFORMATION                                                                |                                                                                                    |
| Cì           | Installations                                    | POSTCODE<br>2087                     | Street address<br>11 Bond Street                                                   |                                                                                                    |
| LOT:<br>COPY | 2.2.0<br>Priodit & Painchek LTD<br>February 2023 | STATE<br>NSW<br>COUNTRY<br>Australia | Postcode<br>2087<br>State<br>NSW<br>Contact phone number<br>n/a<br>DISCARD CHANGES | City<br>Forrestville<br>Country *<br>Australia<br>Contact email address<br>matias.berbis@painchek.com |
|              |                                                  |                                      |                                                                                    | Ø Help                                                                                                |

## Viewing a Facility

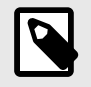

#### NOTE

Your User access level may be restricted from performing this function. Please see User Roles for more information

#### **Active Facilities**

To manage active Facilities, you need to click on the Facilities page, **ACTIVE FACILITIES** tab in the PainChek<sup>®</sup> Portal. You can see a list of currently active Facilities ordered by Name, Type and City. You can see more details about the Facility by clicking on it in the **ACTIVE FACILITIES** list.

If you are looking for a specific Facility, you can filter by Facility Type.

1. Expand filters button by clicking on it:

| A  | Home                                                         |                            |                  |                |              |       |                    |                                     |
|----|--------------------------------------------------------------|----------------------------|------------------|----------------|--------------|-------|--------------------|-------------------------------------|
|    | Analytics                                                    |                            | Start typing     | g to search    |              |       |                    |                                     |
| 5  | License                                                      |                            |                  |                |              |       |                    |                                     |
|    | Residents                                                    |                            |                  |                |              |       |                    |                                     |
| Ê  | Assessments                                                  | ACTIVE FACILITIES          | - ARCHIVED FACIL | ITIES          |              |       |                    | <b>(T</b> <sub>+</sub> <b>)</b> (+) |
| 曲  | Facilities                                                   | NAME 🛧                     | FACILITY TYPE    | NUMBER OF BEDS | CITY         | STATE | LAST UPDATED       | ACTIONS                             |
| •  | Users                                                        | Aged Care Home             | Care home        | 11             | Forrestville | NSW   | 04/04/2021 6:10 PM | •                                   |
| Ë  | Security                                                     | Another Aged Care Home     | Care home        |                | Sydney       |       | 04/04/2021 6:10 PM | *                                   |
| Cò | Installations                                                | A Third Aged Care Facility | Care home        |                | Melbourne    |       | 04/04/2021 6:10 PM | *                                   |
|    | LOT 3.23.0<br>COPYRIGHT © PAINCHEK LTD<br>Held FEBRUARY 2023 |                            |                  |                |              |       |                    |                                     |

2. Then select the Facility Type you would like to filter by:

| A             | Home                                            |                            |                                       |                |                   |       |                    |                   |
|---------------|-------------------------------------------------|----------------------------|---------------------------------------|----------------|-------------------|-------|--------------------|-------------------|
| k             | Analytics                                       |                            | Start typin                           | g to search    |                   |       |                    |                   |
| 뒨             | License                                         |                            |                                       |                |                   |       |                    |                   |
|               | Residents                                       |                            | _                                     |                |                   |       |                    | $\sim$ $\sim$     |
| Ê             | Assessments                                     | ACTIVE FACILITIES          | ACTIVE FACILITIES ARCHIVED FACILITIES |                |                   |       |                    | ( <b>T</b> _) (+) |
| 曲             | Facilities                                      | NAME 🛧                     | FACILITY TYPE                         | NUMBER OF BEDS | CITY              | STATE | LAST UPDATED       | ACTIONS           |
| •             | Users                                           | Aged Care Home             | Care home                             | 11             | Forrestville      | NSW   | 04/04/2021 6:10 PM | •                 |
| Ë             | Security                                        | Another Aged Care Home     | Care home                             |                | Sydney            |       | 04/04/2021 6:10 PM | Ŧ                 |
| Cì            | Installations                                   | A Third Aged Care Facility | Care home                             |                | Melbourne         |       | 04/04/2021 6:10 PM | Ŧ                 |
| LOT :<br>COPY | 3.23.0<br>RIGHT © PAINCHEK LTD<br>FEBRUARY 2023 |                            |                                       | YOU'VE VIEWED  | 3 OF 3 FACILITIES |       |                    |                   |

You can also conduct a search by typing the Facility's Name, City or Type into the search field at the top of the screen:

| A                                      | Home          |                            |               |                 |                   |       |                    |                               |
|----------------------------------------|---------------|----------------------------|---------------|-----------------|-------------------|-------|--------------------|-------------------------------|
| k                                      | Analytics     |                            | Start typing  | g to search     |                   |       |                    |                               |
| 5                                      | License       |                            |               |                 |                   |       |                    |                               |
|                                        | Residents     |                            |               |                 |                   |       |                    | $\frown$                      |
| Ê                                      | Assessments   | ACTIVE FACILITIES          |               |                 |                   |       |                    | ( <b>T</b> <sub>+</sub> ) (+) |
| 曲                                      | Facilities    | NAME 🛧                     | FACILITY TYPE | NUMBER OF BEDS  | CITY              | STATE | LAST UPDATED       | ACTIONS                       |
| <b>±</b>                               | Users         | Aged Care Home             | Care home     | 11              | Forrestville      | NSW   | 04/04/2021 6:10 PM | -                             |
| Ë                                      | Security      | Another Aged Care Home     | Care home     |                 | Sydney            |       | 04/04/2021 6:10 PM | *                             |
| Cì                                     | Installations | A Third Aged Care Facility | Care home     |                 | Melbourne         |       | 04/04/2021 6:10 PM | *                             |
| LOT 3.23.0<br>Copyright & Painchek LTD |               |                            |               | YOU'VE VIEWED : | B OF 3 FACILITIES |       |                    |                               |

To view more Facility details, click on the Facility and it will bring up this view:

|        | BainChek                        | ≡                                |                     |                  |             |            |            | ?           |
|--------|---------------------------------|----------------------------------|---------------------|------------------|-------------|------------|------------|-------------|
| ♠<br>⊻ | Home<br>Analytics               | ← BACK TO FACILITIES LIST        | ASSESSMENTS USE     | R MANAGEMENT     |             |            |            |             |
| Ð      | License                         | Aged Care Home                   | ASSESSMENT DATE     | RESIDENT NAME    | ASSESSED BY | PAIN SCORE | PAIN LEVEL | USER SOURCE |
| 2      | Residents                       | FACILITY TYPE                    | 12/11/2022 2:11 PM  | Jane Williams    | Alice Smith | 13         | Moderate   | internal    |
| Ê      | Assessments                     | Care home                        | 12/11/2022 11:53 AM | Jane Williams    | Alice Smith | 13         | Moderate   | internal    |
| Ħ      | Facilities                      | 11                               | 12/11/2022 5:45 PM  | John Smith       | Alice Smith | 14         | Moderate   | internal    |
| -      | Users                           | STREET ADDRESS<br>11 Bond Street | 04/10/2022 5:40 PM  | Jeffrey Matthews | Alice Smith | 10         | Mild       | internal    |
| Ë      | Security                        | Forrestville                     | 09/09/2022 11:13 AM | Jeffrey Matthews | Alice Smith | 2          | Mild       | internal    |
| G      | Installations                   | POSTCODE                         | 09/09/2022 11:11 AM | Jeffrey Matthews | Alice Smith | 14         | Moderate   | internal    |
| LOT    | 3.23.0<br>YRIGHT © PAINCHEK LTD | 2087<br>state                    | 09/09/2022 11:07 AM | Jeffrey Matthews | Alice Smith | 8          | Severe     | internal    |
| ₩      | FEBRUARY 2023                   | NSW                              | 09/09/2022 9:53 AM  | Jeffrey Matthews | Alice Smith | 10         | Mild       | internal    |

The left-hand side will display things like address, number of beds and it will have the actions available which depend on your access level.

The right-hand side will display Assessments conducted at the Facility.

### Managing User Access From the Facility View

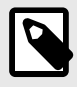

#### NOTE

Your User access level may be restricted from performing this function. Please see User Roles for more information

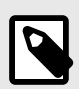

#### NOTE

When a license has Site Segregation enable, users with the appropriate permissions can grant access to a Facility's data to other users.

See also the Managing the facilities a user can access page that details how you can see and manage all of the facilities available to a particular user.

#### Viewing the Users Who Have Access to a Facility

Go to Facilities > ACTIVE FACILITY and click on the Facility you would like to manage access to:

| Í                                                         | PainChek<br>Makigent Pain Assessment | =                          |       |                 |                |                     |       |                    | ?                     |
|-----------------------------------------------------------|--------------------------------------|----------------------------|-------|-----------------|----------------|---------------------|-------|--------------------|-----------------------|
| A                                                         | Home                                 |                            |       |                 |                |                     |       |                    |                       |
| k                                                         | Analytics                            |                            |       | Start typing    | to search      |                     |       |                    |                       |
| 뒨                                                         | License                              |                            |       |                 |                |                     |       |                    |                       |
|                                                           | Residents                            |                            | _     |                 |                |                     |       |                    | $\bigcirc$ $\bigcirc$ |
| Ê                                                         | Assessments                          | ACTIVE FACILITIES          | - ARC | HIVED FACILITIE | S              |                     |       |                    | (, +)                 |
| ₽                                                         | Facilities                           | NAME 🛧                     | FAC   | ILITY TYPE      | NUMBER OF BEDS | CITY                | STATE | LAST UPDATED       | ACTIONS               |
| *                                                         | Users                                | Aged Care Home             | Ca    | are home        | 11             | Forrestville        | NSW   | 04/04/2021 6:10 PM |                       |
| Ë                                                         | Security                             | Another Aged Care Home     | Ca    | are home        |                | Sydney              |       | 04/04/2021 6:10 PM | <b>.</b>              |
| Cì                                                        | Installations                        | A Third Aged Care Facility | Ca    | are home        |                | Melbourne           |       | 04/04/2021 6:10 PM | •                     |
| LOT 3.23.0<br>COPYRIGHT © PAINCHEK LTD<br>😖 FEBRUARY 2023 |                                      |                            |       |                 | YOU'VE VIEWE   | D 3 OF 3 FACILITIES |       |                    |                       |

Change to the **USER MANAGEMENT** tab:

|   | PainChek<br>Intelligent Dain Assessment | =                                |        |                                         |     |   |                             | ? | ٢ |
|---|-----------------------------------------|----------------------------------|--------|-----------------------------------------|-----|---|-----------------------------|---|---|
| A | Home                                    | ← BACK TO FACILITIES LIST        |        |                                         |     |   |                             |   |   |
| k | Analytics                               |                                  | ASSESS | MENTS USER MANAGEMENT                   |     |   |                             |   |   |
| 뒨 | License                                 | Aged Care Home                   |        | Active users for Aned Care Home         |     |   | Available users             |   |   |
|   | Residents                               | FACILITY TYPE                    |        | Active about of Agea care frome         |     |   |                             |   | - |
| Ê | Assessments                             | Care home                        | 9      | Alice Smith<br>Role: License admin      |     | 9 | Emma Sharley<br>Role: admin |   | + |
| ₽ | Facilities                              | NUMBER OF BEDS<br>11             | 9      | Gavin Michaels<br>Role: User            |     |   |                             |   |   |
| • | Users                                   | STREET ADDRESS<br>11 Bond Street |        | John Oralita                            |     |   |                             |   |   |
| Ë | Security                                | CITY                             | 9      | Role: User                              | (-) |   |                             |   |   |
| G | Installations                           | Forrestville<br>Postcode<br>2087 | 9      | Mason Richardson<br>Role: License admin |     |   |                             |   |   |

#### Granting Access to a User

Click on the green + symbol next to the user to grant them access to that Facility:

|           | PainChek<br>Intelligent Pain Assessment | =                                |        |                                         |        |   |                             | ?   |
|-----------|-----------------------------------------|----------------------------------|--------|-----------------------------------------|--------|---|-----------------------------|-----|
| A         | Home                                    |                                  |        |                                         |        |   |                             |     |
| $\bowtie$ | Analytics                               | C BACK TO TACIENTES LIST         | ASSESS | MENTS USER MANAGEMENT                   |        |   |                             |     |
| 9         | License                                 | Aged Care Home                   |        | Active users for Aged Care Home         |        |   | Available users             |     |
|           | Residents                               | FACILITY TYPE                    |        |                                         |        | _ |                             |     |
| Ê         | Assessments                             | Care home                        | 9      | Alice Smith<br>Role: License admin      | (-)    | 9 | Emma Sharley<br>Role: admin | (+) |
| A         | Facilities                              | NUMBER OF BEDS<br>11             | 9      | Gavin Michaels<br>Role: User            | -      |   |                             |     |
| <b>.</b>  | Users                                   | STREET ADDRESS<br>11 Bond Street |        | Labor Oraciala                          | $\sim$ |   |                             |     |
| i i       | Security                                | CITY                             | 9      | Role: User                              | (-)    |   |                             |     |
| G         | Installations                           | Postcode                         | 9      | Mason Richardson<br>Role: License admin | -      |   |                             |     |

Once you have clicked on the + symbol, click on the to confirm or the to go back:

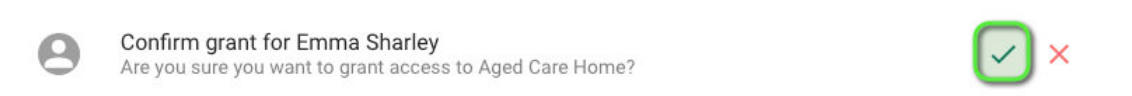
#### **Revoking Access to a User**

To revoke access click on the red - symbol next to the user's name:

|          | PainChek<br>Intelligent Pain Assessment | ≡                         |                                                                                                    |                       |   |                             | ? |   |
|----------|-----------------------------------------|---------------------------|----------------------------------------------------------------------------------------------------|-----------------------|---|-----------------------------|---|---|
| <b>f</b> | Home                                    | ← BACK TO FACILITIES LIST |                                                                                                    |                       |   |                             |   | ī |
| ~        | Analytics                               |                           |                                                                                                    |                       |   |                             |   |   |
| 뒨        | License                                 | Aged Care Home            | Active users for Ac                                                                                                    | ed Care Home          |   | Available users             |   |   |
| <b>*</b> | Residents                               |                           |                                                                                                    |                       |   |                             |   |   |
| Ê        | Assessments                             | Care home                 | Alice Smith<br>Role: License adr                                                                                                    | nin –                 | 9 | Emma Sharley<br>Role: admin | + |   |
| Ħ        | Facilities                              | NUMBER OF BEDS            | Gavin Michaels<br>Role: User                                                                                                    |                       |   |                             |   |   |
| :        | Users                                   | STREET ADDRESS            |                                                                                                    |                       |   |                             |   |   |
|          | Security                                | CITY                      | <b>Solution Solution Solution</b> | $\overline{\bigcirc}$ |   |                             |   |   |
| G        | Installations                           | POSTCODE                  | Mason Richard<br>Role: License adr                                                                                                    | son –                 |   |                             |   |   |

### **Archive and Restore Facilities**

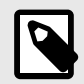

#### NOTE

Your User access level may be restricted from performing this function. Please see User Roles for more information

#### **Archiving Facilities**

To archive a Facility, go to the **ACTIVE FACILITY** page and click on the action button (the ▼ symbol in the **ACTIONS** column). This will bring up the **ARCHIVE** option.

|     | PainChek<br>Intelligent Pain Assessment | ≡                          |                         |              |                |                   |       |                    | ?       |  |  |
|-----|-----------------------------------------|----------------------------|-------------------------|--------------|----------------|-------------------|-------|--------------------|---------|--|--|
| A   | Home                                    |                            |                         |              |                |                   |       |                    |         |  |  |
| k   | Analytics                               |                            |                         | Start typing | to search      |                   |       |                    |         |  |  |
| Ð   | License                                 |                            |                         |              |                |                   |       |                    |         |  |  |
|     | Residents                               |                            | _                       |              |                |                   |       |                    |         |  |  |
| Ê   | Assessments                             | ACTIVE FACILITIES          | ACTIVE FACILITIES ARCHI |              |                | IVED FACILITIES   |       |                    |         |  |  |
| H   | Facilities                              | NAME 🛧                     | FAC                     | ILITY TYPE   | NUMBER OF BEDS | CITY              | STATE | LAST UPDATED       | ACTIONS |  |  |
| •   | Users                                   | Aged Care Home             | Ca                      | are home     | 11             | Forrestville      | NSW   | 04/04/2021 6:10 PM | •       |  |  |
| (i, | Security                                | Another Aged Care Home     | Ca                      | are home     |                | Sydney            |       | 04/04/2021 6:10    | / EDIT  |  |  |
| Cì  | Installations                           | A Third Aged Care Facility | Ca                      | are home     |                | Melbourne         |       | 04/04/2021 6:10    | ARCHIVE |  |  |
| LOT | 3.23.0<br>YRIGHT © PAINCHEK LTD         |                            |                         |              | YOU'VE VIEWED  | 3 OF 3 FACILITIES |       |                    |         |  |  |

You will be asked to confirm archiving the Facility. Once you click on **YES**, **ARCHIVE IT** the Facility will be archived and appear on your **ARCHIVED FACILITY** page.

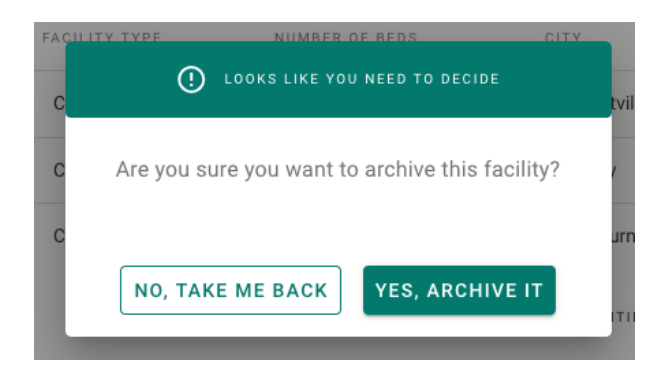

#### **Restoring Facilities**

Archived Facilities are listed on the **ARCHIVED FACILITY** tab.

|    | TrainChek     | =                 |               |                  |                      |                     | ?                             |
|----|---------------|-------------------|---------------|------------------|----------------------|---------------------|-------------------------------|
| A  | Home          |                   |               |                  |                      |                     |                               |
| k  | Analytics     |                   | Start         | typing to search |                      |                     |                               |
| 뒨  | License       |                   |               |                  |                      |                     |                               |
|    | Residents     |                   |               |                  |                      |                     | $\sim$                        |
| Ê  | Assessments   | ACTIVE FACILITIES | ARCHIVED F    | ACILITIES        |                      |                     | ( <b>T</b> <sub>+</sub> ) (+) |
| Ħ  | Facilities    | NAME 🛧            | FACILITY TYPE | NUMBER OF BEDS   | CITY STATE           | LAST UPDATED        | ACTIONS                       |
| ÷  | Users         | Training Facility | Care home     |                  |                      | 08/08/2022 10:22 AM | ~                             |
| Ü  | Security      |                   |               | YOU'VE VIEW      | ED 1 OF 1 FACILITIES |                     |                               |
| Cò | Installations |                   |               |                  |                      |                     |                               |

You can reactivate facilities by clicking on the action button (the ▼ symbol in the **ACTIONS** column) and clicking on **RESTORE**.

|                   | - ARCHIVED    | FACILITIES     |               |        |                     | <b>(</b> , +) |
|-------------------|---------------|----------------|---------------|--------|---------------------|---------------|
| NAME 🛧            | FACILITY TYPE | NUMBER OF BEDS | CITY          | STATE  | LAST UPDATED        | ACTIONS       |
| Training Facility | Care home     |                |               |        | 08/08/2022 10:22 AM | •             |
|                   |               | YOU'VE VIEWE   | D 1 OF 1 FACI | LITIES | C                   | • RESTORE     |

After clicking on **RESTORE** you will be asked to confirm that you want to reactivate the respective Facility profile. Once you click on **YES**, **RESTORE IT** the Facility will be restored and appear on the **ACTIVE FACILITY** page.

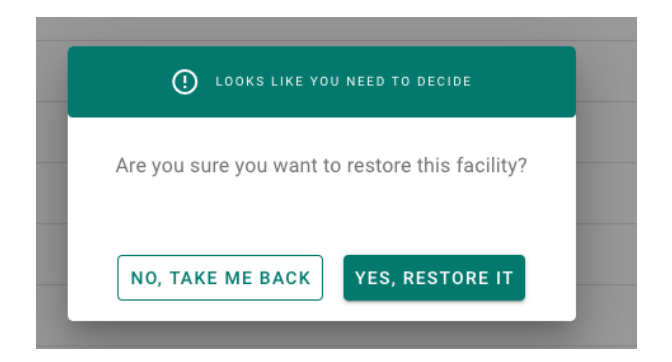

# Managing Users

### Creating a new user

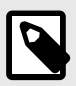

#### NOTE

Your User access level may be restricted from performing this function. Please see User Roles for more information

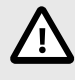

#### CAUTION

If your organisation is using Single Sign On (SSO), you will need to use the SSO system to create Users.

#### **Creating a New User Using Email**

To create a new User go to the **Users** page and click on the + icon:

| Í        | PainChek                        | =          |              |               |                           |                  |                  |                     | ?   |            |
|----------|---------------------------------|------------|--------------|---------------|---------------------------|------------------|------------------|---------------------|-----|------------|
| A        | Home                            |            |              |               |                           |                  |                  |                     |     | -          |
| ¥        | Analytics                       |            |              | Sta           | art typing to search      |                  |                  |                     |     |            |
| 뒨        | License                         |            |              |               |                           |                  |                  |                     |     |            |
| <b>1</b> | Residents                       |            |              | _             | •                         |                  |                  |                     |     | $\bigcirc$ |
| Ê        | Assessments                     | 🗳 аст      | IVE USERS    | INACTIVE USE  | ERS U PENDING ACTIV       | ATION            |                  |                     | (Ţ. | (+)        |
| ₽        | Facilities                      | FIRST NAME | LAST NAME    | ROLE          | USERNAME                  | JOB TITLE        | FULL SITE ACCESS | LAST UPDATED ↓      |     | ACTIONS    |
| *        | Users                           | Alice      | Smith        | License Admin | alice.smith@painchek.com  | Consultant       | Yes              | 08/02/2023 10:04 AM |     | *          |
| <b></b>  | Security                        | Gavin      | Michaels     | User          | gavinm@painchek.com       |                  | Yes              | 04/04/2022 11:19 AM |     | -          |
| Cì       | Installations                   | Scott      | Taylor       | Admin         | scott.taylor@painchek.com |                  | Yes              | 04/04/2022 11:19 AM |     | •          |
| LOT      | 3.23.0<br>YRIGHT © PAINCHEK LTD | John       | Smith        | User          | john.smith@painchek.com   | Registered Nurse | No               | 09/09/2021 11:15 AM |     | *          |
| Ħ        | FEBRUARY 2023                   | PainChek   | Demo         | License Admin | demo@painchek.com         |                  | Yes              | 05/05/2021 3:22 PM  |     | Help       |
|          |                                 | PainChek   | Instructions | License Admin | inst@painchek.com         |                  | Yes              | 10/10/2020 9:25 AM  |     |            |

You need to complete all required fields entering an email address as the Username and clicking on the **SAVE** or **SAVE & CREATE ANOTHER** button.

| CREATING A NEW USER            |                            |
|--------------------------------|----------------------------|
| USER INFORMATION               |                            |
| Role *                         | Ŧ                          |
|                                |                            |
| First name *                   | Last name *                |
|                                |                            |
| Phone number                   | Job title                  |
| Username *                     |                            |
| Enter an email address         |                            |
| FACILITY PREFERENCES           |                            |
| Allow access to all facilities |                            |
|                                |                            |
| Select facility *              | •                          |
| DISCARD CHANGES                | SAVE SAVE & CREATE ANOTHER |

The new User will receive a confirmation email in their inbox to notify them that you have created a PainChek User Account. The email contains a Username and a link to activate the User Account. The invitation link is valid for 14 days.

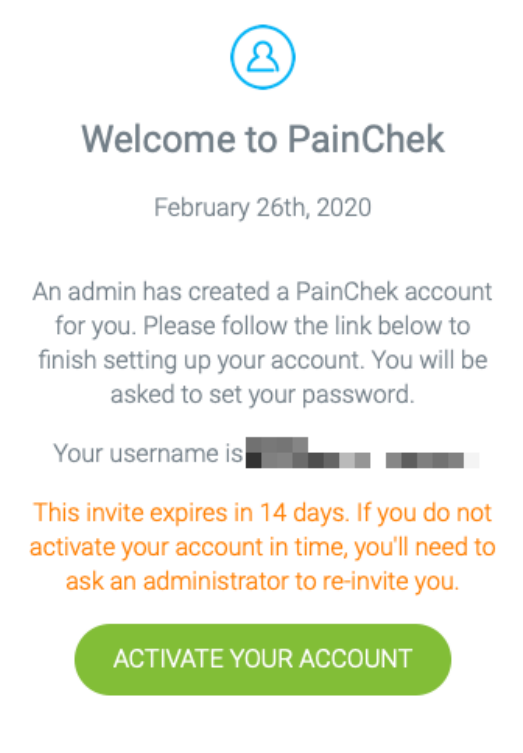

Users will be asked to set a password when they activate their User Account.

#### Create a User Using a Username and Company ID

To create a new User go to the **Users** page and click on the + icon:

| Í        | PainChek<br>Intelligent Pain Assessment | ≡          |                                                 |               |                           |                  |                  |                     | ?        |
|----------|-----------------------------------------|------------|-------------------------------------------------|---------------|---------------------------|------------------|------------------|---------------------|----------|
|          | Home                                    |            |                                                 |               |                           |                  |                  |                     |          |
| н        | Home                                    |            |                                                 |               |                           |                  |                  |                     |          |
| ĸ        | Analytics                               |            |                                                 | St            | art typing to search      |                  |                  |                     |          |
| 뒨        | License                                 |            |                                                 |               |                           |                  |                  |                     |          |
| <b>*</b> | Residents                               |            |                                                 |               |                           |                  |                  |                     |          |
| Ê        | Assessments                             | 🐣 аст      | ACTIVE USERS FINACTIVE USERS PENDING ACTIVATION |               |                           |                  |                  |                     | (▼+) (+) |
| ₽        | Facilities                              | FIRST NAME | LAST NAME                                       | ROLE          | USERNAME                  | JOB TITLE        | FULL SITE ACCESS | LAST UPDATED ↓      | ACTIONS  |
| *        | Users                                   | Alice      | Smith                                           | License Admin | alice.smith@painchek.com  | Consultant       | Yes              | 08/02/2023 10:04 AM | •        |
| ġ        | Security                                | Gavin      | Michaels                                        | User          | gavinm@painchek.com       |                  | Yes              | 04/04/2022 11:19 AM | *        |
| G        | Installations                           | Scott      | Taylor                                          | Admin         | scott.taylor@painchek.com |                  | Yes              | 04/04/2022 11:19 AM | •        |
| LOT      | 3.23.0<br>PYRIGHT © PAINCHEK LTD        | John       | Smith                                           | User          | john.smith@painchek.com   | Registered Nurse | No               | 09/09/2021 11:15 AM | *        |
| Ħ        | FEBRUARY 2023                           | PainChek   | Demo                                            | License Admin | demo@painchek.com         |                  | Yes              | 05/05/2021 3:22 PM  |          |
|          |                                         | PainChek   | Instructions                                    | License Admin | inst@painchek.com         |                  | Yes              | 10/10/2020 9:25 AM  | Help     |

Fill in all the mandatory fields. When you enter the Username, the complete login Username will be displayed. In the below example the Username is "user.guide" and then Company ID is "painchek", so the full login is "user.guide@painchek"

| CREATING A NEW USER                                                        |                       |
|----------------------------------------------------------------------------|-----------------------|
| LICENSE DETAILS                                                            |                       |
| USER INFORMATION                                                           |                       |
| Role *<br>Admin                                                            |                       |
| First name *<br>User                                                       | Last name *<br>Guide  |
| Phone number                                                               | Job title             |
| Username *<br>user.guidei<br>The fut username witt be user guideg painches |                       |
| Password 🗞                                                                 | Password Confirmation |

#### Enter a password for the User and click on the SAVE or SAVE & CREATE ANOTHER button:

| CREATING A NEW USER                                                       |     |                       |
|---------------------------------------------------------------------------|-----|-----------------------|
| LICENSE DETAILS                                                           |     |                       |
| USER INFORMATION                                                          |     |                       |
| Role *<br>Admin                                                           |     |                       |
| First name *<br>User                                                      | G   | ast name *<br>Suide   |
| Phone number                                                              | J   | lob title             |
| Username *<br>user.guide<br>The full username will be user.guide@painchek |     |                       |
| Password                                                                  | Q P | Password Confirmation |

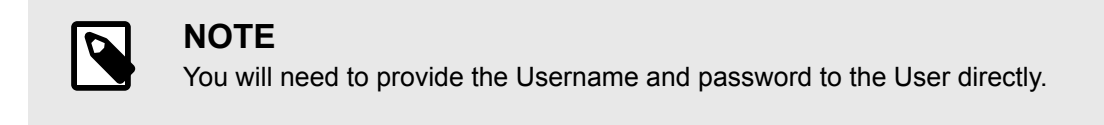

# **Editing a User**

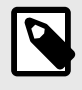

#### NOTE

Your User access level may be restricted from performing this function. Please see User Roles for more information

Update the User's profile by accessing the **Users** page, **ACTIVE USERS** tab. Select the User you would like to update by clicking on the action button (the ▼ symbol in the **ACTIONS** column) and **EDIT**.

| Í   | PainChek                        | ≡          |              |               |                           |                  |                  |                      | ?             |          |
|-----|---------------------------------|------------|--------------|---------------|---------------------------|------------------|------------------|----------------------|---------------|----------|
| ♠   | Home                            |            |              |               |                           |                  |                  |                      |               |          |
|     | Analytics                       |            |              | St            | art typing to search      |                  |                  |                      |               |          |
| £   | License                         |            |              |               |                           |                  |                  |                      |               |          |
|     | Residents                       |            |              | _             |                           |                  |                  |                      | $\frown$      | $\frown$ |
| Ê   | Assessments                     | 🐣 аст      | IVE USERS    | INACTIVE USI  | ERS 🤳 PENDING ACTIV       | ATION            |                  |                      | ( <b>T</b> .) | (+)      |
| 曲   | Facilities                      | FIRST NAME | LAST NAME    | ROLE          | USERNAME                  | JOB TITLE        | FULL SITE ACCESS | LAST UPDATED ↓       |               | ACTIONS  |
| :   | Users                           | Alice      | Smith        | License Admin | alice.smith@painchek.com  | Consultant       | Yes              | 08/02/2023 10:04 AM  |               | -        |
| ġ   | Security                        | Gavin      | Michaels     | User          | gavinm@painchek.com       |                  | Yes              | 04/04/2022 1         | 🖍 EDIT        |          |
| Cì  | Installations                   | Scott      | Taylor       | Admin         | scott.taylor@painchek.com |                  | Yes              | 04/04/2022 1         | SET PASS      | WORD     |
| LOT | 3.23.0<br>YRIGHT © PAINCHEK LTD | John       | Smith        | User          | john.smith@painchek.com   | Registered Nurse | No               | 09/09/2021 11.13 ANN | DEACTIVA      | IIE .    |
| ш   | FEBRUARY 2023                   | PainChek   | Demo         | License Admin | demo@painchek.com         |                  | Yes              | 05/05/2021 3:22 PM   |               | Ť        |
|     |                                 | PainChek   | Instructions | License Admin | inst@painchek.com         |                  | Yes              | 10/10/2020 9:25 AM   |               | Help     |

You can update the User information including First Name, Last Name, Email Address, Phone Number, Institution, Job title and Role.

Once you have made all required edits you need to **SAVE** the information in order for the User profile to be updated.

| ← BACK TO USER LIST  | $\epsilon$ EDITING EMMA SHARLEY            |                        |      |  |  |  |  |  |
|----------------------|--------------------------------------------|------------------------|------|--|--|--|--|--|
| 0                    | USER INFORMATION                           |                        |      |  |  |  |  |  |
|                      | Role                                       |                        |      |  |  |  |  |  |
| Emma Sharlov         |                                            |                        |      |  |  |  |  |  |
| Active               | First name * Emma                          | Last name *<br>Sharley |      |  |  |  |  |  |
| EMAIL                |                                            |                        |      |  |  |  |  |  |
| emma@emmasharley.com | <sub>Email</sub> *<br>emma@emmasharlev.com | Phone number           |      |  |  |  |  |  |
| ROLE                 |                                            |                        |      |  |  |  |  |  |
| Admin                | Job title                                  |                        |      |  |  |  |  |  |
| ACTIONS              |                                            |                        |      |  |  |  |  |  |
| / 3 % 7              | FACILITY PREFERENCES                       |                        |      |  |  |  |  |  |
|                      | Select facility *                          |                        | *    |  |  |  |  |  |
|                      | DISCARD CHANGES                            |                        | SAVE |  |  |  |  |  |

# Viewing an Active User

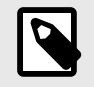

# NOTE

Your User access level may be restricted from performing this function. Please see User Roles for more information

#### **Active Users**

To manage active Users, you need to click on the **ACTIVE USERS** tab within the **Users** page in the PainChek<sup>®</sup> Portal. You can see a list of currently active Users ordered by Name, Role, Facility and Job title. You can Edit, Reset Password, Change Passwords or Deactivate active Users by clicking on the action button (the ▼ symbol in the **ACTIONS** column).

|                                 | =                                                                                                    |                                                                                                    |                                                                                                    |                                                                                                    |                                                                                                    |                                                                                                    |                                                                                                    | ?                                                                                                    |
|---------------------------------|----------------------------------------------------------------------------------------------------|----------------------------------------------------------------------------------------------------|----------------------------------------------------------------------------------------------------|----------------------------------------------------------------------------------------------------|----------------------------------------------------------------------------------------------------|----------------------------------------------------------------------------------------------------|----------------------------------------------------------------------------------------------------|----------------------------------------------------------------------------------------------------|
| Home                            |                                                                                                    |                                                                                                    |                                                                                                    |                                                                                                    |                                                                                                    |                                                                                                    |                                                                                                    |                                                                                                    |
| Analytics                       |                                                                                                    |                                                                                                    | SI                                                                                                    | tart typing to search                                                                                                    |                                                                                                    |                                                                                                    |                                                                                                    |                                                                                                    |
| License                         |                                                                                                    |                                                                                                    |                                                                                                    |                                                                                                    |                                                                                                    |                                                                                                    |                                                                                                    |                                                                                                    |
| Residents                       |                                                                                                    |                                                                                                    |                                                                                                    |                                                                                                    |                                                                                                    |                                                                                                    |                                                                                                    | $\sim$                                                                                                    |
| Assessments                     | 🐣 аст                                                                                                    | IVE USERS                                                                                                    | INACTIVE US                                                                                                    | ERS C PENDING ACTIV                                                                                                    |                                                                                                    |                                                                                                    |                                                                                                    | ( <b>T</b> <sub>+</sub> ) (+)                                                                                                    |
| Facilities                      | FIRST NAME                                                                                                    | LAST NAME                                                                                                    | ROLE                                                                                                    | USERNAME                                                                                                    | JOB TITLE                                                                                                    | FULL SITE ACCESS                                                                                                    | LAST UPDATED ↓                                                                                                    | ACTIONS                                                                                                    |
| Users                           | Alice                                                                                                    | Smith                                                                                                    | License Admin                                                                                                    | alice.smith@painchek.com                                                                                                    | Consultant                                                                                                    | Yes                                                                                                    | 08/02/2023 10:04 AM                                                                                                    |                                                                                                    |
| Security                        | Gavin                                                                                                    | Michaels                                                                                                    | User                                                                                                    | gavinm@painchek.com                                                                                                    |                                                                                                    | Yes                                                                                                    | 04/04/2022 1                                                                                                    | / EDIT                                                                                                    |
| Installations                   | Scott                                                                                                    | Taylor                                                                                                    | Admin                                                                                                    | scott.taylor@painchek.com                                                                                                    |                                                                                                    | Yes                                                                                                    | 04/04/2022 1                                                                                                    | SET PASSWORD                                                                                                    |
| 3.23.0<br>YRIGHT © PAINCHEK LTD | John                                                                                                    | Smith                                                                                                    | User                                                                                                    | john.smith@painchek.com                                                                                                    | Registered Nurse                                                                                                    | No                                                                                                    | 09/09/2021 11.13 AW                                                                                                    | DEACTIVATE                                                                                                    |
|                                 | PainChek<br>Notiger Ver Jaarweet<br>Home<br>Analytics<br>License<br>Residents<br>Assessments<br>Facilities<br>Users<br>Security<br>Installations<br>3.23.0<br>PRIOCHE & PAINCHEK LTD | PeinCElek     Image: Analytics     License     Residents     Assessments     Facilities     Iusers     Alice     Security     Installations     Scott     Security     Installations     Scott | Facilities     FIRST NAME     Assessments       Facilities     FIRST NAME     LAST NAME       Users     Alice     Smith       Security     Gavin     Michaels       Installations     Scott     Taylor       3.23.0     John     Smith | Finishing       Image: State of the state of the state o | Finite Start Search       Start typing to search         Home       Analytics         License       Start typing to search         Residents       Start typing to search         Assessments       Start typing to search         Facilities       FIRST NAME         Users       Alice         Security       Gavin         Installations       Scott         Scott       Taylor         Admin       scott.taylor@painchek.com         323.0       John | Finite Construction       Image: Construction         Home       Analytics         Analytics       Start typing to search         License       Image: Construction         Residents       Image: Construction         Assessments       Image: Construction         Facilities       First NAME       LAST NAME       Role       Usern Meter         Users       Alice       Smith       License Admin       alice.smith@painchek.com       Consultant         Security       Gavin       Michaels       User       gavinm@painchek.com       Consultant         Installations       Scott       Taylor       Admin       scott.taylor@painchek.com       Registered Nurse         323.0       John       Smith       User       john.smith@painchek.com       Registered Nurse | Finite Parameter       Image: Start typing to search         Home       Analytics         Analytics       Start typing to search         License       Start typing to search         Residents       Image: Start typing to search         Assessments       Image: Start typing to search         Facilities       First NAME       Last NAME       Image: Start typing to search         Users       Alice       Smith       License Admin       alice.smith@painchek.com       Consultant       Yes         Installations       Scott       Taylor       Admin       scott.taylor@painchek.com       Yes         3233.0       John       Smith       User       john.smith@painchek.com       Registered Nurse       No | Home   Analytics   License   Residents   Assessments   Facilities   First NAME   Last NAME   Role   Users   Alice   Smith   License   Scott   Taylor   Admin   Scott, Taylor   Network   Scott   Taylor   Admin   Scott, Taylor   John   Smith   User   Johnsmith@painchek.com   Registerd Nurse   No   Oylog/2021 |

If you are looking for a specific User, you can Filter by Users Role.

|    | FainChek                              | =          |            |               |                           |                  |                  |                     | 2       |
|----|---------------------------------------|------------|------------|---------------|---------------------------|------------------|------------------|---------------------|---------|
| A  | Home                                  |            |            |               |                           |                  |                  |                     |         |
| 2  | Analytics                             |            |            | St            | tart typing to search     |                  |                  |                     |         |
| 5  | License                               |            |            |               |                           |                  |                  |                     |         |
| 2  | Residents                             |            |            | _             |                           |                  |                  |                     |         |
| Ê  | Assessments                           | AC.        | TIVE USERS | INACTIVE US   | ERS U PENDING ACTI        | VATION           | Filter by        | user role 🔹         |         |
| f  | Facilities                            | FIRST NAME | LAST NAME  | ROLE          | USERNAME                  | JOB TITLE        | FULL SITE ACCESS | LAST UPDATED 🕹      | ACTIONS |
| -  | Users                                 | Alice      | Smith      | License Admin | alice.smith@painchek.com  | Consultant       | Yes              | 08/02/2023 10:04 AM | Ŧ       |
| Ľ. | Security                              | Gavin      | Michaels   | User          | gavinm@painchek.com       |                  | Yes              | 04/04/2022 11:19 AM | *       |
|    | Installations                         | Scott      | Taylor     | Admin         | scott.taylor@painchek.com |                  | Yes              | 04/04/2022 11:19 AM | *       |
| L  | OT 3.23.0<br>COPYRIGHT © PAINCHEK LTD | John       | Smith      | User          | john.smith@painchek.com   | Registered Nurse | No               | 09/09/2021 11:15 AM | *       |
|    | CERDILARY 2022                        |            |            |               |                           |                  |                  |                     |         |

You can also conduct a search by typing the User's First Name, Last Name or Job Title into the search field in the top of the page.

| PainChek<br>Intelligent Pain Assessment | =                                                                                                    |                                                                                                    |                                                                                                    |                                                                                                    |                                                                                                    |                                                                                                    |                                                                                                    | ?                                                                                                    | 3                                                                                                    |
|-----------------------------------------|----------------------------------------------------------------------------------------------------|----------------------------------------------------------------------------------------------------|----------------------------------------------------------------------------------------------------|----------------------------------------------------------------------------------------------------|----------------------------------------------------------------------------------------------------|----------------------------------------------------------------------------------------------------|----------------------------------------------------------------------------------------------------|----------------------------------------------------------------------------------------------------|----------------------------------------------------------------------------------------------------|
| Home                                    |                                                                                                    |                                                                                                    | _                                                                                                    |                                                                                                    |                                                                                                    |                                                                                                    | _                                                                                                    |                                                                                                    |                                                                                                    |
| Analytics                               |                                                                                                    |                                                                                                    | St                                                                                                    | art typing to search                                                                                                    |                                                                                                    |                                                                                                    |                                                                                                    |                                                                                                    |                                                                                                    |
| License                                 |                                                                                                    |                                                                                                    |                                                                                                    |                                                                                                    |                                                                                                    |                                                                                                    |                                                                                                    |                                                                                                    |                                                                                                    |
| Residents                               |                                                                                                    |                                                                                                    | _                                                                                                    | •                                                                                                    |                                                                                                    |                                                                                                    |                                                                                                    | $\frown$                                                                                                    | $\bigcirc$                                                                                                    |
| Assessments                             | АСТ                                                                                                    | TIVE USERS                                                                                                    | INACTIVE US                                                                                                    | ERS U PENDING ACTI                                                                                                    | VATION                                                                                                    | Filter by                                                                                                    | user role 👻                                                                                                    | ( <b>T</b> _)                                                                                                    | (+)                                                                                                    |
| Facilities                              | FIRST NAME                                                                                                    | LAST NAME                                                                                                    | ROLE                                                                                                    | USERNAME                                                                                                    | JOB TITLE                                                                                                    | FULL SITE ACCESS                                                                                                    | LAST UPDATED ↓                                                                                                    |                                                                                                    | ACTIONS                                                                                                    |
| Users                                   | Alice                                                                                                    | Smith                                                                                                    | License Admin                                                                                                    | alice.smith@painchek.com                                                                                                    | Consultant                                                                                                    | Yes                                                                                                    | 08/02/2023 10:04 AM                                                                                                    |                                                                                                    | •                                                                                                    |
| Security                                | Gavin                                                                                                    | Michaels                                                                                                    | User                                                                                                    | gavinm@painchek.com                                                                                                    |                                                                                                    | Yes                                                                                                    | 04/04/2022 11:19 AM                                                                                                    |                                                                                                    | Ŧ                                                                                                    |
| Installations                           | Scott                                                                                                    | Taylor                                                                                                    | Admin                                                                                                    | scott.taylor@painchek.com                                                                                                    |                                                                                                    | Yes                                                                                                    | 04/04/2022 11:19 AM                                                                                                    |                                                                                                    | *                                                                                                    |
| 3.23.0<br>YRIGHT © PAINCHEK LTD         | John                                                                                                    | Smith                                                                                                    | User                                                                                                    | john.smith@painchek.com                                                                                                    | Registered Nurse                                                                                                    | No                                                                                                    | 09/09/2021 11:15 AM                                                                                                    |                                                                                                    | •                                                                                                    |
|                                         | PeinChek<br>Mome<br>Analytics<br>License<br>Residents<br>Assessments<br>Facilities<br>Users<br>Security<br>Installations<br>323.0 | Peincelek     Image: Constraint of the second of the second | Performance     Image: Image: Im | Image: Construction of the second of the second of the | Image: Construction of the second of the second of the | Finishing       Image: Start typing to search         Home       Analytics         License       Image: Start typing to search         Residents       Image: Start typing to search         Assessments       Image: Start typing to search         Facilities       Image: Start typing to search         Users       Image: Start typing to search         Users       Image: Start typing to search         Isage: Start typing to search       Image: Start typing to search         Isage: Start typing to search       Image: Start typing to search         Isage: Start typing to search       Image: Start typing to search         Isage: Start typing to search       Image: Start typing to search         Isage: Start typing to search       Image: Start typing to search         Isage: Start typing to search       Image: Start typing to search         Isage: Start typing to search       Image: Start typing to search         Isage: Start typing to search       Image: Start typing to search         Isage: Start typing to search       Image: Start typing to search         Isage: Start typing to search       Image: Start typing to search         Isage: Start typing to search       Image: Start typing to search         Isage: Start typing to search       I | Finite   Home   Analytics   License   Residents   Assessments   Facilities   First NAME   Lisense   Users   Alice   Security   Installations   Secuti   Taylor   Admin   secut.application   Liser   John   Smith   User   Johnsmith@painchek.com   Registered Nurse   No | Finite   Analytics   License   Residents   Assessments   Facilities   First NAME   Loss   Alice   Security   Installations   Security   Gavin   Michaels   User   Just   Security   Installations   Security   John   Smith   User   John   Smith   User   John   Smith   User   John   Smith   User   John   Smith   User   John   Smith   User   John   Smith   User   John   Smith   User   Johnsmith@painchek.com   Registered Nurse   No   Option/Smith@painchek.com   Registered Nurse   Smith   User   Johnsmith@painchek.com   Registered Nurse   No   Option/Smith | Finite   Analytics   License   Residents   Assessments   Facilities   Fitst NAME   Loss   Alice   Smith   License Admin   alice.smith@painchek.com   Consultant   Yes   Od/04/2022 11:19 AM   Scott   Taylor   Admin   Scott   Taylor   Admin   Scott   Taylor   Admin   Scott   Taylor   Admin   Scott   Taylor   Admin   Scott   Taylor   John   Smith   User   John   Scott   Taylor   John   Smith   User   John   Smith   User   John   Smith   User   John   Smith   User   John   Smith   User   John   Smith   User   John   Smith   User   John   Smith   License Admin   Scott   Taylor   Admin   Scott   Taylor   John   Smith   User   John   Smith   User   John   Smith   User |

#### Viewing a User

To view the details of a single User, go to **Users** and click on the User you would like to view:

|               | PainChek                                         | =                                 |        |            |                     |                   |             | ?          | 3  |
|---------------|--------------------------------------------------|-----------------------------------|--------|------------|---------------------|-------------------|-------------|------------|----|
| <b>↑</b><br>⊻ | Home<br>Analytics                                | ← BACK TO USER LIST               | ASSESS | SMENTS     | COMMENTS FACILITY   | MANAGEMENT PERMIS | SIONS       |            |    |
| 5             | License                                          | 1                                 | TIMING | MODE       | ASSESSMENT DATE     | RESIDENT NAME     | PAIN SCORE  | PAIN LEVEL |    |
|               | Residents                                        |                                   | Ŷ      | 8          | 08/02/2023 10:06 AM | Jane Williams     | NRS 5       | Moderate   | at |
| Ê             | Assessments                                      | Alice Smith                       | Ŕ      |            | 08/02/2023 10:04 AM | Jane Williams     | PainChek 15 | Moderate   | ať |
| fft           | Facilities                                       | Active                            | Ŕ      |            | 07/02/2023 3:53 PM  | Jane Williams     | PainChek 15 | Moderate   | ar |
| -             | Users                                            | EMAIL<br>alice.smith@painchek.com | Ŷ      | <b>□</b> 4 | 04/10/2022 2:11 PM  | Jane Williams     | PainChek 13 | Moderate   | al |
| -0.           | Security                                         | ROLE                              | ħ      | []4        | 03/10/2022 11:53 AM | Jane Williams     | PainChek 13 | Moderate   | al |
| Gi            | Installations                                    | license_admin                     | Ŷ      | □4         | 02/10/2022 5:45 PM  | John Smith        | PainChek 14 | Moderate   | ať |
| LOT :<br>COPY | 3.23.0<br>Yright © Painchek LTD<br>February 2023 | Consultant                        | Ŷ      | ₿          | 01/10/2022 5:40 PM  | Jeffrey Matthews  | PainChek 10 | Mild       | al |

The left-hand side has the Users details such as their email, contact number and job title. The Actions Buttons at the bottom change based on your access level but include editing, deactivating and password reset.

On the right-hand side, there is a list of Assessments conducted by the User.

### **Resetting a User's Password**

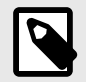

#### NOTE

Your User access level may be restricted from performing this function. Please see User Roles for more information

#### **Resetting a User's Password**

Reset a User password by clicking on **Users** page, **ACTIVE USERS** tab. The **RESET PASSWORD** option can be found by clicking on the action button (the ▼ symbol in the **ACTIONS** column):

|          | PainChek                        | ≡          |           |               |                           |                  |                  |                  | ?             |               |
|----------|---------------------------------|------------|-----------|---------------|---------------------------|------------------|------------------|------------------|---------------|---------------|
| A        | Home                            |            |           |               |                           |                  |                  |                  |               | _             |
| k        | Analytics                       |            |           | :             | Start typing to search    |                  |                  |                  |               |               |
| 5        | License                         |            |           |               |                           |                  |                  |                  |               |               |
|          | Residents                       |            |           | _             |                           |                  |                  |                  |               | $\overline{}$ |
| Ê        | Assessments                     | АСТ        | IVE USERS |               | ISERS U PENDING ACTIV     | ATION            |                  |                  | (•            | +)            |
| i#       | Facilities                      | FIRST NAME | LAST NAME | ROLE          | USERNAME                  | JOB TITLE        | FULL SITE ACCESS | LAST UPDATED 🛛 🕁 | AC            | TIONS         |
| <b>.</b> | Users                           | Alice      | Smith     | License Admin | alice.smith@painchek.com  | Consultant       | Yes              | 08/02/2023 10:04 | AM            | -             |
| Ë        | Security                        | Gavin      | Michaels  | User          | gavinm@painchek.com       |                  | Yes              | 04/04/2022 1     | 🖍 EDIT        |               |
| Cì       | Installations                   | Scott      | Taylor    | Admin         | scott.taylor@painchek.com |                  | Yes              | 04/04/2022 1     | RESET PASSWOR | RD            |
| LOT      | 3.23.0<br>YRIGHT © PAINCHEK LTD | John       | Smith     | User          | john.smith@painchek.com   | Registered Nurse | No               | 09/09/2021 11.19 |               | Ļ             |
|          | FEBRUARY 2023                   |            |           |               |                           |                  |                  |                  |               |               |

Once you clicked, you will be asked to confirm that you want to reset the respective User password.

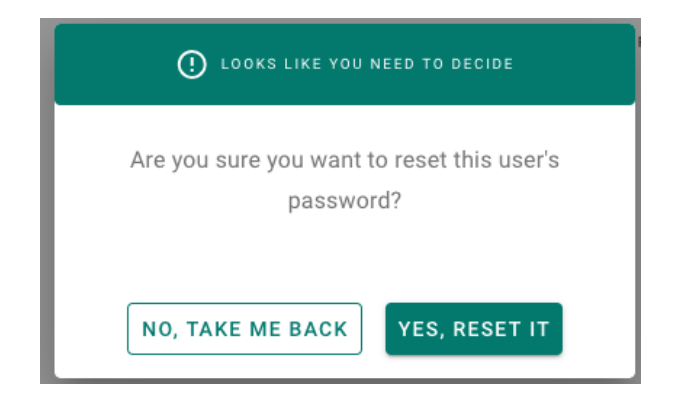

After clicking on **YES**, **RESET IT** the User will receive an email with a **RESET PASSWORD** link.

Clicking on the link will take them to a website where the user can set a new password.

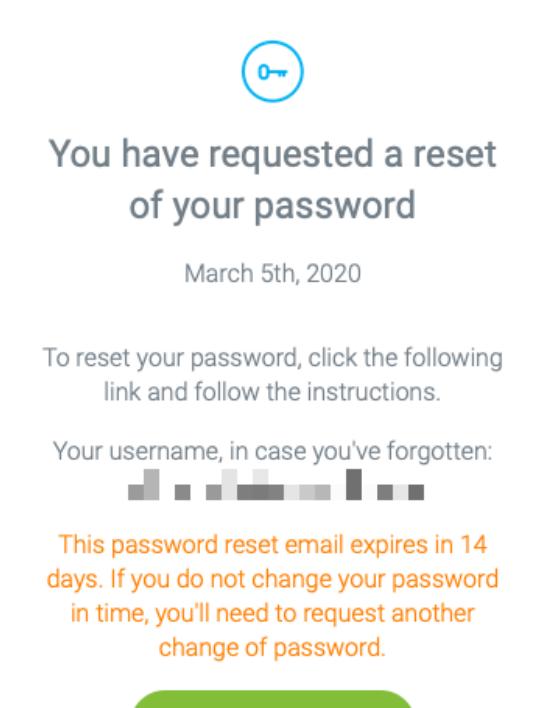

RESET PASSWORD

# Managing Facility Access From the User View

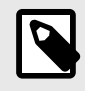

#### NOTE

Your User access level may be restricted from performing this function. Please see User Roles for more information

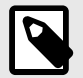

#### NOTE

When a license has Site Segregation enable, Users with the appropriate permissions can grant another User access to one or more facilities data

See Managing User Access From the Facility View [35] that details how you can see and manage all of the Users who have access to a particular facility

#### Viewing the Facilities Available to a User

Go to Users > ACTIVE USERS and click on the User you would like to manage.

| Í   | PainChek                        | =          |           |               |                           |                  |                  |                     | ?           |          |
|-----|---------------------------------|------------|-----------|---------------|---------------------------|------------------|------------------|---------------------|-------------|----------|
| A   | Home                            |            |           |               |                           |                  |                  |                     |             |          |
| k   | Analytics                       |            |           | St            | art typing to search      |                  |                  |                     |             |          |
| 뒨   | License                         |            |           |               |                           |                  |                  |                     |             |          |
|     | Residents                       |            |           | _             |                           |                  |                  |                     |             | $\frown$ |
| Ê   | Assessments                     | ACT        | IVE USERS | INACTIVE USER | RS C PENDING ACTIVATI     | ION              | Filter           | by user role        | <u> </u>    | (+)      |
| 曲   | Facilities                      | FIRST NAME | LAST NAME | ROLE          | USERNAME                  | JOB TITLE        | FULL SITE ACCESS | LAST UPDATED        |             | ACTIONS  |
| -   | Users                           | Gavin      | Michaels  | User          | gavinm@painchek.com       |                  | No               | 08/02/2023 1:59 PM  |             | •        |
| Ë   | Security                        | Scott      | Taylor    | Admin         | scott.taylor@painchek.com |                  | No               | 08/02/2023 1        | 🖍 EDIT      |          |
| G   | Installations                   | Alice      | Smith     | License Admin | alice.smith@painchek.com  | Consultant       | Yes              | 08/02/2023 1        | ANAGE FACIL | ITIES    |
| LOT | 3.23.0<br>YRIGHT © PAINCHEK LTD | John       | Smith     | User          | john.smith@painchek.com   | Registered Nurse | No               | 09/09/2021 1        | DEACTIVAT   | E        |
| ₩   |                                 | Dele Ohali | D         | Linear Admin  | dama Oralia hali area     |                  |                  | 05/05/0001 0.00 014 |             | _        |

🚺 PainChek  $\equiv$ ? 🔱 Home **f** ← BACK TO USER LIST Analytics 9 Full site access **.**= Residents Ê Assessments Scott Taylor Active facilities for Scott Taylor Available sites 曲 Facilities Active Aged Care Home 0 (+)• scott.taylor@painchek.com ÷. Security Another Aged Care Home 0 (+)ROLE admin Installations A Third Aged Care Facility FACILITIES (+)0 LOT 3.23.0 COPYRIGHT © PAINCHEK LTD H FEBRUARY 2023 ACTIONS

#### While in the User's profile, select FACILITY MANAGEMENT:

#### **Granting Access to a Facility**

Click on the + symbol next to the Facility you would like to grant the User access to:

|          | PainChek<br>Intelligent Pain Assessment | ≡                         |                                          |         |                                         | ? |   |
|----------|-----------------------------------------|---------------------------|------------------------------------------|---------|-----------------------------------------|---|---|
|          | Home                                    |                           |                                          |         |                                         |   |   |
|          |                                         | ← BACK TO USER LIST       | ASSESSMENTS COMMENTS FACILITY MANAGEMENT |         |                                         |   |   |
| ĸ        | Analytics                               |                           |                                          | , LIXIV |                                         |   |   |
| 뒨        | License                                 |                           |                                          |         |                                         |   |   |
| 2        | Residents                               | $\mathbf{O}$              | Full site access                         |         |                                         |   |   |
| Ê        | Assessments                             | Scott Taylor              | Active facilities for Costt Tevler       |         | Available eitee                         |   |   |
| 曲        | Facilities                              | Active                    | Active facilities for Scott Taylor       |         | Available sites                         |   |   |
| <b>.</b> | Users                                   | EMAIL                     |                                          | •       | Aged Care Home<br>Forrestville          |   | + |
| ala      |                                         | scott.taylor@painchek.com |                                          |         |                                         |   |   |
| ÷        | Security                                | ROLE                      |                                          | 9       | Another Aged Care Home<br>Sydney        |   | + |
| G        | Installations                           | admin                     |                                          |         |                                         |   |   |
| 107      | 3 23 0                                  | FACILITIES                |                                          | 9       | A Third Aged Care Facility<br>Melbourne |   | + |
| COPY     | YRIGHT © PAINCHEK LTD<br>FEBRUARY 2023  | ACTIONS                   |                                          |         |                                         |   | _ |

Once you've clicked on the + symbol, click on the tick to confirm or the cross to go back:

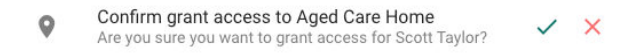

#### **Revoking Access to a Facility**

To revoke access to the Facility, click on the red - symbol next to the relevant Facility:

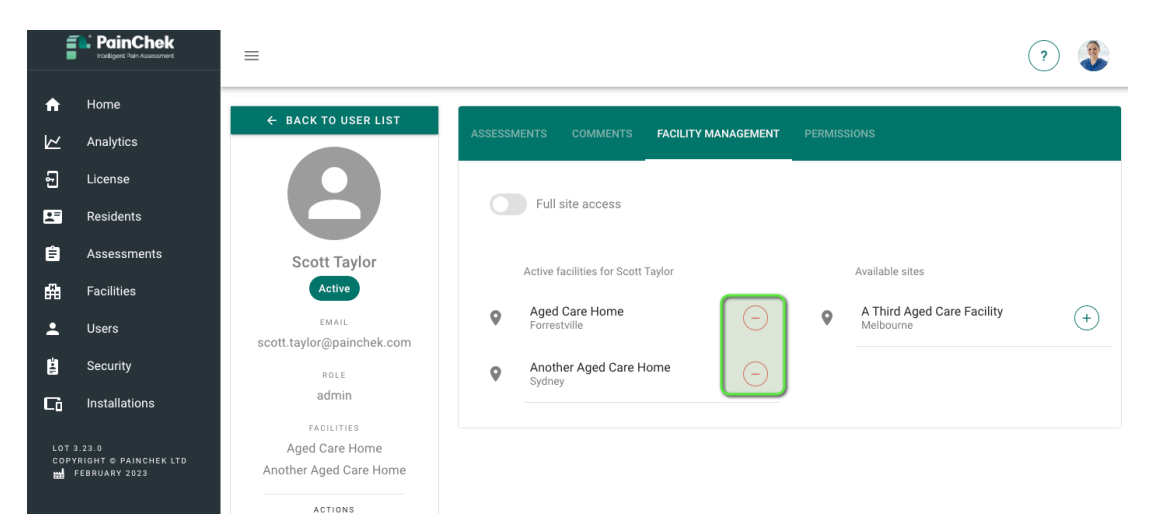

Once you've clicked on the - symbol, click on the tick to confirm or the cross to go back.

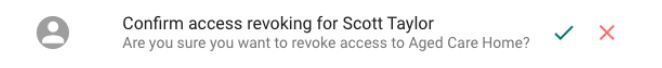

#### **Full Site Access**

A User's profile can also be tagged with "Full Facility Access". This will grant them access to all Facilities without having to add them one by one.

To grant Full Facility Access, go to Users > ACTIVE USERS > ACTIONS > EDIT:

| Í        | PainChek                        | =          |           |               |                           |                  |                  |                    | ?               |
|----------|---------------------------------|------------|-----------|---------------|---------------------------|------------------|------------------|--------------------|-----------------|
| A        | Home                            |            |           |               |                           |                  |                  |                    |                 |
|          | Analytics                       |            |           | SI            | art typing to search      |                  |                  |                    |                 |
| £        | License                         |            |           |               |                           |                  |                  |                    |                 |
|          | Residents                       |            |           | _             |                           |                  |                  |                    |                 |
| Ê        | Assessments                     | ACT        | IVE USERS | INACTIVE USER | RS U PENDING ACTIVATI     | ON               | Filter           | oy user role 🔻     | <b>(-</b> ) (+) |
| <b>₽</b> | Facilities                      | FIRST NAME | LAST NAME | ROLE          | USERNAME                  | JOB TITLE        | FULL SITE ACCESS | LAST UPDATED       | ACTIONS         |
| -        | Users                           | Gavin      | Michaels  | User          | gavinm@painchek.com       |                  | No               | 08/02/2023 1:59 PM | -               |
| Ċ.       | Security                        | Scott      | Taylor    | Admin         | scott.taylor@painchek.com |                  | No               | 08/02/2023 1       | 🖍 EDIT          |
| G        | Installations                   | Alice      | Smith     | License Admin | alice.smith@painchek.com  | Consultant       | Yes              | 08/02/2023 1       | AGE FACILITIES  |
| LOT      | 3.23.0<br>YRIGHT © PAINCHEK LTD | John       | Smith     | User          | john.smith@painchek.com   | Registered Nurse | No               | 09/09/2021 1 ዿ [   | DEACTIVATE      |
| ₩        | FEBRUARY 2023                   | PainChek   | Demo      | License Admin | demo@nainchek.com         |                  | Vae              | 05/05/2021 3-22 PM |                 |

Click on the toggle to labelled **Allow access to all facilities** to enable Full Facility Access and click on **SAVE**:

| ← BACK TO USER LIST | EDITING GAVIN MICHAELS                                    |                           |
|---------------------|-----------------------------------------------------------|---------------------------|
| 8                   | USER INFORMATION                                          |                           |
|                     | Nole *<br>User                                            | ·                         |
| Gavin Michaels      |                                                           |                           |
| Active              | First name *                                              | Last name *               |
| EMAIL               | Gavin                                                     | Michaels                  |
| gavinm@painchek.com |                                                           |                           |
| ROLE                |                                                           |                           |
| user                | Phone number                                              | Job title                 |
| FACILITIES          |                                                           |                           |
|                     | Username *                                                |                           |
| ACTIONS             | gavinm@painchek.com                                       |                           |
| / 🕘 🎗 🖶             | Enter an email address                                    |                           |
|                     | FACILITY PREFERENCES                                      |                           |
|                     |                                                           |                           |
|                     | Allow access to all facilities                            |                           |
|                     | FACILITY SEGREGATION IS ACTIVE                            |                           |
|                     | You may grant the resource full site access, but not mana | age existing site access. |
|                     | DISCARD CHANGES                                           | SAVE                      |

# **Deactivate and Restore Users**

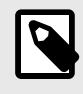

#### NOTE

Your User access level may be restricted from performing this function. Please see User Roles for more information

#### **Deactivating Users**

Go to the **Users** page, **ACTIVE USERS** tab. Deactivate a User by clicking on the action button (the ▼ symbol in the **ACTIONS** column) and then **DEACTIVATE**:

|          | PainChek<br>Instligent Pain Assessment | ≡          |           |               |                           |                  |                  |                   | ?                 |
|----------|----------------------------------------|------------|-----------|---------------|---------------------------|------------------|------------------|-------------------|-------------------|
| <b>f</b> | Home                                   |            |           |               |                           |                  |                  |                   |                   |
| k        | Analytics                              |            |           | Sta           | art typing to search      |                  |                  |                   |                   |
| 뒨        | License                                |            |           |               |                           |                  |                  |                   |                   |
|          | Residents                              |            |           | _             |                           |                  | _                |                   |                   |
| Ê        | Assessments                            |            | VE USERS  | INACTIVE USER | S C PENDING ACTIVATI      | ON               | Filter b         | y user role       | · (T_) (+)        |
| #        | Facilities                             | FIRST NAME | LAST NAME | ROLE          | USERNAME                  | JOB TITLE        | FULL SITE ACCESS | LAST UPDATED      | ACTIONS           |
| •        | Users                                  | Gavin      | Michaels  | User          | gavinm@painchek.com       |                  | No               | 08/02/2023 1:59 F | m -               |
| Ċ.       | Security                               | Scott      | Taylor    | Admin         | scott.taylor@painchek.com |                  | No               | 08/02/2023 1      | / EDIT            |
| Cò       | Installations                          | Alice      | Smith     | License Admin | alice.smith@painchek.com  | Consultant       | Yes              | 08/02/2023 1      | MANAGE FACILITIES |
| LOT      | 3.23.0<br>YRIGHT © PAINCHEK LTD        | John       | Smith     | User          | john.smith@painchek.com   | Registered Nurse | No               | 09/09/2021 1      | LEACTIVATE        |
| ₩        | FEBRUARY 2023                          | PainChek   | Demo      | License Admin | demo@painchek.com         |                  | Yes              | 05/05/2021 3:22 F | PM -              |

You will be asked to confirm that you want to deactivate the User. Once you click on **YES**, **DEACTI-VATE THEM** the User will be deactivated. All Users can be deactivated but you must always have at least one License Admin.

| LOOKS LIKE YOU NEED TO DECIDE                  |
|------------------------------------------------|
| Are you sure you want to deactivate this user? |
| NO, TAKE ME BACK                               |
| YES, DEACTIVATE THEM                           |

#### **Restoring Users**

Inactive Users are listed on the **INACTIVE USERS** tab in the **Users** page.

You can choose to restore Users by clicking on the **RESTORE** button action button menu (the ▼ symbol in the **ACTIONS** column). After clicking on **RESTORE** you will be asked to confirm that you want to restore the User.

|            | PainChek                                         | =            |           |             |                        |                            |                     | ?                 |
|------------|--------------------------------------------------|--------------|-----------|-------------|------------------------|----------------------------|---------------------|-------------------|
| A          | Home                                             |              |           |             |                        |                            |                     |                   |
| k          | Analytics                                        |              |           |             | Start typing to search |                            |                     |                   |
| £          | License                                          |              |           |             |                        |                            |                     |                   |
|            | Residents                                        |              | _         |             |                        |                            |                     |                   |
| Ê          | Assessments                                      | ACTIVE U     | SERS -    | INACTIVE US | SERS U PENDING ACTIV   | ATION                      | Filter by user role |                   |
| ₽          | Facilities                                       | FIRST NAME   | LAST NAME | ROLE        | USERNAME               | JOB TITLE FULL SITE ACCESS | LAST UPDATED 🛛 🕹    | ACTIONS           |
| <b>±</b>   | Users                                            | Gavin        | Michaels  | User        | gavinm@painchek.com    | No                         | 08/02/2023 2:06 PM  | •                 |
| Ë          | Security                                         | Presentation | User      | User        | test4444@painchek.com  | No                         | 05/03/2020 11:35 /  | / EDIT            |
| Cì         | Installations                                    |              |           |             | YOU.                   | VE VIEWED 2 OF 2 USERS     | Ĥ                   | MANAGE FACILITIES |
| LOT<br>COP | 3.23.0<br>(RIGHT © PAINCHEK LTD<br>FEBRUARY 2023 |              |           |             |                        |                            |                     | RESTORE           |

Once you click on **YES**, **RESTORE THEM** the User will be restored.

| LOOKS LIKE YOU NEED TO DECIDE               |
|---------------------------------------------|
| Are you sure you want to restore this user? |
|                                             |
| NO, TAKE ME BACK YES, RESTORE THEM          |

The User will find now be in the ACTIVE USERS tab.

# **Managing App Installations**

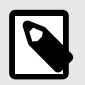

### NOTE

Your User access level may be restricted from performing this function. Please see User Roles for more information

From the PainChek<sup>®</sup> Portal you can view the devices that have the PainChek<sup>®</sup> App installed on them. You can also block devices, which means that a user can no longer sign into the device and hence view the data on the device.

#### **Viewing App Installations**

To view your active installations of the PainChek<sup>®</sup> App, you need to click on the **Installations** page, **ACTIVE DEVICES** tab in the PainChek<sup>®</sup> Portal. You can see a list of currently active installations.

If you are looking for a specific installation, you can filter by System (Android or iOS). You can also conduct a search by typing the Device ID or Device Name into the search field in the upper right-hand corner of the page.

| Í                                                            | PainChek      | ≡                                                |                |        |               |                |              |             |                       |                       |                    |               |    |
|--------------------------------------------------------------|---------------|--------------------------------------------------|----------------|--------|---------------|----------------|--------------|-------------|-----------------------|-----------------------|--------------------|---------------|----|
| A                                                            | Home          |                                                  |                |        |               |                |              |             |                       |                       |                    |               |    |
| k                                                            | Analytics     |                                                  |                |        | Start typ     | oing to search |              |             |                       |                       |                    |               |    |
| 5                                                            | License       |                                                  |                |        |               |                |              |             |                       |                       |                    |               |    |
| -                                                            | Residents     |                                                  |                | _      |               |                |              |             |                       |                       |                    | $\bigcirc$    |    |
| Ê                                                            | Assessments   | ACTIVE D                                         | EVICES         | BLOC   | KED DEVIC     | ES             |              |             |                       |                       |                    | ( <b>\</b> +) |    |
| Ħ                                                            | Facilities    | DEVICE ID                                        | DEVICE<br>NAME | SYSTEM | OS<br>VERSION | MANUFACTURER   | MODEL        | APP VERSION | LAST SYNC<br>STARTED  | LAST SYNC<br>ENDED    | SYNC<br>FAILURES S | SITES ACTION  | IS |
| -                                                            | Users         | 0e5ba99c-<br>d463-4598-                          |                | ios    | 12.0          | annle          | inhone9.4    | 2 9(117)    | 08/08/2018            | 08/08/2018            | 0                  | *             |    |
|                                                              | Security      | a257-<br>9bb39949d508                            |                | 103    | 12.0          | apple          | ipriorie 3,4 | 2.9(117)    | 9:39 AM               | 9:39 AM               | Ū                  |               |    |
| G                                                            | Installations | 42f24339-<br>6b74-4807-<br>a5b1-<br>07648b1be7f3 |                | ios    | 11.4.1        | apple          | iphone9,4    | 2.8(109)    | 02/08/2018<br>1:43 PM | 02/08/2018<br>1:43 PM | 0                  | Ŧ             |    |
| LOT 3.23.0<br>COPYRIGHT © PAINCHEK LTD<br>Hand FEBRUARY 2023 |               | 9f938e8f-ae1a-<br>4eb4-b1d4-<br>38352dbc0027     |                | ios    | 11.4.1        | apple          | iphone9,4    | 2.8(109)    | 02/08/2018<br>4:08 PM | 02/08/2018<br>4:08 PM | 0                  | Ŧ             |    |

#### Blocking an Installation

In case you have lost your mobile device you can block active PainChek<sup>®</sup> installations in the PainChek<sup>®</sup> Portal.

Go to the Installations page, **ACTIVE DEVICES** tab. Click on the **ACTIONS** button and click on the **BLOCK** button for the device you would like to block.

You will be asked to confirm that you want to block the device.

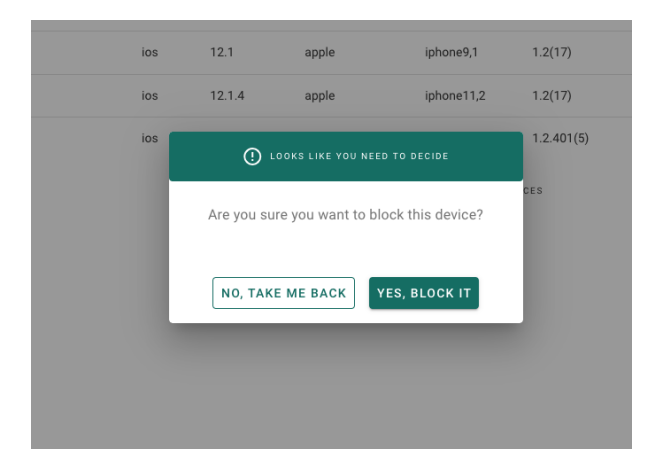

Once you click on **YES**, **BLOCK IT** the device will be blocked and the PainChek<sup>®</sup> App installation can no longer be used on this device. The installation will now appear on your **BLOCKED DEVICES** tab.

#### **Unblocking an Installation**

Blocked installations are listed on the **BLOCKED DEVICES** tab. You can choose to unblock installations by clicking on the **UNBLOCK** option in the **ACTIONS** menu.

| Í        | PainChek                                         | =                                            |                        |        |               |                |                 |                |                        |                        | (                | ?     | 3            |
|----------|--------------------------------------------------|----------------------------------------------|------------------------|--------|---------------|----------------|-----------------|----------------|------------------------|------------------------|------------------|-------|--------------|
| A        | Home                                             |                                              |                        |        |               |                |                 |                |                        |                        |                  |       |              |
| k        | Analytics                                        |                                              |                        |        | Start ty      | ping to search |                 |                |                        |                        |                  |       |              |
| 뒨        | License                                          |                                              |                        |        |               |                |                 |                |                        |                        |                  |       |              |
|          | Residents                                        |                                              |                        |        |               |                |                 |                |                        |                        |                  |       | $\frown$     |
| Ê        | Assessments                                      | ACTIVE DE                                    |                        | - BLOO | CKED DEVIC    | ES             |                 |                |                        |                        |                  |       | ( <b>\</b> _ |
| <b>#</b> | Facilities                                       | DEVICE ID                                    | DEVICE                 | SYSTEM | OS<br>VERSION | MANUFACTURER   | MODEL           | APP<br>VERSION | LAST SYNC<br>STARTED   | LAST SYNC<br>ENDED     | SYNC<br>FAILURES | SITES | ACTIONS      |
| •        | Users                                            | 01c27f44-eeba-<br>403d-aa2d-                 |                        | ios    | 11.4.1        | apple          | iphone9,4       | 2.8(109)       | 07/07/2018<br>1:20 PM  | 07/07/2018<br>1:20 PM  | 0                |       | •            |
|          | Security                                         | 55db93d435c9<br>0039746f-6e41-               | Matias                 |        |               |                |                 |                | 04/04/0010             | 04/04/0010             |                  |       |              |
| G        | Installations                                    | 4fda-b932-<br>40612a6d0d8d                   | iPhone<br>XS           | ios    | 12.2          | apple          | iphone11,2      | 2.12(193)      | 12:00 PM               | 12:00 PM               | 0                |       | ~            |
|          | 3.23.0<br>YRIGHT © PAINCHEK LTD<br>FEBRUARY 2023 | 1250a1bc-b2bf-<br>4bc4-a31d-<br>ea646f0fe53a | Matias<br>iPhone<br>XS | ios    | 13.2.3        | apple          | iphone11,2      | 2.15(239)      | 06/12/2019<br>11:19 AM | 06/12/2019<br>11:19 AM | 0                |       | <b>~</b>     |
|          |                                                  |                                              |                        |        |               | YOU            | J'VE VIEWED 3 O | F 3 DEVICES    |                        |                        |                  |       |              |

After clicking on **UNBLOCK** you will be asked to confirm that you want to unblock the device. Once you click on **YES, UNBLOCK IT** the device will be unblocked and will appear on your **ACTIVE DEVICES** tab.

|      | O LOOKS LIKE YOU NEED TO DECIDE               | RER   |
|------|-----------------------------------------------|-------|
| 000  |                                               |       |
| :4-; | Are you sure you want to unblock this device? |       |
| 71-  |                                               |       |
|      | NO, TAKE ME BACK YES, UNBLOCK IT              |       |
|      | YOU'VE VIEWED 3 OF 3 DE                       | VICES |

# **Exporting Users to CSV**

The PainChek<sup>®</sup> Portal allows you to export user data to a CSV format, compatible with most spread-sheet software. This feature is useful for managing and analyzing user data efficiently.

#### NOTE

If the Export function is unavailable, please consult your PainChek License Administrator or reach out to your PainChek Account Manager. If you're unsure who your License Administrator or Account Manager is, contact PainChek Support for assistance.

To download User data, log in to the Portal and navigate to the Users section by clicking on the Users button located on the left-hand side:

|                 | PainChek<br>Inteligent Pain Assessment | ≡                        |                           |                                     | ? (AS                   |  |  |
|-----------------|----------------------------------------|--------------------------|---------------------------|-------------------------------------|-------------------------|--|--|
| A               | Home                                   |                          |                           |                                     |                         |  |  |
| k               | Analytics                              | 10                       | 4 77                      | <b>C</b> 1                          | 4.0                     |  |  |
| 9               | License                                | 12                       | 4/                        | 61                                  | 40                      |  |  |
|                 | Residents                              | ACTIVE USERS All/Current | PENDING USERS All/Current | ACTIVE RESIDENTS All/Current        | ASSESSMENTS All/Current |  |  |
| Ê               | Assessments                            |                          |                           |                                     |                         |  |  |
| 龠               | Facilities                             |                          |                           |                                     |                         |  |  |
| <b>.</b>        | Users                                  | Key Links                |                           | Support                             |                         |  |  |
| Ë               | Security                               | REVIEW                   |                           | RESOURCES                           |                         |  |  |
| Cò              | Installations                          | 🔟 Utility Trends         |                           | Online Support Gui                  | de                      |  |  |
| <b>#</b>        | Webhooks                               | Pain Trends              |                           | <ul> <li>Online Learning</li> </ul> |                         |  |  |
| LOT 3.<br>COPYR | 32.0<br>RIGHT © PAINCHEK LTD           | la Find Resident         |                           | CONTACT                             |                         |  |  |

Next, click on the Export button situated on the top right-hand side of the Users page:

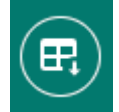

A prompt will then appear, confirming your intent to download the export. This prompt will indicate the number of Users being downloaded and the status of any applied filters on that page:

| ① EXPORT ACTIVE USERS TO CSV                                                                        |
|----------------------------------------------------------------------------------------------------|
| Would you like to download a .csv export of 12<br>Active users, with the following selected filter: |
| • All roles                                                                                         |
| NO, TAKE ME BACK DOWNLOAD                                                                           |

Filters applied to the Users page will be considered during the export of Users.

| Í        | PainChek                        | =          |            |               |                           |                  |                  | ?                   | ) 🛞     |  |
|----------|---------------------------------|------------|------------|---------------|---------------------------|------------------|------------------|---------------------|---------|--|
| A        | Home                            |            |            |               |                           |                  |                  |                     |         |  |
| k        | Analytics                       |            |            | S             | tart typing to search     |                  |                  |                     |         |  |
| 9        | License                         |            |            |               |                           |                  |                  |                     |         |  |
|          | Residents                       |            |            | _             |                           |                  |                  |                     |         |  |
| Ê        | Assessments                     | AC.        | TIVE USERS | INACTIVE US   | SERS U PENDING ACTIV      | ATION            | Filter by        | Filter by user role |         |  |
| Ĥ        | Facilities                      | FIRST NAME | LAST NAME  | ROLE          | USERNAME                  | JOB TITLE        | FULL SITE ACCESS | LAST UPDATED 🔶      | ACTIONS |  |
| *        | Users                           | Alice      | Smith      | License Admin | alice.smith@painchek.com  | Consultant       | Yes              | 08/02/2023 10:04 AM | ~       |  |
| 100      | Security                        | Gavin      | Michaels   | User          | gavinm@painchek.com       |                  | Yes              | 04/04/2022 11:19 AM | *       |  |
| Cò       | Installations                   | Scott      | Taylor     | Admin         | scott.taylor@painchek.com |                  | Yes              | 04/04/2022 11:19 AM | •       |  |
| LOT      | 3.23.0<br>YRIGHT © PAINCHEK LTD | John       | Smith      | User          | john.smith@painchek.com   | Registered Nurse | No               | 09/09/2021 11:15 AM | •       |  |
| <b>#</b> | FEBRUARY 2023                   |            |            |               |                           |                  |                  |                     |         |  |

For example, you can add a filter for License Admin users:

When the filter is set, the export prompt will display the selected filter:

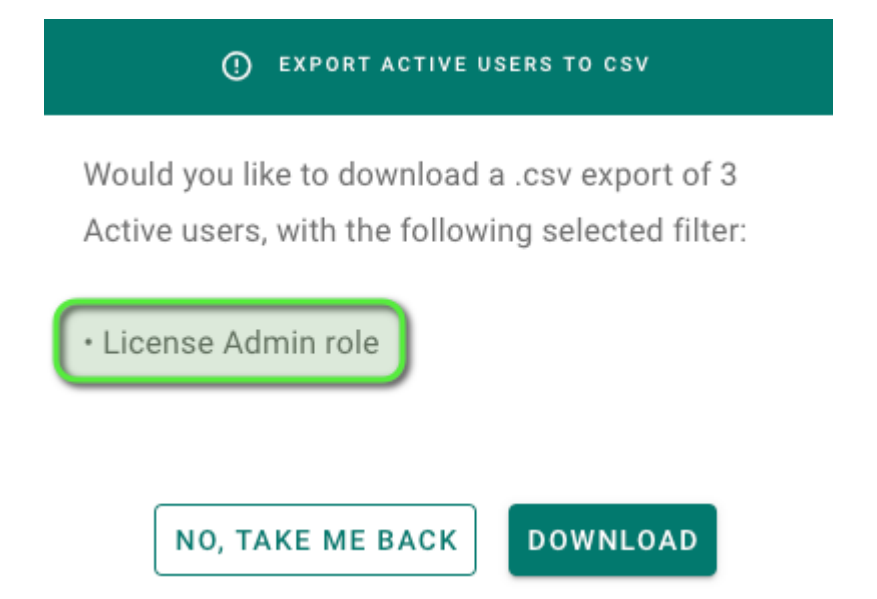

You can export data from the 3 available tabs inside the Users section which are Active Users, Inactive Users and Pending Activation:

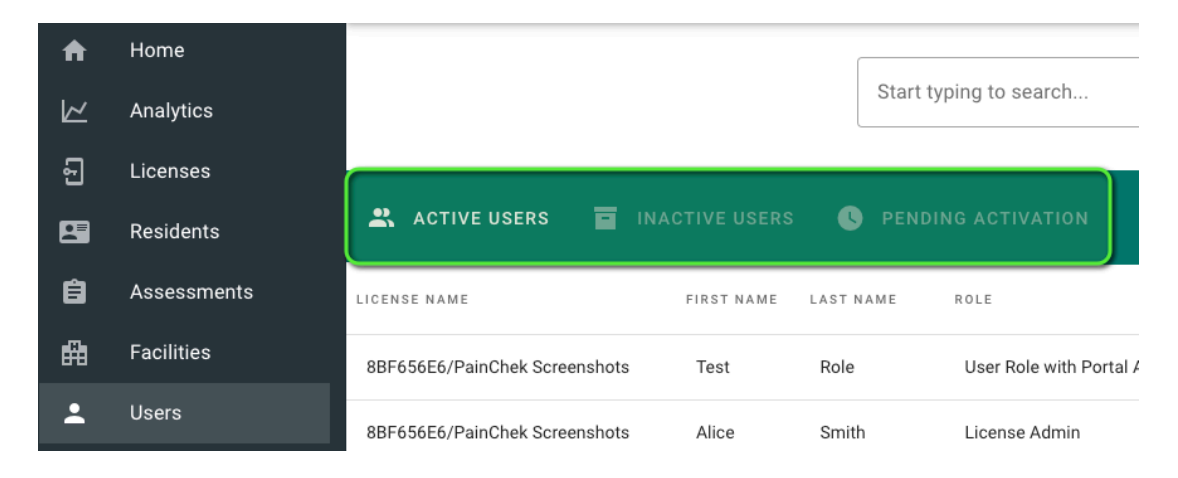

# **Managing Residents**

### **Creating a New Resident**

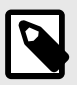

#### NOTE

Your User access level may be restricted from performing this function. Please see User Roles for more information

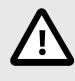

#### CAUTION

If your PainChek<sup>®</sup> Account is integrated with an External Integrated Clinical System, you will need to use the External Integrated Clinical System to create new Residents.

To manage Residents, click on the Residents button in the PainChek® Portal. You can see a list of currently available Residents.

To create a new Resident, click on the + symbol:

|          | PainChek                        | =               |             |        |                 |                                                             |                        | ?        | 3          |
|----------|---------------------------------|-----------------|-------------|--------|-----------------|-------------------------------------------------------------|------------------------|----------|------------|
|          |                                 |                 |             |        |                 |                                                             |                        |          |            |
| <b>f</b> | Home                            |                 |             |        |                 |                                                             |                        |          |            |
| k        | Analytics                       |                 |             |        | Start typing to | search                                                      |                        |          |            |
| 5        | License                         |                 |             |        |                 |                                                             |                        |          |            |
|          | Residents                       |                 |             | _      |                 |                                                             |                        | $\frown$ | $\bigcirc$ |
| Ê        | Assessments                     |                 | E RESIDENTS |        | CHIVED RESIDEN  | TS SHARED RESIDENTS                                         |                        | (\_)     | (+)        |
| iffe i   | Facilities                      | FIRST NAME      | LAST NAME   | GENDER | BIRTH DATE      | RESIDENCE                                                   | LAST UPDATED           | РНОТО    | ACTIONS    |
| •        | Users                           | David<br>(Dave) | Stone       | Male   | 03/03/1922      | Another Aged Care Home                                      | 05/05/2022 11:22<br>AM | <b>@</b> | •          |
|          | Security                        | Jeffrey         | Matthews    | Male   | 03/06/1923      | Aged Care Home, Ward: 3, Room: 2, Bed: 4                    | 12/02/2021 10:24<br>AM | ۲        | •          |
| Cò       | Installations                   | Jane            | Williams    | Female | 02/07/1939      | Aged Care Home                                              | 12/01/2021 6:28 PM     | (        | ~          |
| LOT      | 3.23.0<br>YRIGHT © PAINCHEK LTD | Aida            | McDermott   | Female | 06/07/1939      | Aged Care Home, Ward: 1, Room: 3, Bed: 2                    | 05/11/2020 11:12<br>AM |          | -          |
| ₩        | FEBRUARY 2023                   | John            | Smith       | Male   | 06/07/1937      | Aged Care Home                                              | 02/12/2019 2:57 PM     | <u>.</u> | -          |
|          |                                 | Genevieve       | Jones       | Female | 02/05/1925      | Aged Care Home, 11 Kent St, Sydney, NSW, 2000,<br>Australia | 02/12/2019 2:19 PM     |          | ~          |

Enter in all the mandatory details marked by an asterisk. Once everything has been filled out, the **SAVE** button:

| CREATING A NEW RES  | IDENT       |          | $\bigcirc$            |
|---------------------|-------------|----------|-----------------------|
| PERSONAL DETAILS    |             |          |                       |
| First name *        | Last name * | Nickname | Gender *              |
| BIRTH DATE *        |             |          |                       |
| Day 👻 Month 👻       | Year 👻      |          |                       |
| ADMISSION DETAILS   |             |          |                       |
| Select a facility * |             | *        |                       |
| DISCARD CHANGES     |             | SAVE     | SAVE & CREATE ANOTHER |

The required information may change depending on your Account settings.

If you have Site Segregation [6] on, a Facility is required to be entered.

| ADMISSION DETAILS                     |   |      |      |     |
|---------------------------------------|---|------|------|-----|
| Select a facility *<br>Aged Care Home | • | Ward | Room | Bed |

If you do not have Site Segregation on, a Residential address is optional.

ADMISSION DETAILS

Resident resides at a facility within your organisation

| Address line 1 |       | Address line | Address line 2 |   |  |  |  |  |
|----------------|-------|--------------|----------------|---|--|--|--|--|
|                |       |              |                |   |  |  |  |  |
| Suburb         | State | Postcode     | Country        |   |  |  |  |  |
| Suburb         | State | FUSICOUE     | Country        | • |  |  |  |  |

# Adding/Updating a Resident Profile Picture

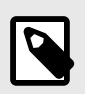

#### NOTE

Your User access level may be restricted from performing this function. Please see User Roles for more information

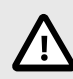

#### CAUTION

If your PainChek<sup>®</sup> Account is integrated with an External Integrated Clinical System, you will need to use the External Integrated Clinical System to create new Residents.

Once you have created a Resident, you're able to add a Resident Profile picture from the PainChek® Portal.

To do this, click on **Residents** and click on a Resident to go to the to the Resident Profile you would like to add a profile picture to:

|        | PainChek                        | =            |           |        |                   |                                                          |                     |       | ?        |
|--------|---------------------------------|--------------|-----------|--------|-------------------|----------------------------------------------------------|---------------------|-------|----------|
| A      | Home                            |              |           |        |                   |                                                          |                     |       |          |
| k      | Analytics                       |              |           |        | Start typing to s | search                                                   |                     |       |          |
| 5      | License                         |              |           |        |                   |                                                          |                     |       |          |
| 2      | Residents                       |              | _         |        |                   |                                                          |                     |       | $\sim$   |
| Ê      | Assessments                     | ACTIVE RE    | SIDENTS   |        |                   |                                                          |                     |       | (▼.) (+) |
| i fili | Facilities                      | FIRST NAME   | LAST NAME | GENDER | BIRTH DATE        | RESIDENCE                                                | LAST UPDATED        | PHOTO | ACTIONS  |
| *      | Users                           | Jeffrey      | Matthews  | Male   | 03/06/1923        | Aged Care Home, Ward: 3, Room: 2, Bed: 4                 | 08/02/2023 2:19 PM  |       | Ŧ        |
| Ë      | Security                        | David (Dave) | Stone     | Male   | 03/03/1922        | Another Aged Care Home                                   | 05/05/2022 11:22 AM | ۲     | *        |
| Cò     | Installations                   | Jane         | Williams  | Female | 02/07/1939        | Aged Care Home                                           | 01/01/2021 6:28 PM  |       | <b>.</b> |
| LOT    | 3.23.0<br>YRIGHT © PAINCHEK LTD | Aida         | McDermott | Female | 05/07/1939        | Aged Care Home, Ward: 1, Room: 3, Bed: 2                 | 05/11/2020 11:12 AM |       | *        |
| 뻷      |                                 | John         | Smith     | Male   | 02/07/1937        | Aged Care Home                                           | 02/12/2019 2:57 PM  | 2     | •        |
|        |                                 | Genevieve    | Jones     | Female | 02/05/1925        | Aged Care Home, 11 Kent St, Sydney, NSW, 2000, Australia | 06/06/2019 2:19 PM  | ۲     | -        |
|        |                                 |              |           |        |                   | YOU'VE VIEWED 6 OF 6 RESIDENTS                           |                     |       |          |

While looking at the Resident Profile, click on ADD:

| ← BACK TO RESIDENTS LIST |
|--------------------------|
|                          |
| Jeffrey Matthews         |
| Active                   |
| GENDER                   |
| Male                     |
| BIRTH DATE               |
| 03/06/1923               |
| AGE                      |
| 99 yrs old               |
| FACILITY                 |
| Aged Care Home           |
| LOCATION AT FACILITY     |
| Ward: 3, Room: 2, Bed: 4 |
| ACTIONS                  |
| 1 🖬 🥕 🖶                  |

Click on **UPLOAD PHOTO** to manage the Resident's profile picture:

| ← BACK TO RESIDENTS LIST  | PAI         |
|---------------------------|-------------|
| ()<br>ADD                 | TIMIN       |
| Jeffrey Mat 🛨 UPLOAD PHOT | 0           |
| GENDER                    |             |
| Male                      | ĸ           |
| BIRTH DATE                |             |
| 03/06/1923                | P           |
| AGE                       | f.          |
| 99 yrs old                | <i>2</i> /U |
| FACILITY                  | ĥ           |

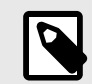

NOTE

The Resident's profile picture must be .png or .jpg format and not exceed 2MB.

# Viewing a Resident

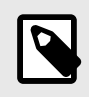

#### NOTE

Your User access level may be restricted from performing this function. Please see User Roles for more information

To manage Residents, click on the Resident button in the PainChek® Portal. You can see a list of currently **ACTIVE RESIDENTS**:

|     | PainChek     Inteligent Pain Assessment | ≡               |             |        |                |                                                             |                        | ?             | 3          |
|-----|-----------------------------------------|-----------------|-------------|--------|----------------|-------------------------------------------------------------|------------------------|---------------|------------|
| A   | Home                                    |                 |             |        |                |                                                             |                        |               |            |
| k   | Analytics                               |                 |             |        | Start typing t | o search                                                    |                        |               |            |
| Ð   | License                                 |                 |             |        |                |                                                             |                        |               |            |
|     | Residents                               |                 |             | _      |                |                                                             |                        | $\bigcirc$    | $\bigcirc$ |
| Ê   | Assessments                             |                 | E RESIDENTS |        | CHIVED RESIDEN | TS SHARED RESIDENTS                                         |                        | ( <b>\</b> +) | (+)        |
| Ħ   | Facilities                              | FIRST NAME      | LAST NAME   | GENDER | BIRTH DATE     | RESIDENCE                                                   | LAST UPDATED ↓         | PHOTO         | ACTIONS    |
| *   | Users                                   | Jeffrey         | Matthews    | Male   | 03/06/1923     | Aged Care Home, Ward: 3, Room: 2, Bed: 4                    | 08/02/2023 2:19 PM     | <b>E</b>      |            |
| Ë   | Security                                | David<br>(Dave) | Stone       | Male   | 03/03/1922     | Another Aged Care Home                                      | 05/05/2022 11:22<br>AM | ٢             | *          |
| G   | Installations                           | Jane            | Williams    | Female | 02/07/1939     | Aged Care Home                                              | 01/01/2021 6:28 PM     |               | •          |
| LOT | 3.23.0<br>YRIGHT © PAINCHEK LTD         | Aida            | McDermott   | Female | 03/07/1939     | Aged Care Home, Ward: 1, Room: 3, Bed: 2                    | 05/11/2020 11:12<br>AM |               | •          |
| Ш   | FEBRUARY 2023                           | John            | Smith       | Male   | 05/07/1937     | Aged Care Home                                              | 02/12/2019 2:57 PM     | 2             | *          |
|     |                                         | Genevieve       | Jones       | Female | 02/05/1925     | Aged Care Home, 11 Kent St, Sydney, NSW, 2000,<br>Australia | 01/06/2019 2:19 PM     | ۲             | *          |
|     |                                         |                 |             |        |                | YOU'VE VIEWED 6 OF 6 RESIDENTS                              |                        |               |            |

You can click on the action button (the ▼ symbol in the **ACTIONS** column) on the right of the Resident to Edit or Archive.

|                                     |                     | ◀, +          |
|-------------------------------------|---------------------|---------------|
|                                     | LAST UPDATED        | PHOTO ACTIONS |
|                                     | 02/02/2020 11:21 AM |               |
| ome                                 | 02/02/2020 10:21 AM | / EDIT        |
| ome, Ward: Acacia, Room: 23, Bed: 1 | 02/02/2020 11:10 AM | archive       |
| ome, Ward: 1, Room: 3, Bed: 2       | 12/12/2019 2:58 PM  | - 🚯           |
| ome                                 | 12/12/2019 2:57 PM  | · 🔮           |
| ome                                 | 12/12/2019 2:57 PM  | 🤹 –           |
|                                     | 06/06/2019 2:46 PM  | ⇒ -           |
| ydney, NSW, 2000, Australia         | 06/06/2019 2:19 PM  | <b>@</b> -    |

IEWED 8 OF 8 RESIDENTS

You can filter records one of two ways:

- 1. You can type in a Resident first and/or surname to filter the list
- 2. You can expand the filter function to filter by site or filter in or out training records

#### **Viewing Additional Resident Details**

You can select a **Resident** to display more details about the Resident, including details such as the Assessments conducted on the selected Resident:

| ← BACK TO RESIDENTS LIST | PAIN ASSE | ESSMENTS   | PAIN RELIEF COMMENTS |                                |            |     |             |
|--------------------------|-----------|------------|----------------------|--------------------------------|------------|-----|-------------|
|                          | TIMING    | MODE       | ASSESSMENT DATE      | PAIN SCORE                     | PAIN LEVEL |     | ASSESSED BY |
| GADD                     |           | <b>1</b> 4 | 11/11/2018 2:55 PM   | PainChek 14                    | Moderate   | al  | Dawn Kerr   |
| Steve Jones              |           | <b>1</b> 4 | 05/05/2018 12:52 PM  | PainChek 18                    | Severe     | all | Dawn Kerr   |
| Active                   |           | <b>1</b> 4 | 05/05/2018 12:21 PM  | PainChek 0                     | No Pain    |     | Dawn Kerr   |
| GENDER<br>Male           |           |            | Ŷ                    | DU'VE VIEWED 3 OF 3 ASSESSMENT | s          |     |             |
| BIRTH DATE<br>05/05/1943 |           |            |                      |                                |            |     |             |
| AGE                      |           |            |                      |                                |            |     |             |
| 79 yrs old               |           |            |                      |                                |            |     |             |
| JCM Aged Care            |           |            |                      |                                |            |     |             |
| ACTIONS                  |           |            |                      |                                |            |     |             |
| 1 🧧 🔺 👼                  |           |            |                      |                                |            |     |             |

On the left-hand side, the PainChek® Portal displays the selected Resident's personal details such as Date of Birth, Location and Gender as well as the **ACTIONS** buttons.

The **ACTIONS** buttons displayed will depend on your access level but include Editing, Archiving, Sharing and Printing of Resident data.

The right-hand side displays Assessments conducted on the Resident.

# **Archive and Restore Residents**

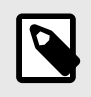

#### NOTE

Your User access level may be restricted from performing this function. Please see User Roles for more information

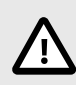

#### CAUTION

If your PainChek<sup>®</sup> Account is integrated with an External Integrated Clinical System, you will need to use the External Integrated Clinical System to create new Residents.

Once a Resident is no longer required in the system, you can archive them, so they are no longer active.

To do this, select **Residents** on the left-hand side and go to **ACTIVE RESIDENTS**:

|               | PainChek                        | ≡               |             |        |                |                                                             |                        | ?        | 3          |
|---------------|---------------------------------|-----------------|-------------|--------|----------------|-------------------------------------------------------------|------------------------|----------|------------|
| A             | Home                            |                 |             |        |                |                                                             |                        |          |            |
| k             | Analytics                       |                 |             |        | Start typing t | o search                                                    |                        |          |            |
| 5             | License                         |                 |             |        |                |                                                             |                        |          |            |
|               | Residents                       | •               |             | =      |                |                                                             | The state is in a      |          | $\bigcirc$ |
| Ê             | Assessments                     | ACTIV           | E RESIDENTS |        | CHIVED RESIDEN | TS SHARED RESIDENTS Filter by site                          | Filter training r      |          | (+)        |
| <b>₽</b>      | Facilities                      | FIRST NAME      | LAST NAME   | GENDER | BIRTH DATE     | RESIDENCE                                                   | LAST UPDATED 4         | РНОТО    | ACTIONS    |
| *             | Users                           | Jeffrey         | Matthews    | Male   | 03/06/1923     | Aged Care Home, Ward: 3, Room: 2, Bed: 4                    | 08/02/2023 2:19 PM     | <b>@</b> | *          |
| -•(i)         | Security                        | David<br>(Dave) | Stone       | Male   | 03/03/1922     | Another Aged Care Home                                      | 05/05/2022 11:22<br>AM | ۲        | •          |
| Cì            | Installations                   | Jane            | Williams    | Female | 02/07/1939     | Aged Care Home                                              | 01/01/2021 6:28 PM     |          | -          |
| LOT :<br>COPY | 3.23.0<br>(RIGHT © PAINCHEK LTD | Aida            | McDermott   | Female | 03/07/1939     | Aged Care Home, Ward: 1, Room: 3, Bed: 2                    | 05/11/2020 11:12<br>AM |          | -          |
| FEBRUARY 2023 |                                 | John            | Smith       | Male   | 05/07/1937     | Aged Care Home                                              | 02/12/2019 2:57 PM     | <u>,</u> | -          |
|               |                                 | Genevieve       | Jones       | Female | 02/05/1925     | Aged Care Home, 11 Kent St, Sydney, NSW, 2000,<br>Australia | 01/06/2019 2:19 PM     |          | *          |
|               |                                 |                 |             |        |                | YOU'VE VIEWED 6 OF 6 RESIDENTS                              |                        |          |            |

Click on the action button (the ▼ symbol in the **ACTIONS** column) next to the relevant Resident and select **ARCHIVE**:

|                                     |                     | <b>(T</b> , | ) (+)   |
|-------------------------------------|---------------------|-------------|---------|
|                                     | LAST UPDATED        | PHOTO       | ACTIONS |
|                                     | 02/02/2020 11:21 AM | -           |         |
| ome                                 | 02/02/2020 10:21 AM | / ED        | лт      |
| ome, Ward: Acacia, Room: 23, Bed: 1 | 02/02/2020 11:10 AM | arc         | HIVE    |
| ome, Ward: 1, Room: 3, Bed: 2       | 12/12/2019 2:58 PM  |             |         |
| ome                                 | 12/12/2019 2:57 PM  | 2           | •       |
| ydney, NSW, 2000, Australia         | 06/06/2019 2:19 PM  | ۲           | •       |

IEWED 8 OF 8 RESIDENTS

Select a reason for the Resident to be archived and press YES, ARCHIVE IT:

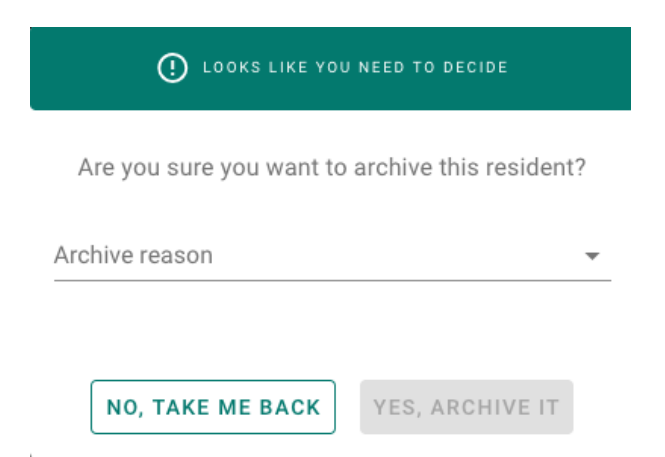

#### **Restoring a Resident**

If a Resident has been archived in error, you can restore the Resident profile to make the Resident active again.

Click on Residents and click on the ARCHIVED RESIDENTS tab:

| Í   | PainChek<br>Inteligent Fain Assessment | ≡            |           |             |                   |                                   |                |      |                    | ?        |            |
|-----|----------------------------------------|--------------|-----------|-------------|-------------------|-----------------------------------|----------------|------|--------------------|----------|------------|
| A   | Home                                   |              |           |             |                   |                                   |                |      |                    |          |            |
| k   | Analytics                              |              |           | S           | tart typing to se | arch                              |                |      |                    |          |            |
| Ð   | License                                |              |           |             |                   |                                   |                |      |                    |          |            |
|     | Residents                              | •            |           |             |                   |                                   |                |      |                    |          | $\bigcirc$ |
| Ê   | Assessments                            | ACTIVE       | RESIDENTS | - ARCHIV    | ED RESIDENTS      | SHARED RESIDENTS                  | Filter by site | •    | Filter training r. |          | (+)        |
| Ħ   | Facilities                             | FIRST NAME ↓ | LAST NAME | GENDER      | BIRTH DATE        | RESIDENCE                         |                | LAST | UPDATED            | PHOTO    | ACTIONS    |
| •   | Users                                  | Jeffrey      | Matthews  | Male 03     | /06/1923 Ag       | ed Care Home, Ward: 3, Room: 2, E | led: 4         | 08/  | 02/2023 2:19 PM    | <b>@</b> | •          |
| -   | Security                               | Training     | Resident  | Unspecified | 05/05/2017        | Aged Care Home                    |                | 01/0 | 01/2021 5:30 PM    | \$       | *          |
| Cì  | Installations                          | Test         | Resident  | Unspecified | 03/03/1902        | Aged Care Home, Ward: 2, Roor     | n: 54, Bed: 2  | 07/0 | 07/2020 10:59 AM   | ♦        | •          |
| LOT | 3.23.0<br>YRIGHT © PAINCHEK LTD        | Patricia     | Robertson | Male        | 05/06/1923        | Aged Care Home                    |                | 09/0 | 09/2021 11:20 AM   |          | *          |
| H   | FEBRUARY 2023                          | Mark         | Baker     | Male        | 05/05/1924        | Aged Care Home                    |                | 09/0 | 09/2021 11:20 AM   |          | *          |

Find the Resident you would like to restore and click on the action button (the ▼ symbol in the ACTIONS column) and **RESTORE**:

| Í        | PainChek<br>Inteligent Pain Assessment | =            |           |             |                   |                                           |                      | ?        |          |
|----------|----------------------------------------|--------------|-----------|-------------|-------------------|-------------------------------------------|----------------------|----------|----------|
|          |                                        |              |           |             |                   |                                           |                      |          |          |
| <b>f</b> | Home                                   |              |           |             |                   |                                           |                      |          |          |
| k        | Analytics                              |              |           | s           | tart typing to se | arch                                      |                      |          |          |
| 5        | License                                |              |           |             |                   |                                           |                      |          |          |
|          | Residents                              |              |           | _           |                   |                                           | T                    |          | $\frown$ |
| Ê        | Assessments                            |              | RESIDENTS | - ARCHIV    | ED RESIDENTS      | SHARED RESIDENTS                          | ➡ Filter training r. |          | (+)      |
| 龠        | Facilities                             | FIRST NAME ↓ | LAST NAME | GENDER      | BIRTH DATE        | RESIDENCE                                 | LAST UPDATED         | PHOTO    | ACTIONS  |
| <b>.</b> | Users                                  | Jeffrey      | Matthews  | Male 03     | 3/06/1923 Ag      | ed Care Home, Ward: 3, Room: 2, Bed: 4    | 08/02/2023 2:19 PM   | <b>e</b> | •        |
| (),      | Security                               | Training     | Resident  | Unspecified | 05/05/2017        | Aged Care Home                            | 01/01/2021 5:30 PM   | 🖸 REST   | FORE     |
| G        | Installations                          | Test         | Resident  | Unspecified | 03/03/1902        | Aged Care Home, Ward: 2, Room: 54, Bed: 2 | 07/07/2020 10:59 AM  | ۲        | -        |
| LOT      | 3.23.0<br>YRIGHT © PAINCHEK LTD        | Patricia     | Robertson | Male        | 05/06/1923        | Aged Care Home                            | 09/09/2021 11:20 AM  |          | -        |
| ₩        | FEBRUARY 2023                          | Mark         | Baker     | Male        | 05/05/1924        | Aged Care Home                            | 09/09/2021 11:20 AM  |          | *        |

After you have restored a Resident, you will be able to find them in the **ACTIVE RESIDENTS** tab in the PainChek<sup>®</sup> Portal.

# Managing a "Training" Resident

| ۱ |  |
|---|--|
| Į |  |

#### NOTE

Your User access level may be restricted from performing this function. Please see User Roles for more information

For training or demonstration purposes, you may wish to create a Training Resident.

You can do this by clicking on the **Resident is for training purposes** button when creating or editing a Resident. This marks the Resident as a training record.

(?)

(JS)

| PERSONAL DETAILS  | Clicking n                      | narks the resident a | s a training record. Their as | sessments will <b>not</b> be included in re |
|-------------------|---------------------------------|----------------------|-------------------------------|---------------------------------------------|
| First name *      |                                 | Last name *          |                               |                                             |
| Nickname          | Gender *                        | Ŧ                    | Birth date *<br>MM - DD -YYYY |                                             |
| ADMISSION DETAILS |                                 |                      |                               |                                             |
| Resident resides  | at a facility within your organ | isation              |                               |                                             |
|                   |                                 |                      |                               |                                             |

Once a Resident has been marked as a training record, that Resident and their Assessments will no longer be included in any of the standard PainChek Reports.

The Resident record and any associated Assessments will be synced to the PainChek database and be visible to other PainChek Users.

Training Residents can be easily identified by their profile picture, which will look like the one below:

| FIRST NAME | LAST NAME | GENDER      | BIRTH DATE | RESIDENCE      | LAST UPDATED +      | PHOTO | ACTIONS |
|------------|-----------|-------------|------------|----------------|---------------------|-------|---------|
| Training   | Resident  | Unspecified | 05/05/2017 | Aged Care Home | 05/03/2020 12:55 PM | ۲     | *       |
| Jane       | Williams  | Female      | 02/07/1929 |                | 02/02/2020 11:21 AM |       | *       |

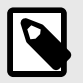

# NOTE

- If a Resident has been marked as training record incorrectly, edit their profile and unmark the Resident as training record by clicking on the **Resident is for training purposes** button. This will allow you to set the profile picture again and all their Assessments will be reported on.
- If a Training Resident was not marked as a training record, edit their profile and click on the **Resident is for training purposes** button. All associated Assessments will then be excluded from future reporting.

# **Pain Assessments**

# **Viewing Assessments**

The PainChek<sup>®</sup> Portal allows you to view Assessments conducted by clicking on the Assessments button on the left-hand side:

|            | PainChek<br>Inteligent Pain Assessment | =      |                        |                     |                 |           |            |             |             | ?                         | 3       |
|------------|----------------------------------------|--------|------------------------|---------------------|-----------------|-----------|------------|-------------|-------------|---------------------------|---------|
|            | Home                                   |        |                        |                     |                 |           |            |             |             |                           |         |
|            |                                        |        |                        |                     |                 |           |            |             |             |                           |         |
| $\swarrow$ | Analytics                              |        |                        |                     | Start typing to | search    |            |             |             |                           |         |
| 5          | License                                |        |                        |                     |                 |           |            |             |             |                           |         |
| <b>*</b> = | Residents                              |        |                        |                     |                 |           |            |             |             | C                         | $\sim$  |
| Ê          | Assessments                            |        |                        |                     |                 |           |            |             |             |                           |         |
| i∰a        | Facilities                             | TIMING | MODE                   | ASSESSMENT DATE     | FIRST NAME      | LAST NAME | BIRTH DATE | PAIN SCORE  | PAIN LEVEL  | ASSESSED BY               | ACTIONS |
| <b>.</b>   | Users                                  | ħ      | Ľ₫                     | 08/02/2023 10:04 AM | Jane            | Williams  | 02/07/1939 | PainChek 15 | Moderate II | Alice Smith<br>Consultant | •       |
| Ë          | Security                               | ħ      | Ľ₫                     | 07/02/2023 3:53 PM  | Jane            | Williams  | 02/07/1939 | PainChek 15 | Moderate II | Alice Smith<br>Consultant | -       |
| G          | Installations                          | Ŷ      | Ľ₫                     | 04/10/2022 2:11 PM  | Jane            | Williams  | 02/07/1939 | PainChek 13 | Moderate II | Alice Smith<br>Consultant | *       |
| LOT        | 3.23.0                                 | ħ      | Ľ₫                     | 04/10/2022 11:53 AM | Jane            | Williams  | 02/07/1939 | PainChek 13 | Moderate II | Alice Smith<br>Consultant | •       |
| <b>a</b>   | FEBRUARY 2023                          | Ŷ      | Ľ₫                     | 02/10/2022 5:45 PM  | John            | Smith     | 06/07/1937 | PainChek 14 | Moderate II | Alice Smith<br>Consultant | •       |
|            |                                        | Ŷ      | ${}^{\textcircled{B}}$ | 02/10/2022 5:40 PM  | Jeffrey         | Matthews  | 06/06/1923 | PainChek 10 | Mild 🔐      | Alice Smith<br>Consultant | •       |

The icons visible in the Assessment list are:

# Ŷ

At Rest Assessment

• <sup>°</sup>

Post Movement Assessment

. B

Manual PainChek Assessment

• 🗖

Video PainChek Assessment

The page only loads up the last 25 Assessments, but you can scroll to the bottom of the screen and click on **Load More Assessments**:

```
VOU'VE VIEWED 25 OF 3362 ASSESSMENTS
```

#### **Filtering Assessments**

You can expand the Filter in order to **Filter by Site**, **Pain Level**, and to show or exclude **Training Records**:

| _   |                                  |                                                                                                    |                                                                                             |                                                                  |                                                                                 |                                                                                       |                                                            |                                         | $\overline{\mathbf{O}}$                                                                                                    |      |
|-----|----------------------------------|----------------------------------------------------------------------------------------------------|---------------------------------------------------------------------------------------------|------------------------------------------------------------------|---------------------------------------------------------------------------------|---------------------------------------------------------------------------------------|------------------------------------------------------------|-----------------------------------------|----------------------------------------------------------------------------------------------------|------|
|     |                                  |                                                                                                    | Start typing to                                                                             | search                                                           |                                                                                 |                                                                                       |                                                            |                                         |                                                                                                    |      |
|     |                                  |                                                                                                    | Filter by site                                                                              |                                                                  | ← Filter by pa                                                                  | ain level                                                                             | ▼ Filter                                                   | training                                | records 👻                                                                                                    |      |
| N G | MODE                             | ASSESSMENT DATE                                                                                                    | FIRST NAME                                                                                  | LAST NAME                                                        | BIRTH DATE                                                                      | PAIN SCORE                                                                            | PAIN LEVEL                                                 |                                         | ASSESSED BY                                                                                                    | ACTI |
|     | ⊑₄                               | 08/02/2023 10:04 AM                                                                                                    | Jane                                                                                        | Williams                                                         | 02/07/1939                                                                      | PainChek 15                                                                           | Moderate                                                   | al                                      | Alice Smith<br>Consultant                                                                                                    |      |
|     | Ľ₫                               | 07/02/2023 3:53 PM                                                                                                    | Jane                                                                                        | Williams                                                         | 02/07/1939                                                                      | PainChek 15                                                                           | Moderate                                                   | al                                      | Alice Smith<br>Consultant                                                                                                    |      |
|     | Ľ₫                               | 04/10/2022 2:11 PM                                                                                                    | Jane                                                                                        | Williams                                                         | 02/07/1939                                                                      | PainChek 13                                                                           | Moderate                                                   | all                                     | Alice Smith<br>Consultant                                                                                                    |      |
|     | Ľ₫                               | 04/10/2022 11:53 AM                                                                                                    | Jane                                                                                        | Williams                                                         | 02/07/1939                                                                      | PainChek 13                                                                           | Moderate                                                   | al                                      | Alice Smith<br>Consultant                                                                                                    |      |
|     | Ľ₫                               | 02/10/2022 5:45 PM                                                                                                    | John                                                                                        | Smith                                                            | 06/07/1937                                                                      | PainChek 14                                                                           | Moderate                                                   | al                                      | Alice Smith<br>Consultant                                                                                                    |      |
|     | B                                | 02/10/2022 5:40 PM                                                                                                    | Jeffrey                                                                                     | Matthews                                                         | 06/06/1923                                                                      | PainChek 10                                                                           | Mild                                                       | at                                      | Alice Smith                                                                                                    |      |
|     |                                  | i search ior a i                                                                                                    | Resident                                                                                    | by using                                                         | the Searc                                                                       | h Bar at th                                                                           | e top of                                                   | the                                     | screen:                                                                                                    |      |
| =   |                                  |                                                                                                    | Resident I                                                                                  | by using                                                         | the <b>Searc</b>                                                                | h Bar at th                                                                           | e top of                                                   | the                                     | screen:                                                                                                    |      |
| =   |                                  |                                                                                                    | Start typing to                                                                             | by using                                                         | the Searc                                                                       | h Bar at th                                                                           | e top of                                                   | the                                     | screen:                                                                                                    |      |
| =   |                                  |                                                                                                    | Start typing to                                                                             | search                                                           | the <b>Searc</b>                                                                | h Bar at th                                                                           | e top of                                                   | the                                     | screen:                                                                                                    |      |
| 16  | MODE                             | ASSESSMENT DATE                                                                                                    | Start typing to                                                                             | search                                                           | BIRTH DATE                                                                      | h Bar at th                                                                           | e top of                                                   | the                                     | SCREEN:                                                                                                    | ACT  |
| 16  | MODE                             | ASSESSMENT DATE                                                                                                    | Start typing to<br>FIRST NAME<br>Jane                                                       | Search LAST NAME Williams                                        | BIRTH DATE<br>02/07/1939                                                        | PAIN SCORE<br>PainChek 15                                                             | e top of                                                   | ۰۱                                      | SCREEN:<br>?<br>ASSESSED BY<br>Alice Smith<br>Consultant                                                                                          | Act  |
| 16  | MODE<br>4                        | ASSESSMENT DATE<br>08/02/2023 10:04 AM<br>07/02/2023 3:53 PM                                                                    | Start typing to<br>FIRST NAME<br>Jane<br>Jane                                               | Search LAST NAME Williams Williams                               | the <b>Searc</b>                                                                | PAIN SCORE<br>PainChek 15<br>PainChek 15                                              | PAIN LEVEL<br>Moderate                                     | al<br>al                                | SCREEN:<br>(?)<br>ASSESSED BY<br>Alice Smith<br>Consultant<br>Alice Smith                                                                         | ACTI |
| 16  | MODE                             | ASSESSMENT DATE<br>08/02/2023 10:04 AM<br>07/02/2023 2:11 PM                                                                    | Start typing to<br>FIRST NAME<br>Jane<br>Jane<br>Jane                                       | Search<br>LAST NAME<br>Williams<br>Williams                      | the Searc                                                                       | PAIN SCORE<br>PAIN SCORE<br>PainChek 15<br>PainChek 13                                | PAIN LEVEL<br>Moderate<br>Moderate                         | the<br>al<br>al<br>al                   | SCREEN:<br>(?)<br>ASSESSED BY<br>Alice Smith<br>Consultant<br>Alice Smith<br>Consultant                                                           | Act  |
| 10  | MODE<br>[4]<br>[4]<br>[4]<br>[4] | ASSESSMENT DATE<br>08/02/2023 10:04 AM<br>07/02/2023 3:53 PM<br>04/10/2022 2:11 PM<br>04/10/2022 11:53 AM                       | Resident I<br>Start typing to<br>FIRST NAME<br>Jane<br>Jane<br>Jane<br>Jane                 | Search<br>LAST NAME<br>Williams<br>Williams<br>Williams          | the Searc                                                                       | h Bar at th<br>PAIN SCORE<br>PainChek 15<br>PainChek 13<br>PainChek 13                | e top of                                                   | the<br>al<br>al<br>al                   | SCREEN:<br>(?)<br>ASSESSED BY<br>Alice Smith<br>Consultant<br>Alice Smith<br>Consultant<br>Alice Smith<br>Consultant                              |      |
| G   | MODE<br>                         | ASSESSMENT DATE<br>08/02/2023 10:04 AM<br>07/02/2023 3:53 PM<br>04/10/2022 2:11 PM<br>04/10/2022 11:53 AM<br>02/10/2022 5:45 PM | Resident I<br>Start typing to<br>FIRST NAME<br>Jane<br>Jane<br>Jane<br>Jane<br>Jane<br>Jane | Search<br>LAST NAME<br>Williams<br>Williams<br>Williams<br>Smith | the Searc<br>BIRTH DATE<br>02/07/1939<br>02/07/1939<br>02/07/1939<br>02/07/1939 | h Bar at th<br>PAIN SCORE<br>PainChek 15<br>PainChek 13<br>PainChek 13<br>PainChek 13 | e top of<br>PAIN LEVEL<br>Moderate<br>Moderate<br>Moderate | the<br>al<br>al<br>al<br>al<br>al<br>al | SCREEN:<br>(?)<br>ASSESSED BY<br>Alice Smith<br>Consultant<br>Alice Smith<br>Consultant<br>Alice Smith<br>Consultant<br>Alice Smith<br>Consultant | ACT  |

#### Assessments Conducted by a User

Jeffrey

Matthews

02/10/2022 5:40 PM

Ŷ

If you would like to see Assessments conducted by a single user, go to **Users** > click on the **User's Profile** and go to the **ASSESSMENTS** tab:

06/06/1923

PainChek 10

Mild

all.

-

Consultant

|          | PainChek          | =                                 |        |         |                     |                   |             | ?          | 3    |
|----------|-------------------|-----------------------------------|--------|---------|---------------------|-------------------|-------------|------------|------|
| ♠<br>⊮   | Home<br>Analytics | ← BACK TO USER LIST               | ASSESS | SMENTS  | COMMENTS FACILITY   | MANAGEMENT PERMIS | SSIONS      |            |      |
| Ð        | License           | 25                                | TIMING | MODE    | ASSESSMENT DATE     | RESIDENT NAME     | PAIN SCORE  | PAIN LEVEL |      |
|          | Residents         |                                   | r      | Ľ٩      | 08/02/2023 10:04 AM | Jane Williams     | PainChek 15 | Moderate   | al   |
| Ê        | Assessments       | Alice Smith                       | Ŕ      | <b></b> | 07/02/2023 3:53 PM  | Jane Williams     | PainChek 15 | Moderate   | all  |
| <u></u>  | Facilities        | Active                            | Ŷ      |         | 12/10/2022 2:11 PM  | Jane Williams     | PainChek 13 | Moderate   | af   |
| <b>:</b> | Users             | EMAIL<br>alice.smith@painchek.com | Ŕ      |         | 12/10/2022 11:53 AM | Jane Williams     | PainChek 13 | Moderate   | at . |
| <b>H</b> | Security          | ROLE                              | Ŷ      | Ľ₫      | 12/10/2022 5:45 PM  | John Smith        | PainChek 14 | Moderate   | al   |
| Cì       | Installations     | JOB TITLE                         | Ŷ      | 0       | 04/10/2022 5:40 PM  | Jeffrey Matthews  | PainChek 10 | Mild       | at   |

### **Printing an Assessment**

Sometimes an Assessment may need to be printed out in order to provide the information externally or to take into a meeting.

In order to view a Printer-Friendly version of an Assessment, click on **Assessments** from the left hand menu:

| Í        | PainChek<br>Inteligent Pan Assessment | =      |      |                     |                 |           |            |             |             | ?                         | 3       |
|----------|---------------------------------------|--------|------|---------------------|-----------------|-----------|------------|-------------|-------------|---------------------------|---------|
| A        | Home                                  |        |      |                     |                 |           |            |             |             |                           |         |
| k        | Analytics                             |        |      |                     | Start typing to | search    |            |             |             |                           |         |
| 5        | License                               |        |      |                     |                 |           |            |             |             |                           |         |
|          | Residents                             |        |      |                     |                 |           |            |             |             | G                         |         |
| Ê        | Assessments                           |        |      |                     |                 |           |            |             |             | (L                        |         |
| ₽        | Facilities                            | TIMING | MODE | ASSESSMENT DATE     | FIRST NAME      | LAST NAME | BIRTH DATE | PAIN SCORE  | PAIN LEVEL  | ASSESSED BY               | ACTIONS |
| ÷        | Users                                 | ĸ      | Ľ₫   | 08/02/2023 10:04 AM | Jane            | Williams  | 02/07/1939 | PainChek 15 | Moderate II | Alice Smith<br>Consultant | ~       |
| Ë        | Security                              | ħ      | Ľ₫   | 07/02/2023 3:53 PM  | Jane            | Williams  | 02/07/1939 | PainChek 15 | Moderate II | Alice Smith<br>Consultant | ~       |
| G        | Installations                         | Ŷ      | Ľ₫   | 04/10/2022 2:11 PM  | Jane            | Williams  | 02/07/1939 | PainChek 13 | Moderate II | Alice Smith<br>Consultant | *       |
| LOT      | 3.23.0                                | ħ      | Ľ₫   | 04/10/2022 11:53 AM | Jane            | Williams  | 02/07/1939 | PainChek 13 | Moderate II | Alice Smith<br>Consultant | *       |
| <b>a</b> | FEBRUARY 2023                         | Ŷ      | Ľ₫   | 02/10/2022 5:45 PM  | John            | Smith     | 06/07/1937 | PainChek 14 | Moderate II | Alice Smith<br>Consultant | *       |
|          |                                       | Ŷ      | ₿    | 02/10/2022 5:40 PM  | Jeffrey         | Matthews  | 06/06/1923 | PainChek 10 | Mild ul     | Alice Smith<br>Consultant | ~       |

Click on the Assessment you would like to view a printable version of and click on the **Printer Icon** on the top right-hand side:

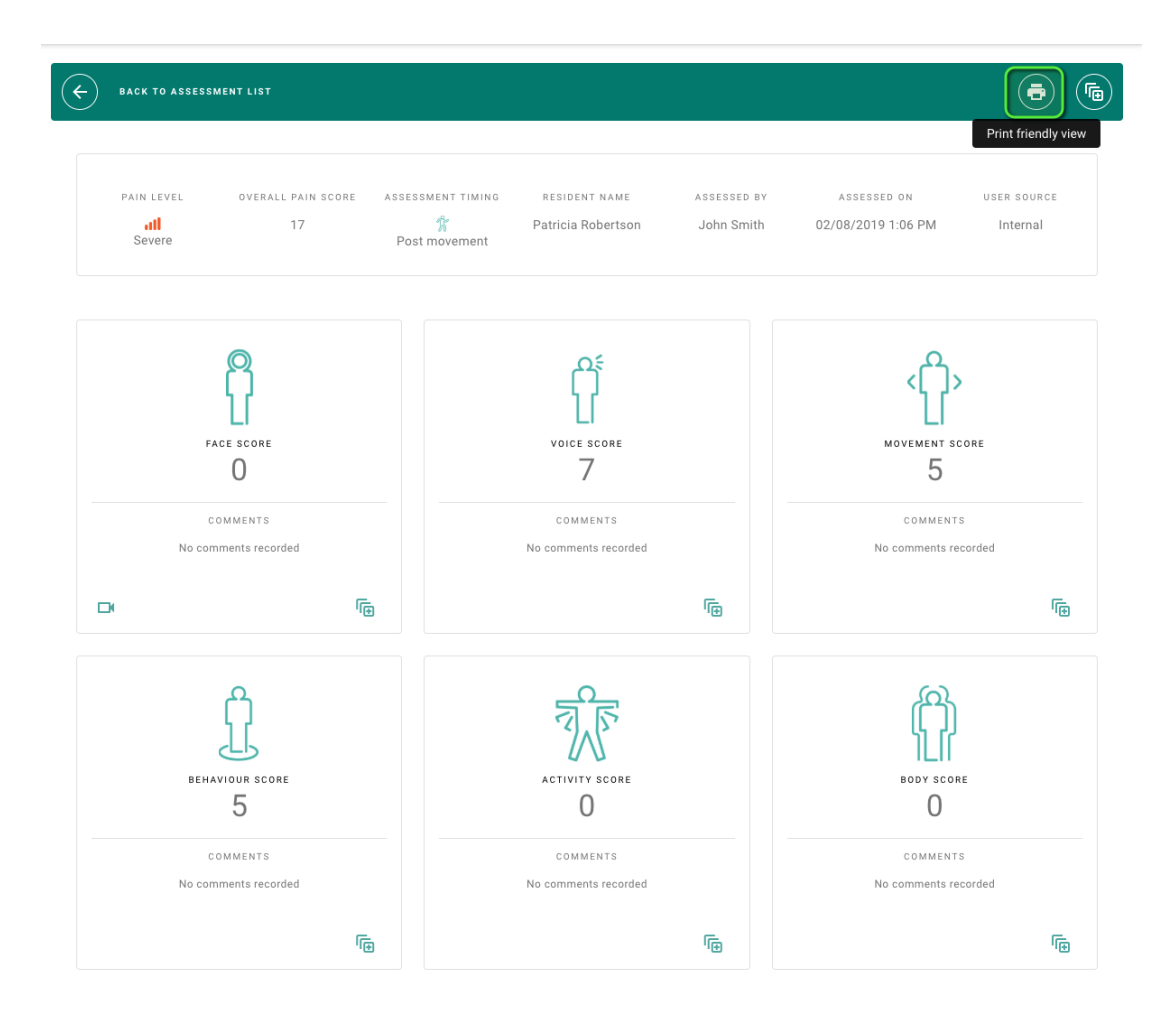

The Assessment is now viewable in a Printer-Friendly page:

| <b>EXAMPLE 6</b> BACK TO ASSESSMENT LIS                                                                                                    |                                                                                                    |           |
|----------------------------------------------------------------------------------------------------|----------------------------------------------------------------------------------------------------|-----------|
|                                                                                                    |                                                                                                    |           |
| Resident Details                                                                                                    |                                                                                                    |           |
| Resident ID<br>Patient First Name<br>Patient Last Name<br>Date of Birth<br>Gender                                                                                                    | d201abb8-5888-4a31-b87d-<br>fffe09d66890<br>Patricia<br>Robertson<br>05/06/1923<br>Male                                                                                                    |           |
| Assessment                                                                                                    |                                                                                                    |           |
| Date<br>Pain Score<br>Pain Level<br>Timing<br>Assessed by                                                                                                    | 02/08/2019 1:06 PM<br>17<br>severe<br>movement<br>John Smith                                                                                                    |           |
| Device                                                                                                    |                                                                                                    |           |
| Manufacturer<br>Model<br>OS type<br>OS version<br>App version                                                                                                    | apple<br>iphone11,2<br>ios<br>12,4<br>2.12.1(199)                                                                                                    |           |
| Face                                                                                                    |                                                                                                    |           |
| Mode<br>Initial Mode<br>Camera<br>Capture Seconds<br>Frames<br>Frame Errors<br>Comment<br>Score<br>Brow Lowering<br>Cheek Raising<br>Tightening Eyelids<br>Wrinkling Nose<br>Raising Upper Lip<br>Pulling Corner Lip<br>Mouth Stretch<br>Parting Lips | video<br>video<br>front<br>3<br>15<br>0<br>0<br>0<br>Not Present<br>Not Present<br>Not Present<br>Not Present<br>Not Present<br>Not Present<br>Not Present<br>Not Present<br>Not Present<br>Not Present<br>Not Present<br>Not Present<br>Not Present |           |
| Closing Eyes                                                                                                    | Not Present                                                                                                    |           |
| Voice                                                                                                    |                                                                                                    | ⑦ Support |

# **Exporting Assessments to CSV**

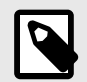

#### NOTE

If the Export function is unavailable to you, please consult a PainChek<sup>®</sup> License Administrator within your organization or reach out to your PainChek Account Manager. If you're unsure who your License Administrator or PainChek Account Manager is, please contact PainChek Support for assistance.

The PainChek<sup>®</sup> Portal facilitates the export of Assessment data to a CSV format, compatible with most spreadsheet software.

To download Assessment data, log in to the Portal and navigate to the Assessments section by clicking on the Assessments button located on the left-hand side:

| Í        | PainChek<br>Intelligent Pan Assessment | =      |      |                     |                 |           |            |             |             | ?                         | 3       |
|----------|----------------------------------------|--------|------|---------------------|-----------------|-----------|------------|-------------|-------------|---------------------------|---------|
| A        | Home                                   | -      |      |                     |                 |           |            |             |             |                           |         |
| k        | Analytics                              |        |      |                     | Start typing to | search    |            |             |             |                           |         |
| 뒨        | License                                |        |      |                     |                 |           |            |             |             |                           |         |
|          | Residents                              |        |      |                     |                 |           |            |             |             | ( <del>,</del>            |         |
| Ê        | Assessments                            |        |      |                     |                 |           |            |             |             | (I                        |         |
| Ĥ        | Facilities                             | TIMING | MODE | ASSESSMENT DATE     | FIRST NAME      | LAST NAME | BIRTH DATE | PAIN SCORE  | PAIN LEVEL  | ASSESSED BY               | ACTIONS |
| ÷        | Users                                  | Ŕ      | Ľ₫   | 08/02/2023 10:04 AM | Jane            | Williams  | 02/07/1939 | PainChek 15 | Moderate II | Alice Smith<br>Consultant | ~       |
| Ë        | Security                               | ħ      | Ľ₫   | 07/02/2023 3:53 PM  | Jane            | Williams  | 02/07/1939 | PainChek 15 | Moderate II | Alice Smith<br>Consultant | •       |
| Cì       | Installations                          | Ŷ      | Ľ₫   | 04/10/2022 2:11 PM  | Jane            | Williams  | 02/07/1939 | PainChek 13 | Moderate II | Alice Smith<br>Consultant | •       |
| LOT      | 3.23.0<br>VRIGHT & PAINCHEK ITD        | ħ      | Ľ₫   | 04/10/2022 11:53 AM | Jane            | Williams  | 02/07/1939 | PainChek 13 | Moderate II | Alice Smith<br>Consultant | •       |
| <b>a</b> | FEBRUARY 2023                          | Ŷ      |      | 02/10/2022 5:45 PM  | John            | Smith     | 06/07/1937 | PainChek 14 | Moderate II | Alice Smith<br>Consultant | *       |
|          |                                        | Ŷ      | ு    | 02/10/2022 5:40 PM  | Jeffrey         | Matthews  | 06/06/1923 | PainChek 10 | Mild all    | Alice Smith<br>Consultant | *       |

Next, click on the Export button situated on the top right-hand side of the Assessments page:

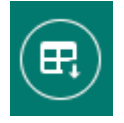

A prompt will then appear, confirming your intent to download the export. This prompt will indicate the number of Assessments being downloaded and the status of any applied filters on that page:

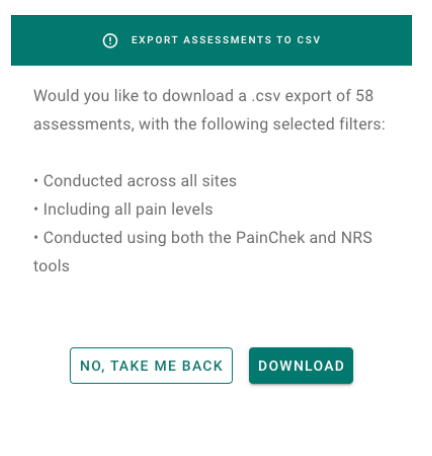

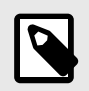

#### NOTE

Filters applied to the Assessment page will be considered during the export of Assessments.
## **Reporting and Analytics**

### **Analytics**

To access the PainChek Analytics page, click on the Analytics link:

| A  | Home          |
|----|---------------|
|    | Analytics     |
| Ł  | License       |
|    | People        |
| ê  | Assessments   |
| Ĥ  | Locations     |
| ÷  | Users         |
| ÷  | Security      |
| Ci | Installations |
| ⊕  | Webhooks      |
| ତ  | Integrations  |

The features found in PainChek® Analytics include:

#### Assessment Actions

• Outstanding Follow Up: Allows the identification of residents who have had pain (mild or greater) identified 24 hours or more ago for who may require follow-up assessment because:a) no follow-up assessment has been completed, or b) their follow-up assessment indicated that their pain had not resolved.

#### Utility Trends

- Provides data on how the PainChek<sup>®</sup> solution is being used across your facility or organisation.
- Understand assessment rates overall and per facility, as well as frequency of follow-up Assessment and relative use of the PainChek<sup>®</sup> and Numerical Rating Scale (NRS) Assessments.

#### Pain Trends

- Provides data on Assessment rates overall and per facility, as well as frequency of follow-up Assessment and relative use of the PainChek<sup>®</sup> and NRS Assessments tools.
- See Pain Trends, both observed (using PainChek<sup>®</sup>) and self-reported (using NRS), in real-time which
  provides insights into how effectively pain is being managed across the population of those to whom
  you provide care.

Person Trends

• Provides in-depth information on the pain history of individual Residents with targeted, real-time dashboards.

### Reporting

#### Accessing the Report Page

To access the PainChek Reporting page, click on the Reports link on the sidebar:

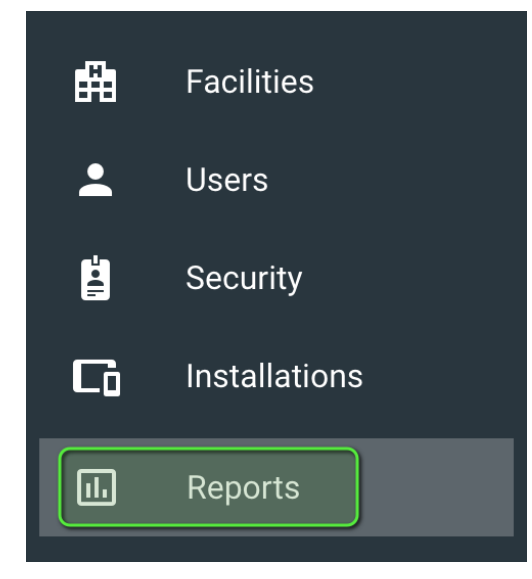

#### **Creating a Report**

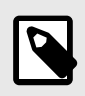

#### NOTE

Your reports may have already been set-up for you by your PainChek Account Manager.

Access the Reports page and click on the + on the top right hand side:

|        |        | Star                   | t typing to search            |                                                                                                |                                                                                                    |                                                                                                    |
|--------|--------|------------------------|-------------------------------|------------------------------------------------------------------------------------------------|----------------------------------------------------------------------------------------------------|----------------------------------------------------------------------------------------------------|
|        |        |                        |                               |                                                                                                |                                                                                                    |                                                                                                    |
|        | PORTS  |                        |                               |                                                                                                |                                                                                                    | $\bigcirc$                                                                                                    |
|        |        |                        |                               |                                                                                                |                                                                                                    |                                                                                                    |
| REPORT | TYPE   | STATUS                 | SCHEDULE                      | LAST RUN AT                                                                                    | NEXT RUN AT                                                                                                    | ACTIONS                                                                                                    |
|        |        |                        |                               | No reports found                                                                               |                                                                                                    |                                                                                                    |
|        |        |                        |                               |                                                                                                |                                                                                                    |                                                                                                    |
|        |        |                        |                               |                                                                                                |                                                                                                    |                                                                                                    |
|        |        |                        |                               |                                                                                                |                                                                                                    |                                                                                                    |
|        | REPORT | REPORTS<br>REPORT TYPE | REPORTS<br>REPORT TYPE STATUS | Start typing to search         REPORTS         REPORT       TYPE         STATUS       SCHEDULE | Start typing to search           Image: REPORT           YPE         STATUS           SCHEDULE         LAST RUN AT           No reports found | Start typing to search           REPORTS             REPORT             TYPE   SCHEDULE   LAST RUN AT NEXT RUN AT No reports found |

Select Management Report as the Type of Report (1)

The system will automatically name the Report but you can edit it (2).

'You can use the toggle to select whether you would like a report to be generated for each of your facilities, or for a single report to be run for your entire organisation (3).

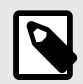

#### NOTE

By selecting 'Generate report per facility', a separate report will be generated for each facility in your organisation. Each recipient can be set-up to receive all site reports, or only specific sites relevant to them.

Tap on Save (4)

| CREATING A NE                               | V REPORT          |                            |
|---------------------------------------------|-------------------|----------------------------|
| REPORT DETAILS                              |                   |                            |
| Type of Report *<br>Management Report       | 1                 | *                          |
| Report custom name *<br>Age Care Home - Man | agement Report    |                            |
| SCHEDULE DETAILS                            |                   |                            |
| Day of month<br>1                           | Time<br>10:00     | Frequency<br>M             |
| Generate a rep                              | port per facility |                            |
| DISCARD CHANGE                              | s 4               | SAVE SAVE & CREATE ANOTHER |

#### Adding and Removing Recipients from a Report

Access the Reports page, click on the ACTIONS button for the Report you would like to manage and click on MANAGE DISTRIBUTION:

| N NEXT RUN AT                   | ACTIONS |
|---------------------------------|---------|
| 2023-07-<br>01T00:00:00.000000Z | •       |
| 🖍 EDIT                          |         |
| × DEACTIVAT                     | ΓE      |
| MANAGE DISTRI                   | BUTION  |

Click on the + icon on the top right hand side:

| ← BACK TO REPORT LIST                 | HISTORY | PARAMETERS C | DISTRIBUTION MANAGEMENT |             | +       |
|---------------------------------------|---------|--------------|-------------------------|-------------|---------|
| Aged Care Home -<br>Management Report | EMAIL   | FIRST NAME   | LAST N                  | AME         | ACTIONS |
| active                                |         |              | No contacts found for   | this report |         |
| The 1st of the month every            |         |              |                         |             |         |
| Month at 10:00<br>(Australia/Sydney)  |         |              |                         |             |         |
| LAST RUN AT                           |         |              |                         |             |         |
| NEXT RUN AT 2023-07-                  |         |              |                         |             |         |
| 01T00:00:00.000000Z                   |         |              |                         |             |         |
| PER SITE GENERATIONS                  |         |              |                         |             |         |
| ACTIONS                               |         |              |                         |             |         |
| × ×                                   |         |              |                         |             |         |

Fill in all the mandatory fields (Email, First Name and Last Name) and click on SAVE:

| HISTORY                | PARAMETERS      | DISTRIBUTION MANAGEMENT |                   |  |
|------------------------|-----------------|-------------------------|-------------------|--|
| ← ВАСИ                 | K TO DISTRIBUTI | ON LIST                 |                   |  |
| CONTACT DE             | TAILS           |                         |                   |  |
| Email *<br>alice.smith | n@painchek.com  | First name * Alice      | Last name * Smith |  |
| DISCAR                 | D CHANGES       |                         | SAVE              |  |

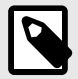

#### NOTE

If you have selected to run the Report per facility, you will also need to select which facilities the recipient should receive.

| CONTACT DETAILS                                |                    |   |                                         |      |
|------------------------------------------------|--------------------|---|-----------------------------------------|------|
| <sup>Email *</sup><br>alice.smith@painchek.com | First name * Alice |   | Last name * Smith                       |      |
| ITE DISTRIBUTION                               |                    |   |                                         |      |
| Include all facilities                         |                    |   |                                         |      |
| Active facilities for                          |                    |   |                                         |      |
| alice.smith@painch                             | ek.com             |   | Available sites                         |      |
|                                                |                    | 0 | Aged Care Home<br>Forrestville          | +    |
|                                                |                    | 0 | Another Aged Care Home<br>Sydney        | +    |
|                                                |                    | 0 | A Third Aged Care Facility<br>Melbourne | +    |
|                                                |                    |   |                                         |      |
| DIGGINE DIVISION                               |                    |   |                                         | SAVE |

The recipient has been added to receive this Report when it is run:

| HISTORY                       | PARAMETERS    |            |           |         |  |  |  |
|-------------------------------|---------------|------------|-----------|---------|--|--|--|
| EMAIL                         |               | FIRST NAME | LAST NAME | ACTIONS |  |  |  |
| alice.smith@                  | opainchek.com | Alice      | Smith     | *       |  |  |  |
| YOU'VE VIEWED 1 OF 1 CONTACTS |               |            |           |         |  |  |  |

To remove a recipient, click on the ACTIONS button and click on REMOVE:

| ← BACK TO REPORT LIST                                    | HISTORY PARAMETERS DISTRI | IBUTION MANAGEMENT          |           | +       |
|----------------------------------------------------------|---------------------------|-----------------------------|-----------|---------|
| Aged Care Home -<br>Management Report                    | EMAIL                     | FIRST NAME                  | LAST NAME | ACTIONS |
| active                                                   | alice.smith@painchek.com  | Alice                       | Smith     | •       |
| SCHEDULE<br>The 1st of the month every<br>month at 10:00 |                           | YOU'VE VIEWED 1 OF 1 CONTAC |           | REMOVE  |
| (Australia/Sydney)                                       |                           |                             |           |         |
| NEXT RUN AT                                              |                           |                             |           |         |

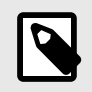

### NOTE

Once a report has been created only the custom name and distribution list can be updated. You can create a new Report to make changes.

#### Viewing a Report's History

Access the Reporting page and click on anywhere highlighted on the screenshot below:

| II. REPORTS                                 |                               |        |                                                                 |                       |                | +       |
|---------------------------------------------|-------------------------------|--------|-----------------------------------------------------------------|-----------------------|----------------|---------|
| REPORT                                      | ТҮРЕ                          | STATUS | SCHEDULE                                                        | LAST RUN AT           | NEXT RUN<br>AT | ACTIONS |
| PainChek Ltd Testing - Management<br>Report | Combined Facilities<br>Report | Active | The 1st of the month every month at 10:00<br>(Australia/Sydney) | 03/03/2023 4:40<br>pm |                | •       |

Go to the History tab and it will display a record for every time the Report has run:

| HISTORY      | PARAMETERS                   | DISTRIBUTION MANAGEMENT |                     |         |         |  |  |
|--------------|------------------------------|-------------------------|---------------------|---------|---------|--|--|
| DESCRIPTION  |                              |                         | RUN AT              | STATUS  | ACTIONS |  |  |
| 2023 May -   | Aged Care Home -             | Management Report       | 01/06/2023 10:02 am | success | •       |  |  |
| 2023 Apr - A | Aged Care Home - N           | lanagement Report       | 01/05/2023 10:00 am | success | •       |  |  |
|              | YOU'VE VIEWED 2 OF 2 HISTORY |                         |                     |         |         |  |  |

#### Downloading a Report From the Portal

If you don't want to add any report recipients you can manually download a Reports from the PainChek Portal.

Access the Reporting page and click on anywhere highlighted on the screenshot below:

|                                             |                               |        |                                                                 |                       |                | +       |
|---------------------------------------------|-------------------------------|--------|-----------------------------------------------------------------|-----------------------|----------------|---------|
| REPORT                                      | TYPE                          | STATUS | SCHEDULE                                                        | LAST RUN AT           | NEXT RUN<br>AT | ACTIONS |
| PainChek Ltd Testing - Management<br>Report | Combined Facilities<br>Report | Active | The 1st of the month every month at 10:00<br>(Australia/Sydney) | 03/03/2023 4:40<br>pm |                | •       |

Select the ACTIONS button for the run month that you would like to download the Report for and click on DOWNLOAD REPORT:

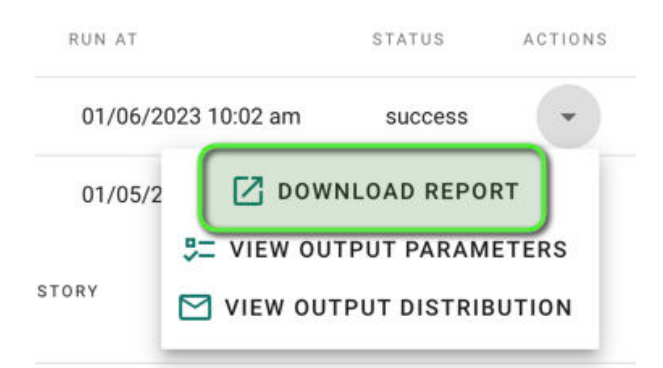

#### **Deactivating a Report**

Access the Reports page and click on the ACTIONS button for the Report you would like to deactivate and click on Deactivate:

|                                       |                               |        |                                                              |                |                                         | +       |
|---------------------------------------|-------------------------------|--------|--------------------------------------------------------------|----------------|-----------------------------------------|---------|
| REPORT                                | TYPE                          | STATUS | SCHEDULE                                                     | LAST RUN<br>AT | NEXT RUN AT                             | ACTIONS |
| Aged Care Home -<br>Management Report | Combined Facilities<br>Report | Active | The 1st of the month every month at 10:00 (Australia/Sydney) |                | 2023-07-<br>01T00:00:00.000000Z         | •       |
|                                       |                               |        | YOU'VE VIEWED 1 OF 1 REPORTS                                 |                | EDIT<br>EDIT<br>EACTIVA<br>MANAGE DISTR | IBUTION |

A prompt will be displayed to confirm that you would like to deactivate this Report. Click on Yes:

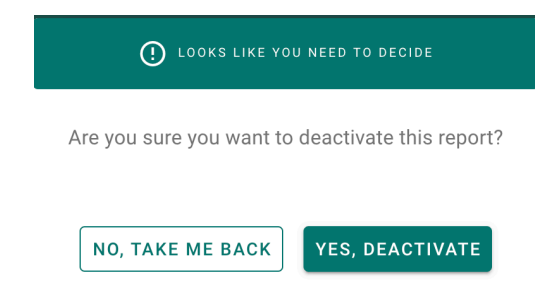

## **Troubleshooting Guide**

### Data Entered in the App is Not Updated in the Portal

The PainChek<sup>®</sup> App requires an active internet connection to send data to, and receive data from, the PainChek<sup>®</sup> Portal.

If data was entered into the PainChek<sup>®</sup> App while the device (phone or tablet on which the PainChek<sup>®</sup> App is installed) was not connected to the internet, then it will be pending on that device until it connects to the internet.

When you sign back into the PainChek<sup>®</sup> App on the same physical device where the data was entered, and the device does have access to the internet, the PainChek<sup>®</sup> App will sync with the PainChek<sup>®</sup> Database, and your data will appear in the PainChek<sup>®</sup> Portal.

### I Can't Remember My Password

Please use the "Forgot Password?" feature of the PainChek<sup>®</sup> App or PainChek<sup>®</sup> Portal.

See the Forgot Your password? [19] section of the User Guide for instructions on resetting your password using the PainChek<sup>®</sup> Portal.

### Clicking on the Activation Email Brings up a Blank Page

This happens when your default web browser is Internet Explorer. PainChek<sup>®</sup> doesn't support Internet Explorer and a more modern web browser should be used such as Google Chrome, Mozilla Firefox, Safari or Microsoft Edge.

# **Document History**

Document Version 12 - Released May 17, 2024

- Document Version: 11 Released Apr 9, 2024
- Document Version: 10 Released Jun 28, 2023

Document Version: 9.0 - Released Mar 10, 2023

Document Version: 8.0 - Released Feb 5, 2023